# Información geográfica

En esta página intentaré explicar cómo se trabaja con las nuevas opciones del programa, referentes a la recopilación de datos topográficos obtenidos por otros medios. Cómo se incluyen en LanDTM y qué posibilidades tenemos para manejar estos datos.

La explicación que daré aquí será algo más técnica que la pequeña guía que he preparado para definir ciertos "datos geográficos", (está en manuales LanDTM), necesarios para la comprensión del programa, y supondré que se tienen ciertos conocimientos, por lo que ya pido disculpas si es demasiado técnico.

#### Introducción

- Representación del terreno a escalas grandes.
- <u>Representación del terreno a escalas pequeñas.</u>

1.- Accediendo a las nuevas opciones del programa.

- Configuración de directorios
- Importar Modelos digitales
- Dibujar parches
- Borrar triángulos con igual Z

2.- Antes de nada. Trucos a tener en cuenta.

- NUEVO!! Factor de escala para las Zetas.
- NUEVO!! Cuantas curvas de nivel, (Cotas), no debo de dibujar entre una y la siguiente.
- ATENCION!! Longitud máxima de las lineas para crear la triangulación.
- Visualización del gráfico en el programa LanDTM.
- Configuración de directorios.
- Curvas de nivel.
- <u>Plantilla.</u>
- Modelo a crear. Curvas de nivel sin suavizar.
- Equidistancia entre las curvas de nivel sin suavizar.
- Radio del zoom y Zoom Automático.
- Truco para extraer la costa, pero conservar lagos y zonas llanas.

#### 3.- Dibujar parches

- Huso y Forzar Huso.
- Mapa de husos y Mapa de meridianos y paralelos.
- Latitud y Longitud.
- Botón "L, M <-> X, Y".
- Botón "Copiar datos".
- <u>Selección del formato de los datos.</u>
- Botón "Seleccionar zona en el dibujo".
- Check boxes "Borrar recuadros" y "Zoom extensiones".

- <u>Check box "Una vez dibujados los parches, comprobar</u> <u>si existen los correspondientes, en disco".</u>
- <u>Check box "Comprobar en internet, los ficheros que</u> <u>existen de los parches elegidos para dibujar".</u>
- Botón "Configurar...".
- Botón "Central". Cálculo de un intervalo.

#### 4.- Importar modelos digitales.

- <u>Resumen de opciones.</u>
- <u>Check box "En los parches, (ficheros), leer los puntos</u> según el siguiente intervalo".
- <u>Check box "Leer los puntos con alturas mayores que,</u>
   >=, y alturas menores que, <=".</li>
- <u>Check box "Liberar la memoria antes de leer los puntos</u> <u>la nueva zona seleccionada".</u>
- Check box "Descargar de internet, los ficheros de los parches que no existan en el directorio seleccionado".
- Botón "Leer puntos" y "Leer puntos y triangular".

5.- Borrar triángulos con igual Z.

#### Apéndice A. Actualización y mejoras al manual

- A.1.- Selección de la zona de la tierra a importar.
- <u>A.2.- Representación de modelos digitales y curvado</u> sobre el elipsoide UTM.
- A.3.- Dibujo y visualización de meridianos y paralelos.
- <u>A.4.- Dibujo y visualización de caras 3D de la superficie</u> <u>que forma el datum.</u>
- A.5.- Georeferenciación de cualquier imagen.
- <u>A.6.- Exportación de curvas, puntos o triangulación a</u> <u>ficheros "KML"/"KMZ", de Google Maps/Google Earth.</u>
  - <u>A.6.1.- Exportar puntos.</u>
  - o A.6.2.- Exportar la triangulación.
  - o A.6.3.- Exportar curvas de nivel.

Antes de nada, me gustaría explicar lo que hacen la nuevas opciones del programa, para lo cual, es preferible explicar el final. Así pues, el objetivo final es tan sencillo, como la **obtención de un modelo digital REAL de una zona, de cualquier parte del mundo**. Y cuando digo "zona", me refiero a cualquier tamaño y en cualquier posición. Simplemente, hay que decir, que tenemos la tierra entera con un punto cada 90 metros y que hay determinadas zonas, como Estados Unidos, que están con un punto cada 30 metros. Y decir también que me basaré en los formatos <u>SRTM1 y SRTM3</u> para explicar el programa, pero que hay otros formatos, como el MDT25 del IGN, que también es compatible con el programa y tiene un punto cada 25 metros, según los casos, extraidos del MTN, 1:25000, Mapa Topográfico Nacional, en vez de por satélite. Y que estoy abierto a la inclusión de cualquier otro formato en el programa.

Hago hincapié en lo de **REAL**, porque es así, ya que los modelos digitales en los que nos basamos han sido extraídos por un satélite, punto a punto, de toda la tierra.

Yo veo que éste programa cubre dos necesidades fundamentales o, dicho de otro modo, está dirigido, y es de utilidad para dos grandes grupos de personas, y éstas necesidades que cubre, son:

#### • Representación del terreno a escalas grandes.

Para ingenieros civiles, de caminos, topógrafos, agrícolas, etc, que necesitan tener un terreno, no sólo la planimetría sino la altimetría real, para poder realizar proyectos, a pequeña escala, (las expresiones de "a pequeña escala" y "a gran escala", para nosotros los técnicos, son un poco liosas, ya que el significado conversacional que tienen, es exactamente el contrario a la realidad técnica conocida por nosotros), sobre él. Zonas pequeñas de pocos kilómetros.(Hawaii en la siguiente imagen)

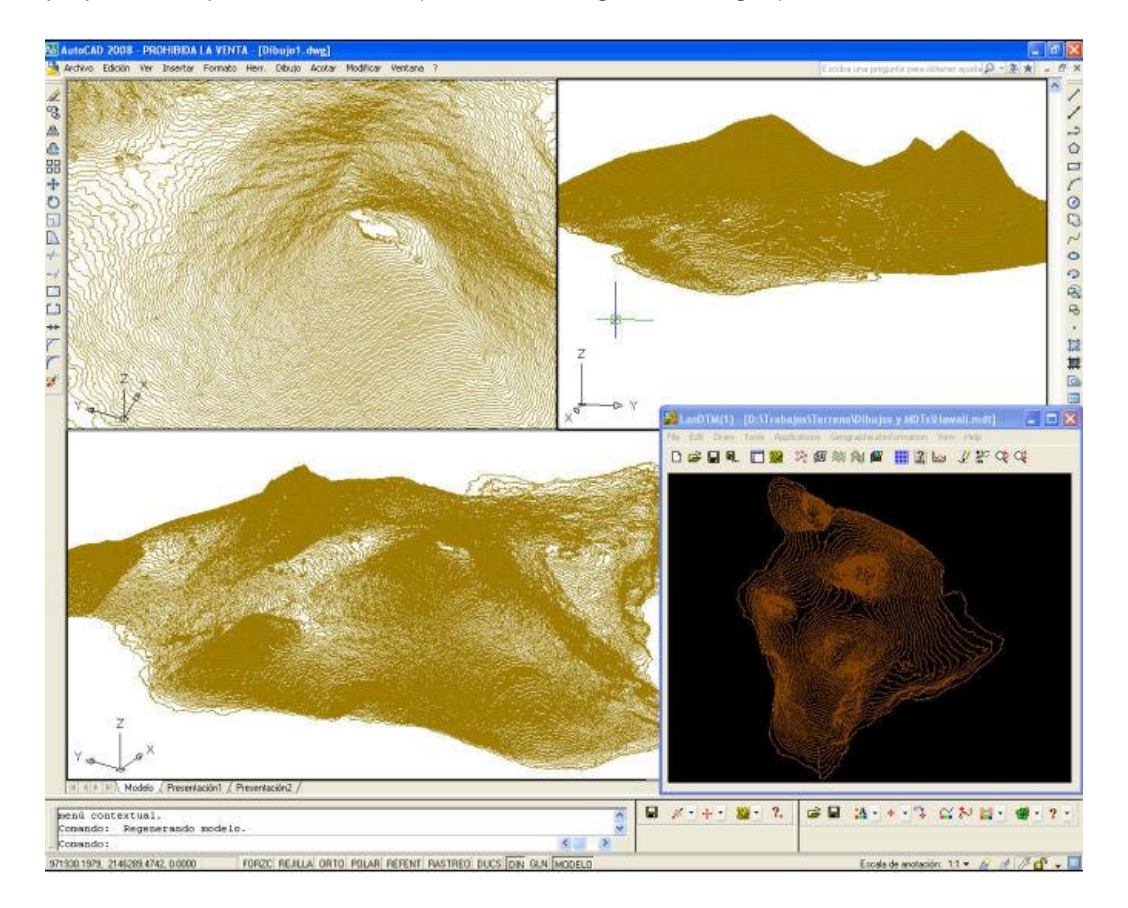

Sobre los modelos digitales importados, puedes realizar proyectos de ingeniería, y sobre todo, puedes saber, de antemano la medición correspondiente de la obra. Tener una muy buena aproximación que nos ayudará a tomar decisiones sobre el diseño de ese proyecto. Ya que no sólo presenta los datos, sino esos datos, o modelos digitales se pueden usar por otros programas de ingeniería, como <u>Protopo</u>, para realizar todo tipo de cálculos.(Hawaii con sólidos en la siguiente imagen).

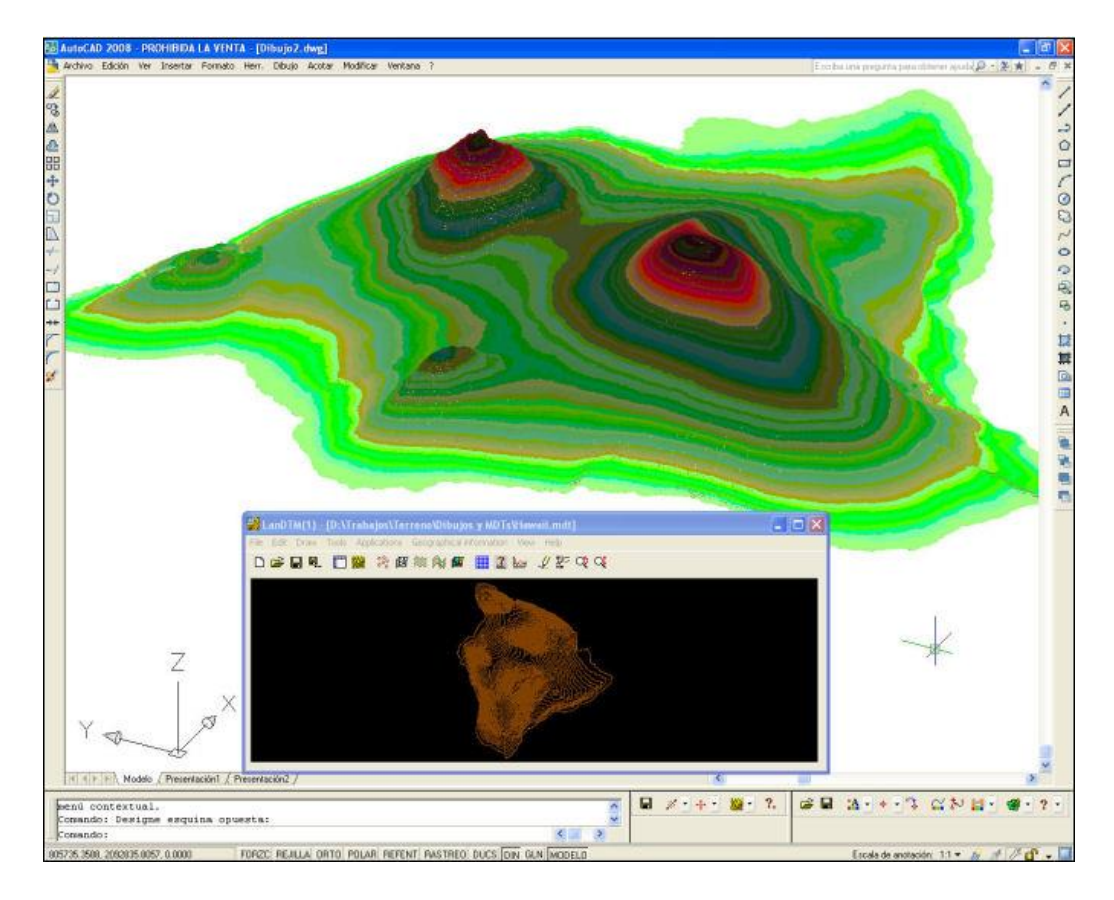

#### • Representación del terreno a escalas pequeñas

Para cualquier persona que desee obtener una representación de la tierra, "real", para incluir en cualquier trabajo, proyecto o presentación.

Si quieres ver una amplia zona de terreno, digamos que España, Europa o el mundo, simplemente amplia la distancia entre puntos. Así pues, decíamos que gracias a la misión SRTM, tenemos un punto cada 90 metros, pues le podemos decir a LanDTM que tome un puntos de cada 100 y entonces obtendremos una malla de puntos con distancias, entre ellos, de 9000 metros, suficiente para la representación a una escala muy pequeña, 1:1000000 o más pequeña aún.

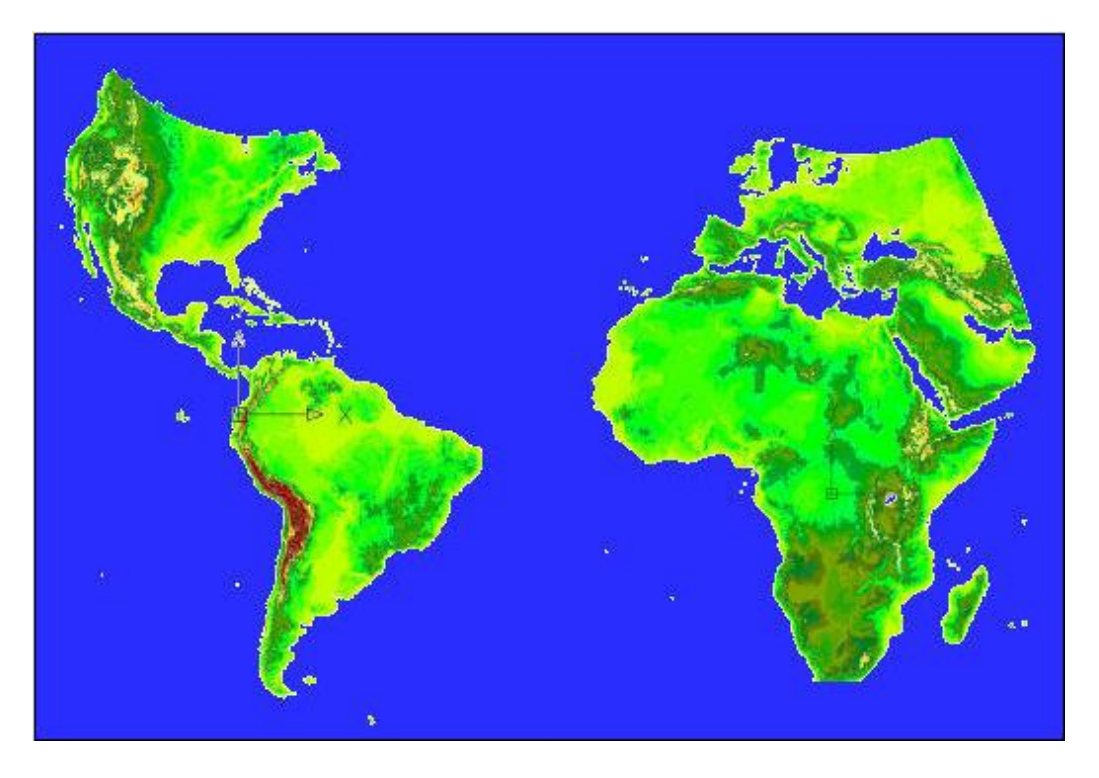

Una vez creado el modelo digital, puedes representarlo con "CARAS3D", lo cual te da la opción de aplicar un render a esas superficies, o puedes representarlo como "Sólidos", en colores, sobre una paleta de colores creada por ti, con la degradación de colores que más te guste, o puedes dibujar las curvas de nivel cada 500 metros, para conocer el desnivel de la tierra, (lo cual te dará una representación de las costas a cota 0.000), o puedes preparar presentaciones en 3D con visualizaciones en perspectiva horizontal para la representación de desniveles, o... Mil cosas que no se me ocurren, pero que seguro que se te ocurrirán a ti.

Una vez explicado para qué puede ser útil una representación del modelo digital de la tierra, pasemos a detallar, paso a paso, cada una de las opciones de esta parte del programa LanDTM. Aquí lo explicaré en plan manual, pero si quieres ver ejemplos prácticos, y saber los trucos, échale un ojo a los <u>vídeos</u>.

### 1.- Accediendo a las nuevas opciones del programa

Una vez que hayas bajado <u>LanDTM</u>, cuando arranques el programa, verás un nuevo menú que se llama "Información Geográfica", y a partir de ese menú, un submenú con una serie de opciones que detallo aquí.

| 뷇 LanDTM(1) - [D:\Trabajos\Terreno\Dibujos       | s y MDTs\Template. 33.mdt] 🔲 🗖 🔀                                                                               |
|--------------------------------------------------|----------------------------------------------------------------------------------------------------|
| Archivo Edición Dibujo Herramientas Aplicaciones | Información geográfica Ver Ayuda                                                                               |
|                                                  | Configuración de directorios<br>Importar modelos digitales<br>Borrar triángulos con igual Z<br>Dibujar parches |

#### • Configuración de directorios

Con esta opción accederás a un cuadro de diálogo dónde le dices al programa dónde se encuentran los parches, (ficheros), de los modelos digitales, en tu disco duro. Si quieres cambiar los directorios dónde deseas grabar estos archivos, hazlo desde aquí.

| Configurar directorios de búsqueda de los dat  | tos 🛛 🕅     |
|------------------------------------------------|-------------|
| Directorio para los archivos en formato SRTM1: | Seleccionar |
| D:\Trabajos\Terreno\SRTM1                      |             |
| Directorio para los archivos en formato SRTM3: | Seleccionar |
| D:\Trabajos\Terreno\SRTM3                      |             |
| Directorio para los archivos en formato MDT25: | Seleccionar |
| C:\TRABAJOS\TERRENO\MDT25                      |             |
| Aceptar Cancelar                               |             |

Una vez que hayas puesto los directorios dónde deseas los parches, el programa, automáticamente creará una serie de subdirectorios, a partir de ellos, para ordenar la información de la manera más adecuada. Esta opción está explicada más abajo.

#### • Importar Modelos digitales

Con esta opción accederás a un cuadro de diálogo dónde le dices al programa la zona de dónde deseas importar los datos; los puntos.

| Importar mode      | los digitales 🛛 🔀                                                                      |
|--------------------|----------------------------------------------------------------------------------------|
| Formato de los dat | Pos Formato SRTM3 - 3 segundos de arco - 90m 🔽 Seleccionar zona en el dibujo           |
| Ángulos en deci    | mal (-10.231) o, separados por espacios, en grados minutos y segundos (-10 28 13.2112) |
|                    | -4º 46' 33.000"<br>Y máx. (Lat.máx.)                                                   |
|                    | L, M <-> X, Y -4.775833333333329 Husos                                                 |
| X mín.(Long.mín)   | -5.224166666666666666666666666666666666666                                             |
| -5º 13' 27.000"    | Copiar datos -5.22416666666666671 Mundo                                                |
|                    | Y mín. (Lat. min.)<br>-5ª 13' 27.000"                                                  |
| Condiciones de l   | ectura de los datos de cada uno de los parches, (ficheros)                             |
| 🗹 En los parche    | s, (ficheros), leer los puntos según el siguente intervalo 2 entre filas y columnas    |
| Leer los punto     | s con alturas mayores que, >= -900 Y alturas menores que, <= 15000 en metros           |
| Huso 30 [          | Forzar Huso 30 El total de puntos, en el recuadro elegido es de 72361                  |
| 🗹 Liberar la memo  | ria antes de leer los puntos de la nueva zona seleccionada.                            |
| 🗹 Descargar de in  | ternet, los ficheros de los parches que no existan en el directorio seleccionado       |
| _                  | Leer puntos Leer puntos, triangular y curvar Cancelar                                  |

Insisto en que te fijes muy bien en el número de puntos que hay en esa zona, ya que si te pasas de 500000 la cosa se ralentiza mucho, (no es que no lo haga, sino que es más lento, y tal vez te seria conveniente dividir la zona en varias partes, si no quieres esperar.

Cuando le des a "Aceptar", o "Leer datos", el programa buscará el fichero en el disco, en el directorio configurado, y si no lo encuentra allí, **automáticamente irá a internet y lo bajará**, lo descomprimirá y leerá los datos, sin que tú tengas que hacer nada, (así que si tienes un firewall o cualquier otra cosa que impida las conexiones a internet, debes de configurarlo adecuadamente para permitir al programa conectarse y bajarse los datos).

#### • Dibujar parches

Para definir la zona de dónde deseas importar los datos, lo mejor es que uses esta opción, ya que, de una forma muy rápida, te presenta los parches existentes en disco y en internet, para que puedas accceder a ellos.

| Dibujar recuad      | ros de los parches           |                                       |                     |                        |
|---------------------|------------------------------|---------------------------------------|---------------------|------------------------|
| Formato de los dato | ps Formato SRTM3 - 3 s       | egundos de arco - 90m                 | Seleccion           | ar zona en el dibujo   |
| Angulos en deci     | mal (-10.231) o, separados   | por espacios, en grado:               | s minutos y segund  | dos (-10 28 13.2112)   |
|                     |                              | -4º 46' 33.000"<br>Y máx. (Lat.máx.)  |                     |                        |
|                     | L, M <-> X, Y                | 3333333329                            | Husos               | )                      |
| X mín.(Long.mín)    | -5.22416666666666671         | 0.224166 0 -4.7758                    | 3333333333329       | X máx.(Long. máx.)     |
| -5º 13' 27.000"     | Copiar datos -5.22416        | 66666666671                           | Mundo               | -4º 46' 33.000"        |
|                     |                              | Y mín. (Lat. min.)<br>-5º 13' 27.000" |                     |                        |
| Huso 30             | Forzar Huso 25               | El total de puntos, e                 | en el recuadro eleg | jido es de 289444      |
| 🗹 Borrar los recu   | adros antes de dibujar       | Ŀ                                     | Zoom extension      | es posterior al dibujo |
| 🗹 Una vez dibuja    | ados los parches, comprob    | ar si existen los archivos            | correspondientes    | en el disco            |
| 🗹 Comprobar, en     | internet, los ficheros que e | existen de los parches el             | legidos para dibuja | r                      |
|                     | Dibujar parches              | Configurar                            | Cancelar            |                        |

No lee los puntos, por lo que es muy rápido, y sólo es para preparar las zonas de dónde deseas los datos. Te presenta una imagen con recuadros representatvos de cada uno de los parches, con su nombre, (el del fichero), dentro, y te marca con una cruz los parches que están en tu disco duro, y te marca con otro sub-recuadro, los parches que hay en internet. (no se conecta a internet sino que se basa en un archivo, el cual se instala con el programa y que contiene todos los parches que tengo en mi servidor).

En el texto que se pone en medio del recuadro aparece el nombre de archivo correspondiente, y antes de eso, un número que representa el Huso al que pertenece ese parche, y si este número está entre paréntesis significa que ese es el "Huso forzado" para esa representación de parches.

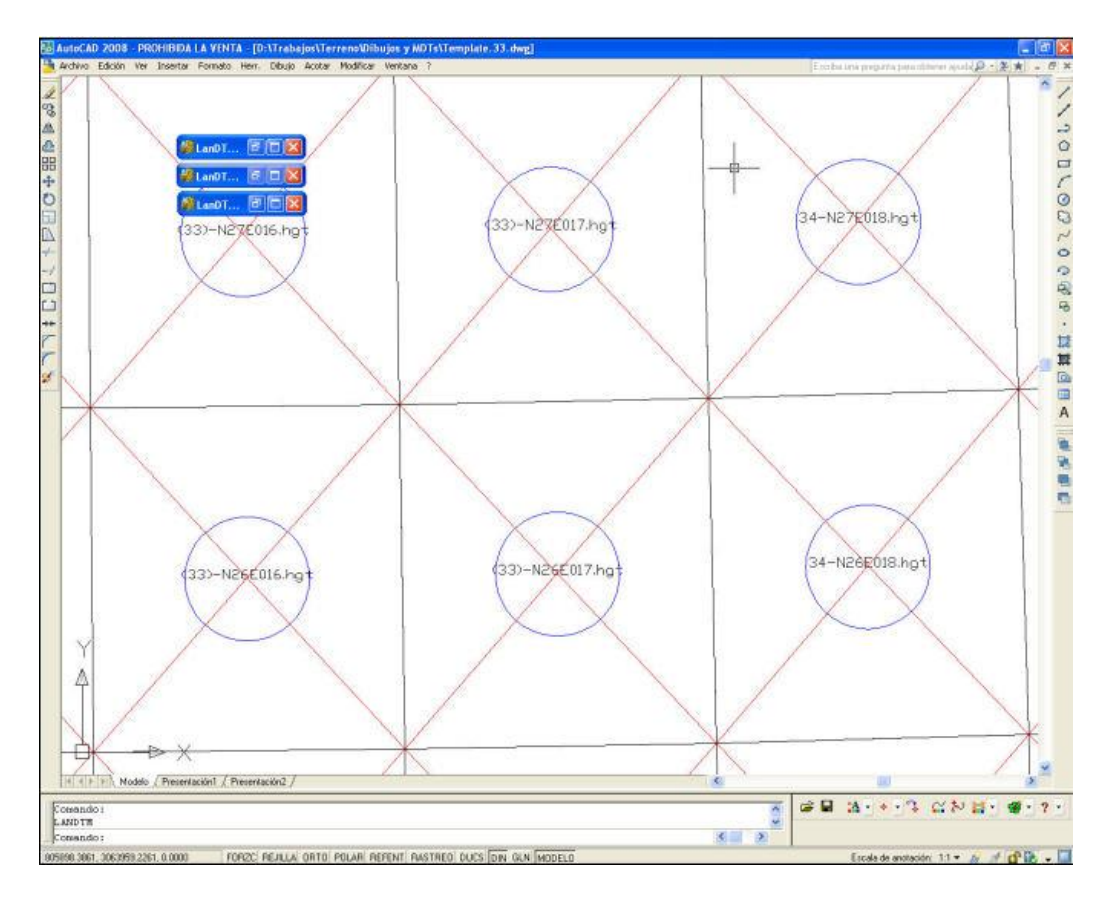

He creado una serie de plantillas, (ficheros ".mdt" y también dwg), en las cuales he importado los datos de los recuadros para que con las opciones de "Zoom automático" del programa LanDTM, puedas acercarte a una determinada zona pinchando sobre ella. (Esto lo explico abajo, en otro apartado que se llama "Plantillas")

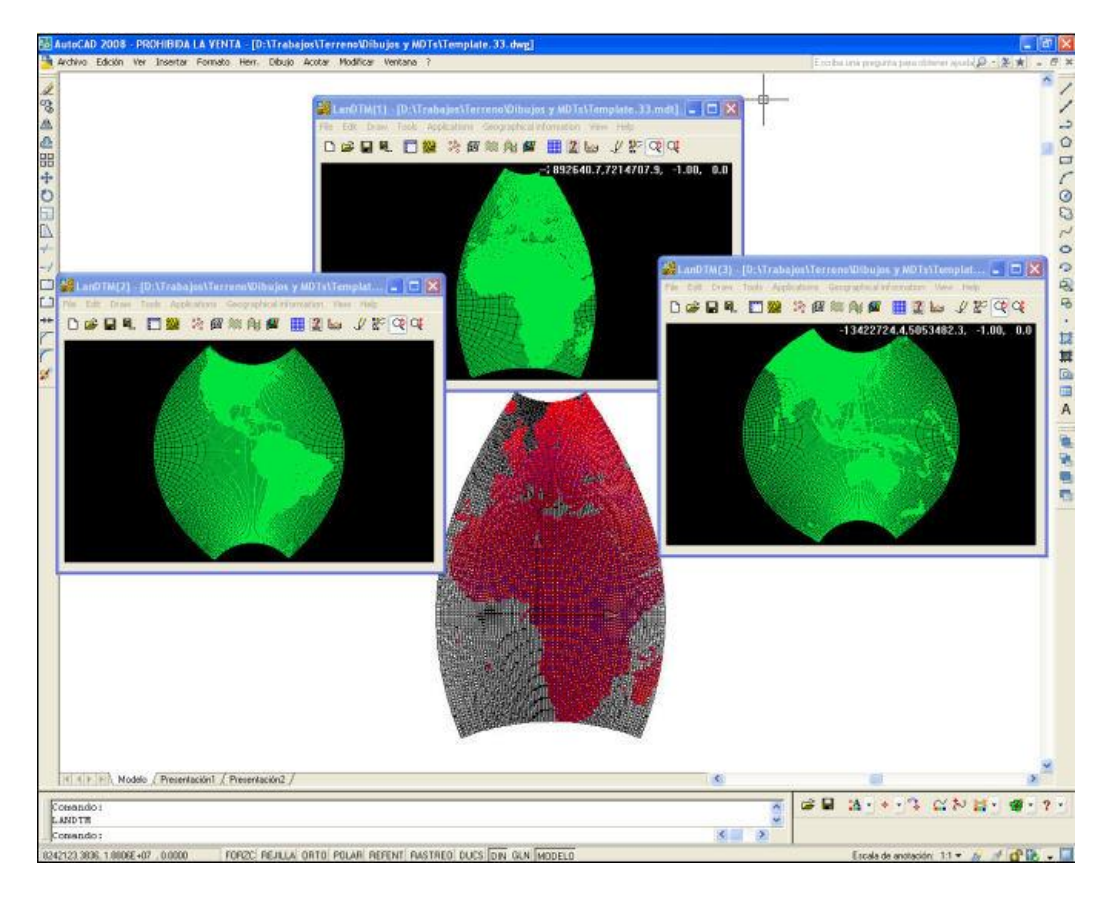

#### • Borrar triángulos con igual Z

Cuando dibujas los puntos, verás que si hay mar alrededor de la zona que quires representar, hay un montón de puntos con cota 0.000, por lo que con esta opción borrarás, de la triangulación, todos los triangulos que tengan la misma cota, o sea, que todos sus puntos tengan la misma altura. Es utilísima para reducir el número de puntos, y para obtener la representación de la costa.

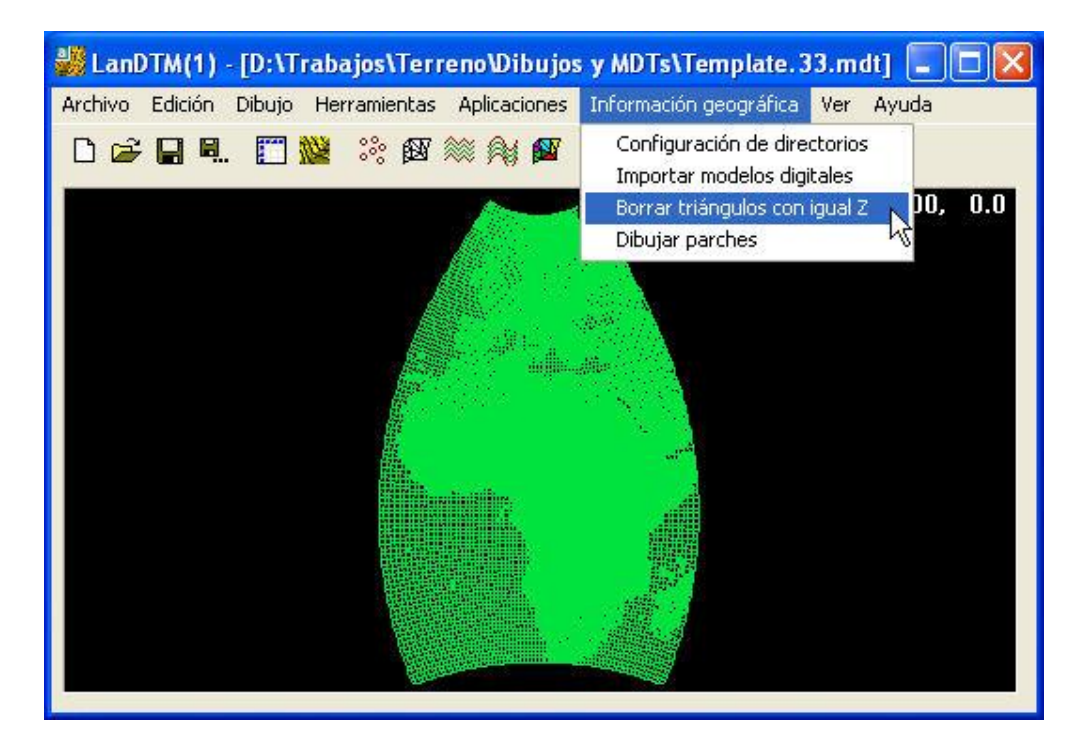

Ahora expliquemos cada una de las opciones de una manera más detallada. Empezaré por la opción de Dibujar parches, ya que es la primera que deberás usar para empezar, ya que irte directamente a importar los puntos, no es una buena idea, sin ver los datos que hay en esa zona, cuantos puntos y qué coordenadas geográficas son las adecuadas, así como cual es el Huso forzado que hará que la representación gráfica tenga el menor error posible...

### 2.- Antes de nada. Trucos a tener en cuenta

Antes de explicar las opciones, una a una, debo de hacer un inciso para explicar un par de trucos que te harán la vida más sencilla.

#### • NUEVO!! Factor de escala para las Zetas.

Esto es una novedad, pero ahora, en todas las opciones en dónde se dibujan datos en 3D, ya sean curvas de nivel, caras3d, triangulación, puntos, sólidos, etc, aparece una nueva casilla de edición, llamada "Escala en Z" dentro de la cual, puedes poner un valor de 0 en adelante, que será el factor por el que se multiplicará la Z de cada uno de las entidades que se dibujen.

| 🏭 LanDTM(2)     | - [D:\Trabajos\Terreno\Dibujos y MDTs\Template. 1 🔳 🗖 🔀           |
|-----------------|-------------------------------------------------------------------|
| Archivo Edición | Dibujo Herramientas Aplicaciones Información geográfica Ver Ayuda |
|                 | Índice para las capas 🙀 🌌 🏢 🎇 😡 🏒 👯 📿 📿                           |
|                 | Nube de puntos<br>Lineas del MDT                                  |
|                 | Curvas sin suavizar 📉                                             |
|                 | Curvas suavizadas                                                 |
|                 | Lipose do votuvo                                                  |
| Dibujar         | curvas de nivel sin suavizar 🛛 🔀                                  |
| Borr            | ar todas las curvas de nivel que haya en las capas especificadas. |
| Capas o         | de las curvas interpoladas CURVADO Capa Color                     |
| Capas o         | de las curvas maestras MAESTRAS Capa Color                        |
| Zoo             | m extensiones posterior al dibujo Escala en Z 5.000               |
|                 | Dibujar Cancelar K                                                |

Es una maravilla para poder visualizar el relieve de las zonas que dibujes, ya que lo acercas más a tu realidad visual, y además, es más bonito.

para la representación de estos modelos digitales yo estoy poniendo un factor de escala de "3", y también hay que elegirlo con cuidado, ya que mucho puede llegar a deformar demasiado el terreno. Como mucho he puesto un valor de 10 cuando trabajo con zonas muy amplias con un punto cada mucha distancia.(En la sigueinte imagen, los pirineos vistos desde Francia con un factor de escala de 3).

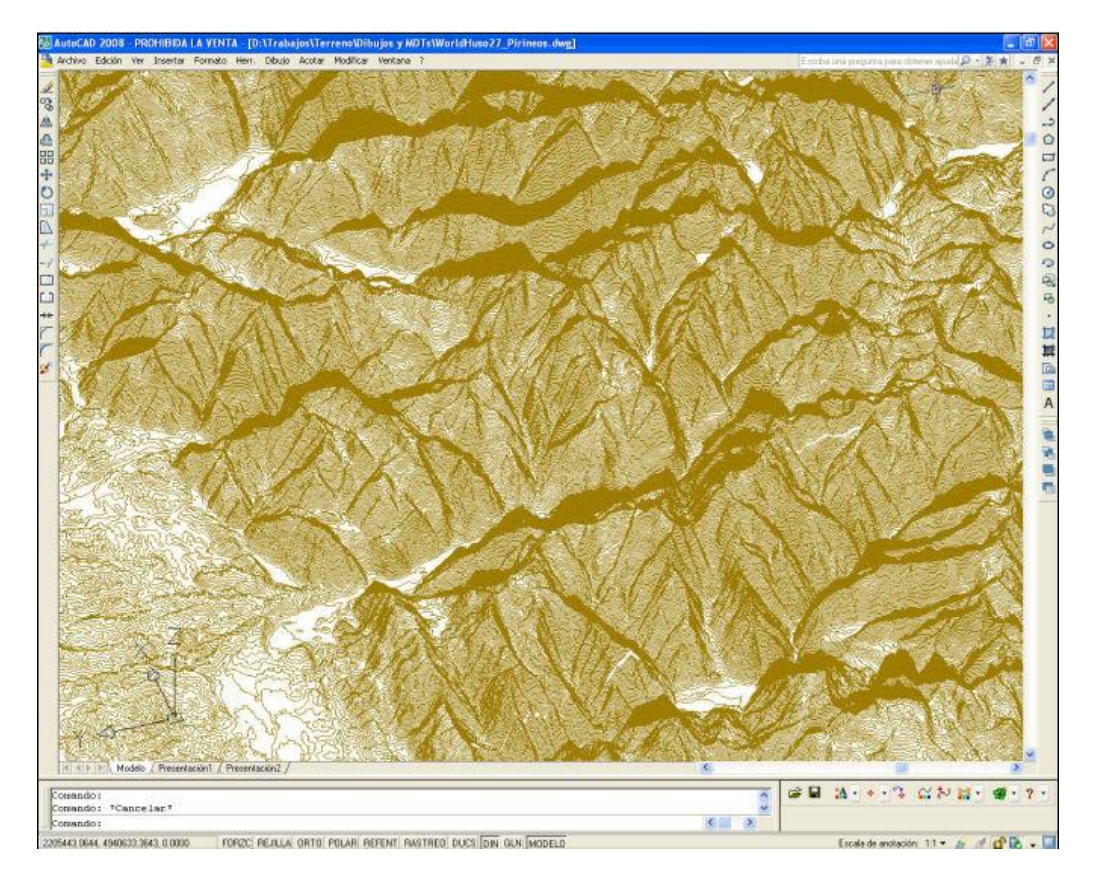

De todas formas, el dibujo es muy rápido, así que ponlo en 3D y haz pruebas, viéndolo directamente en el CAD.

# • NUEVO!! Cuantas curvas de nivel, (Cotas), no debo de dibujar entre una y la siguiente.

Cuando estuve haciendo pruebas con el programa, me di cuenta que, muchas veces, tenía que volver a calcular las curvas de nivel, cda vez que quería visualizar el terreno a una determinada escala, lo cual, lleva su tiempo ya que repasa la triangulación para calcularlas, así que se me ocurrió la idea de poner una variable, a la hora de dibujar las curvas de nivel, con la cual le pudiera decir al programa que no dibujara todas las curvas que había calculadas, sino una de cada "X".

| 뷇 LanDTM(1) -             | [D:\Trabajos\Terreno\Dibujos y MDTs\Huso27.Curvas.Pirineos.mdt] 💦 🔲 🔀 |
|---------------------------|-----------------------------------------------------------------------|
| Archivo Edición (         | Dibujo Herramientas Aplicaciones Información geográfica Ver Ayuda     |
|                           | Índice para las capas 🛛 🙀 🏧 🎆 🎇 🔛 🏒 🎋 🝳 🔍                             |
|                           | Nube de puntos<br>Lineas del MDT                                      |
|                           | Curvas sin suavizar<br>Curvas suavizadas                              |
| 1 22                      | Dibujar curvas de nivel sin suavizar                                  |
| and the                   | Borrar todas las curvas de nivel que haya en las capas específicadas. |
|                           | Capas de las curvas interpoladas CURVADO Capa Color                   |
| a share                   | Capas de las curvas maestras MAESTRAS Capa Color                      |
| and the second            | Cuantas curvas, (cotas), no debo dibujar entre una y la siguiente     |
| Contraction of the second | Zoom extensiones posterior al dibujo Escala en Z 1.000                |
|                           | Dibujar Cancelar                                                      |
| AL TELEVILLE              |                                                                       |
|                           |                                                                       |
|                           |                                                                       |

Gracias a esta variable, me ahorro tener que calcular las curvas de nivel cada vez que quiero cambiar la equidistancia. Las calculo a una equidistancia un poco menor de la que creo que va a ser la correcta, y después voy haciendo pruebas, cambiando esta variable y dibujando, hasta que el resultado se adecue a lo que busco.

Más adelante, en el apartado de "Equidistancia entre curvas de nivel sin suavizar" explico más detalladamente para qué puede servir esto.

#### • ATENCION!! Longitud máxima de las lineas para crear la triangulación.

Este es uno de los parámetros importantes, dónde los haya, ya que si lo ponemos corto, no nos hará la triangulación, y si lo ponemos muy grande nos unirá Palma de Mallorca con Valencia.

| 🏭 LanD  | TM(1) - | [D:\Tr         | abajos\T                     | errenoV      | Dibujo                | s y MDTs\F     | uerteve                   | entura                    | . 💶 🗖 🔀        |
|---------|---------|----------------|------------------------------|--------------|-----------------------|----------------|---------------------------|---------------------------|----------------|
| Archivo | Edición | Dibujo         | Herramient                   | as Aplic     | aciones               | Información    | i geográfi                | ca Ver                    | Ayuda          |
| 0 😅     | Datos   | ; del MDT      |                              | V 💓 🖗        | 1                     | 1 2 1          | ¥ 1                       |                           | X.             |
|         | Crear   | el M.D.T       |                              |              |                       |                |                           |                           |                |
|         | Crear   | curvas o       | le nivel 🧏                   |              |                       |                |                           |                           | 1              |
|         |         |                |                              |              |                       |                |                           | and the                   | 2              |
|         |         |                |                              |              |                       | e              |                           | St.                       |                |
|         |         |                |                              | 100          |                       |                | esta                      | <u></u>                   |                |
|         |         | Crear          | elMDIy                       | las curv     | /as de                | nivel          |                           | 2                         |                |
|         |         | Aquí p         | uede selecc                  | cionar una   | distanci              | a máxima de l  | púsqueda                  | si lo desea               |                |
|         |         | De to<br>de un | das formas,<br>a distancia r | posteriorm   | iente, se<br>la opció | pueden borra   | ar las línea<br>as/Distan | as mayores<br>icia máxima |                |
|         |         |                |                              | 1000, CON    | de líne               | as".           |                           |                           |                |
|         |         | Longitu        | id máxima de                 | e las línea: | s. 400                | .000           |                           | Pinchar                   | ו              |
|         |         | - Evis         | te contorno                  | de inclusi   | ón S                  | eleccionar     | Sin selec                 | cionat                    | -              |
|         |         |                | dir los punto                | o de las o   | uruae de              | nivel at cálci | ilo de la tr              | iangulaciór               |                |
|         |         |                | ar los punto                 |              | uladen e              | in ninguna lún | ee esocia                 | iangulacioi<br>ida        |                |
|         |         | Curv           | ar los parito<br>as de nivel | s que se q   | lacaen s              | in mingana m   |                           | 100                       |                |
|         |         |                | eas tambiér                  | n las curva  | as de niv             | /el            |                           |                           |                |
|         |         |                | 13                           |              |                       |                | Carrow                    |                           |                |
|         |         | Цu             | irvas de niv                 | el por lista | de equi               | distancias     | Equic                     | listancias                |                |
|         |         | Equic          | listancia fija               | entre las c  | urvas di              | e nivel        | 15.00                     | 0                         |                |
|         |         | Cada           | cuantas cu                   | rvas crear   | una cur               | va maestra     | 5                         | ]                         |                |
|         |         |                |                              | Acept        | ar                    | Cancelar       | ٦                         |                           |                |
|         |         |                | 1                            | 8/           |                       |                |                           |                           |                |
|         | STREES  | ST 1 1         | a al                         |              |                       |                |                           |                           |                |
|         | £       |                |                              |              |                       |                |                           |                           | the second sta |
|         | -8-1N   |                |                              |              |                       |                |                           |                           |                |
| 3       |         |                |                              |              |                       |                |                           |                           |                |

Yo he deducido que es, más o menos, el doble de la distancia entre puntos de la malla que estoy haciendo, así pues, si la malla es de 90 metros, entonces se pone 180, (yo pongo 200), y si la malla es de 9000 metros entre puntos, (cuando decides tomar un punto de cada 100), entonces hay que poner 18000.

La razón del por qué es debido a que como es una malla de puntos regular, (más o menos), pues entonces el valor máximo de la distancia entre puntos será la hipotenusa de triángulo formado por la distancia entre puntos, y el doble de la distancia entre puntos siempre será mayor que esa hipotenusa.

Si ves zonas verdes, (triángulos sin adyacentes), o no te hace la triangulación en una determinada zona, eso es porque la longitud máxima de las líneas no se ha elegido correctatmente.

Es un poco lioso, pero es fundamental usarla bien para obtener una triangulación adecuada a la zona que queremos visualizar. Esto sirve tanto para los modelos digitales SRTM, como para cualquier modelo digital que hagamos.

Como digo siempre, haz pruebas, trastea, y verás cual es el resultado cada vez que cambias este valor. Es la mejor manera de comprenderlo.

#### • Visualización del gráfico en el programa LanDTM

La ventana gráfica del programa LanDTM no está preparada para soportar tanta información. No es que falle, sino que será más lenta cuando más datos tengas, por lo que un primer paso es configurar la visualización del gráfico en el programa.

| Archivo Edición Dibujo Herrar | nientas<br>😵 😰 🖇   | Aplica | aciones    | Info             | rmació             | in geo             | gráfica                  | Ver        | Ayuda<br>rra de f     | ierramien       |
|-------------------------------|--------------------|--------|------------|------------------|--------------------|--------------------|--------------------------|------------|-----------------------|-----------------|
|                               |                    |        |            |                  |                    |                    |                          | Ra<br>✔ Zo | adio del :<br>om auto | zoom<br>omático |
|                               |                    |        |            |                  |                    |                    | JAN .                    | Co         | onfigura              | r gráfico       |
| Configurar gráf               | ico                |        |            |                  |                    |                    |                          |            | X ite                 | dinámica        |
| Visualizar                    |                    |        |            |                  |                    |                    |                          |            |                       |                 |
| Ver la nube d                 | e puntos           |        |            | Ver co           | ontorno            | os                 |                          |            |                       |                 |
| Ver la triangul               | ación<br>Isin adva | cente: | نا<br>ای د | Ver Di<br>Ver ci | urvas o<br>urvas o | te nive<br>te nive | el normale<br>el maestra | es<br>As   |                       |                 |
| Ver líneas de                 | rotura             |        |            | Ver co           | otayp              | endier             | nte 0                    |            | 1                     |                 |
| Colores                       |                    |        |            |                  |                    |                    |                          |            | 2                     |                 |
| Puntos:                       | Rojo               | 255    | Verde      | 255              | Azúl               | 255                | Elegir                   | color      |                       |                 |
| Triangulación                 | Rojo               | 64     | Verde      | 64               | Azúl               | 64                 | Elegir                   | color      | )                     |                 |
| Triángulos ady.               | Rojo               | 128    | Verde      | 128              | Azúl               | 128                | Elegir                   | color      | )                     |                 |
| Líneas de rotura              | Rojo               | 252    | Verde      | 93               | Azúl               | 54                 | Elegir                   | color      | )                     |                 |
| Contornos                     | Rojo               | 0      | Verde      | 226              | Azúl               | 62                 | Elegir                   | color      | )                     |                 |
| Curvas normales               | Rojo               | 128    | Verde      | 128              | Azúl               | 0                  | Elegir                   | color      |                       |                 |
| Curvas maestras               | Rojo               | 128    | Verde      | 64               | Azúl               | 0                  | Elegir                   | color      |                       |                 |
| Equidistancia de las          | curvas (           | de niv | el para a  | aplicar          | en el i            | gráfico            | <b>IE</b>                | T          |                       | 8               |
| Curvas de nivel ma            | estras ca          | da cua | antas no   | ormale           | s                  | -                  | 5                        | 22         |                       |                 |
|                               |                    |        | _          |                  |                    |                    | -11                      |            |                       |                 |
| 0                             | Acep               | otar   |            | C                | ancela             |                    |                          |            |                       |                 |
| 2                             | 5/                 |        |            |                  |                    |                    |                          |            |                       |                 |
|                               |                    |        |            |                  |                    |                    |                          |            |                       |                 |

Yo, en todas las pruebas que he hecho considero que la mejor manera es la que se ve en la anterior imagen. Ver sólo las curvas de nivel maestras, los triángulos sin adyacentes y los contornos, ya que si pones ver los puntos, los triángulos, etc, cada regeneración de la panatalla gráfica llevará mucho tiempo. Pruébalo de todas formas para que te des cuenta de ello.

#### • Configuración de directorios.

Antes de empezar a trabajar configura los directorios dónde deseas que se vayan grabando los ficheros, ya que si son muchos, ocupan mucho y deben de estar en un disco duro con bastante espacio. De todas formas, siempre puedes mover el árbol de directorios dónde se encuentran los datos, a posteriori.

#### • Curvas de nivel

Desactiva siempre lo de hacer las curvas de nivel conforme termine la triangulación, ya que sino te lo hará siempre. Es preferible hacer las pruebas que se desee y cuando ya te hayas decidido por la triangulación deseada, entonces pasar a crear las curvas de nivel.

| 뷇 Lant  | TM(1)   | [D:\Tr    | abajos\T                     | errenoV                   | )ibujo                           | s y MDTs\                          | Fuert                 | event                 | ura               |             |
|---------|---------|-----------|------------------------------|---------------------------|----------------------------------|------------------------------------|-----------------------|-----------------------|-------------------|-------------|
| Archivo | Edición | Dibujo    | Herramient                   | as Aplica                 | aciones                          | Informació                         | ón geog               | ráfica                | Ver Ay            | ruda        |
| 0 🗳     | Datos   | ; del MDT | -                            | ¥ ذ 阔                     | 1                                | <b>1</b>                           | ka J                  | 1 🔊                   | <b>QQ</b>         |             |
|         | Crear   | el M.D.T  |                              |                           |                                  |                                    |                       |                       |                   |             |
|         | Crear   | curvas o  | ie nivel 🔊                   |                           |                                  | _                                  |                       | 8 <u>-</u><br>82 - 82 |                   | 21          |
|         |         |           |                              |                           |                                  |                                    | 740                   | property and          | and a series      | a           |
|         |         |           |                              |                           |                                  | 1                                  | er.                   | 10                    |                   |             |
|         |         | Great     |                              | las curv                  | as do                            | nivel                              | . <i>R</i>            | Stear                 |                   |             |
|         |         | Great     | et mot y                     |                           | ras de                           |                                    | 1.7                   |                       |                   |             |
|         |         | Aqui p    | uede selecc                  | ionar una                 | distanci                         | a maxima de                        | e busqu               | eda si k              | o desea.          | 5           |
|         |         | de un     | das formas,<br>a distancia c | posteriorm<br>Jada, con l | ente, se<br>la opciór<br>de líne | pueden bor<br>n "Herramier<br>195" | rar las l<br>ntas/Dis | ineas n<br>stancia    | nayores<br>máxima | 3           |
|         |         | 4         |                              |                           | de inite                         | .00.                               |                       |                       |                   |             |
|         |         | Longitu   | d máxima de                  | e las líneas              | s. 400                           | .000                               |                       | Pin                   | ichar             |             |
|         |         | 🔲 E xis   | te contorno:                 | de inclusio               | ón S                             | eleccionar                         | Sin se                | eleccior              | har               |             |
|         |         | 🗌 Aña     | dir los punto                | is de las cu              | urvas de                         | nivel al cálo                      | culo de               | la triang             | gulación          |             |
|         |         | Borr      | ar los punto                 | s que se q                | ueden s                          | in ninguna li                      | ínea as               | ociada                |                   |             |
|         |         | Curva     | as de nivel                  |                           |                                  |                                    |                       |                       |                   |             |
|         |         | Cr        | ear tambiér                  | n, las curva              | as de niv                        | el                                 |                       |                       |                   |             |
|         |         |           | urvas de niv                 | el por lista              | de equi                          | distancias                         | E                     | quidista              | ncias             |             |
|         |         | Equic     | listancia fija               | entre las c               | urvas de                         | e nivel                            | 15                    | 5.000                 |                   |             |
|         |         | Cada      | cuantas cu                   | rvas crear                | una cur                          | va maestra                         | 5                     |                       |                   |             |
|         |         |           | 3                            | Acent                     |                                  | Cancela                            |                       |                       |                   |             |
|         |         |           |                              |                           |                                  | Cancele                            | <u> </u>              |                       |                   |             |
|         | SEC     | ET 1.4    |                              | 1                         |                                  |                                    |                       |                       |                   |             |
|         |         |           |                              | 10-00                     |                                  | _                                  |                       |                       |                   | State State |
|         |         |           | and the second second        | 9 - 3 <u>9 - 91</u> 9     |                                  |                                    |                       |                       |                   |             |
| 1       |         |           |                              |                           |                                  |                                    |                       |                       |                   |             |

Lógicamente, esto conlleva que cuando importes los datos de los ficheros, y crees el MDT, no verás nada en la panatalla gráfica, (bueno el contorno de los triángulos sin adyacentes que es bastante útil), pero ese es nuestro objetivo, no ralentizar la pantalla gráfica. Lo que hago yo es tener abierto el cuadro de datos, en el cual puedo ir viendo si se ha creado la triangulación, cuantos puntos hay en total, el número de curvas y su equidistancia, etc.

#### Plantilla

Es aconsejable que te crees plantillas para determinados Husos, los que tu quieras, ya que es muy útil a la hora de decidir la zona de dónde deseas los datos. Yo he puesto tres plantillas para que las puedas usar, pero lo normal es que necesites un huso forzado diferente con el que he hecho las plantillas.

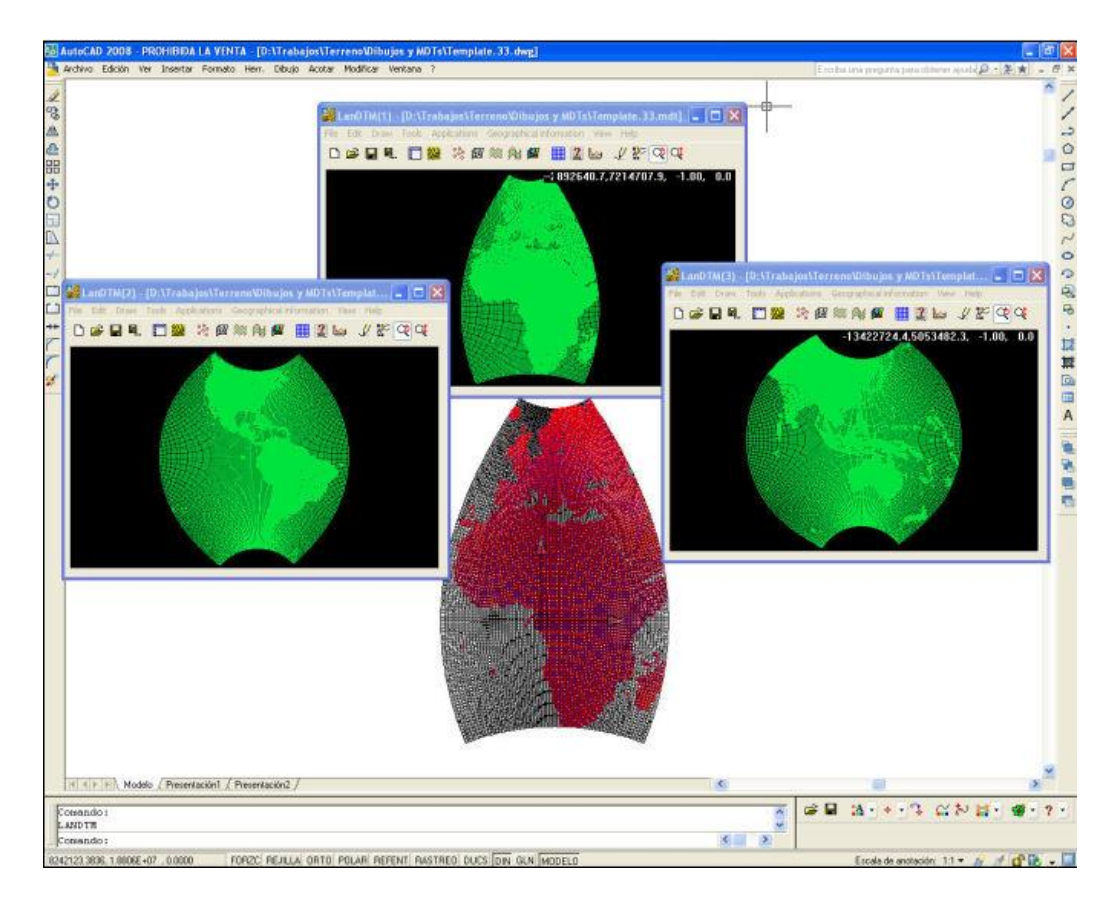

#### • Modelo a crear. Curvas de nivel sin suavizar.

Mi consejo es que no crees modelos de "Caras3d", "Sólidos", "Líneas", etc, ya que eso carga mucho el sistema, sino que crees los modelos de curvas de nivel, (que son polilíneas y se gestionan muy rápido en memoria), que es lo más optimo.

Así que la representación que estoy haciendo normalmente es la de "Curvas de nivel sin suavizar", que con una equidistancia adecuada, me da una sensación de realidad, 3D, muy buena.

#### • Equidistancia entre las curvas de nivel sin suavizar.

Mi consejo es que uses la que más se adecúa a tus necesidades, pero dependerá, mucho, de la escala de la información que estés viendo. Para que te hasga una idea, yo, para modelos generados con puntos cada 90 metros, (el mínimo posible), estoy poniendo equidistancias entre 10 metros y 30 metros), y para modelos con puntos cada 9000 metros puedo llegar a poner equidistancias entre 50 y 100 metros.

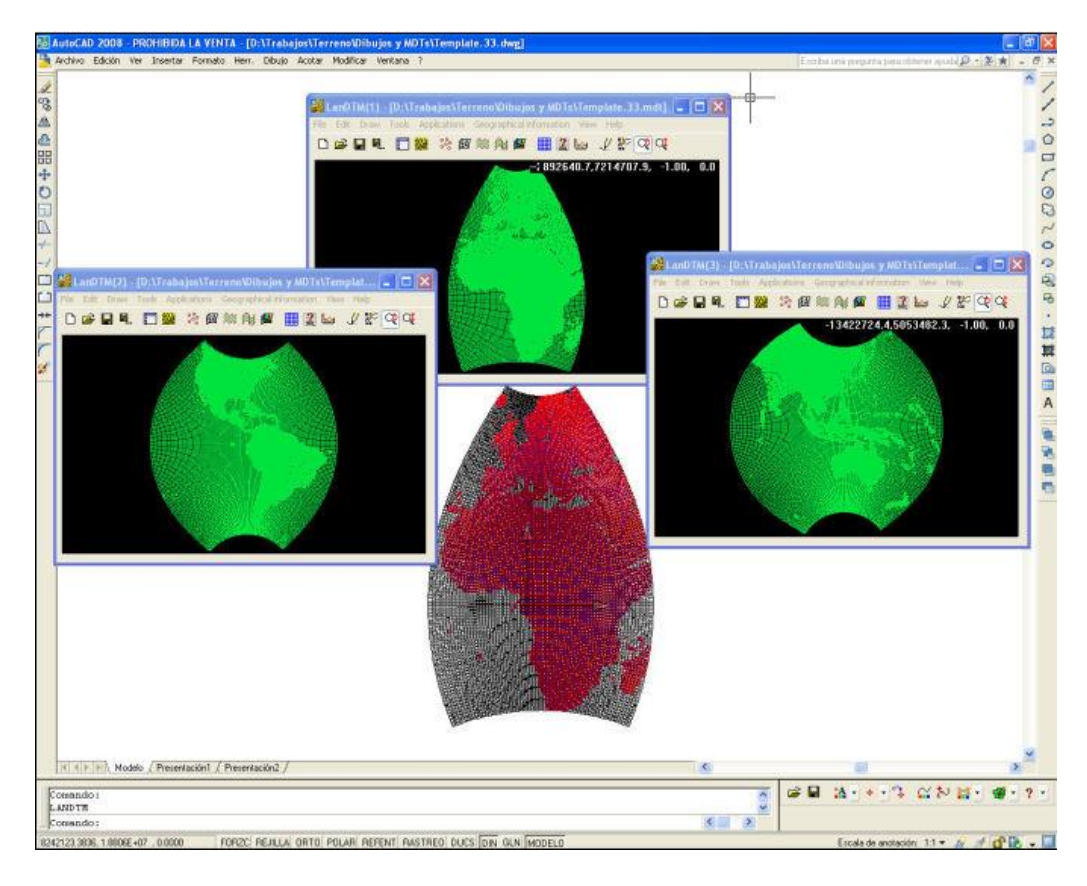

¿De que depende la equidistancia a elegir? Pues depende de la visualización. Yo lo pongo en 3D, con la orden de visualización dinámica del CAD, y me acerco, y si veo que cuando estoy más o menos a una altura interesante, las curvas de nivel aparecen muy pegadas, pues aplico otra equidistancia mayor y las dibujo de nuevo, (es muy rápido y la visualización inmediata), hasta que aprecie el relieve lo mejor posible.

Como ejemplo, en la zona de los pirineos, he calculado las curvas de nivel cada 60 metros, y lo visualizo en 3D, después cambio la variable de "Cuantas curvas de nivel, (Cotas), no debo de dibujar entre una y la siguiente", a 1 a 2 y a 3, y las siguientes imágenes son el resultado que obtengo. La primera es cada 60 metros, la segunda cada 120 metros, la tercera cada 180, y la cuarta cada 240 metros.

| 뷇 LanDTM(1) -             | [D:\Trabajos\Terreno\Dibujos y MDTs\Huso27.Curvas.Pirineos.mdt] 💦 🔲 🔀 |
|---------------------------|-----------------------------------------------------------------------|
| Archivo Edición           | Dibujo Herramientas Aplicaciones Información geográfica Ver Ayuda     |
|                           | Índice para las capas 🛛 🙀 🌌 🏢 🎇 🔛 🏒 👯 🕫 🗘                             |
|                           | Nube de puntos<br>Lineas del MDT                                      |
|                           | Curvas sin suavizar<br>Curvas suavizadas                              |
| 1 2                       | Dibujar curvas de nivel sin suavizar                                  |
| a star                    | Borrar todas las curvas de nivel que haya en las capas especificadas. |
|                           | Capas de las curvas interpoladas CURVADO Capa Color                   |
| 1 Sal                     | Capas de las curvas maestras MAESTRAS Capa Color                      |
| and the second            | Cuantas curvas, (cotas), no debo dibujar entre una y la siguiente     |
| A STATE OF STATE OF STATE | Zoom extensiones posterior al dibujo Escala en Z 1.000                |
|                           | Dibujar Cancelar                                                      |
| and the second            |                                                                       |
|                           |                                                                       |
|                           |                                                                       |

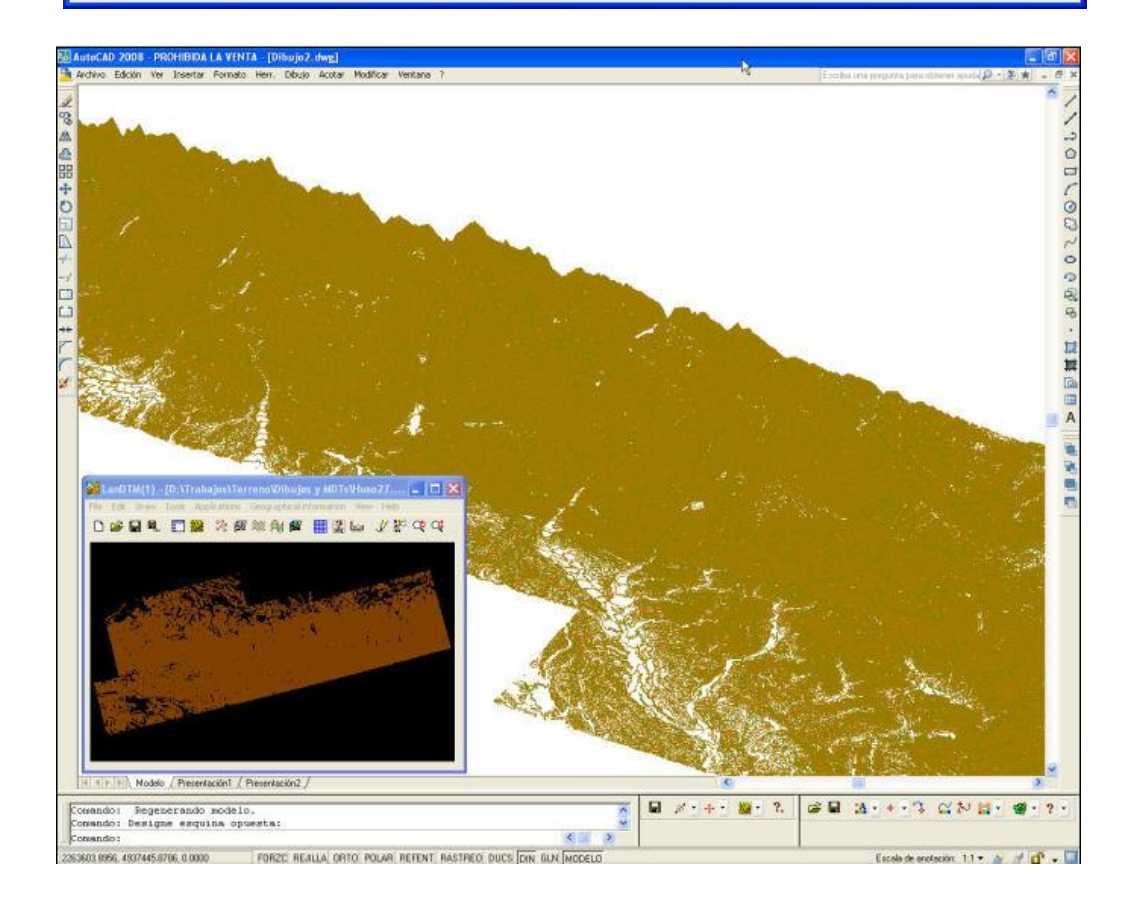

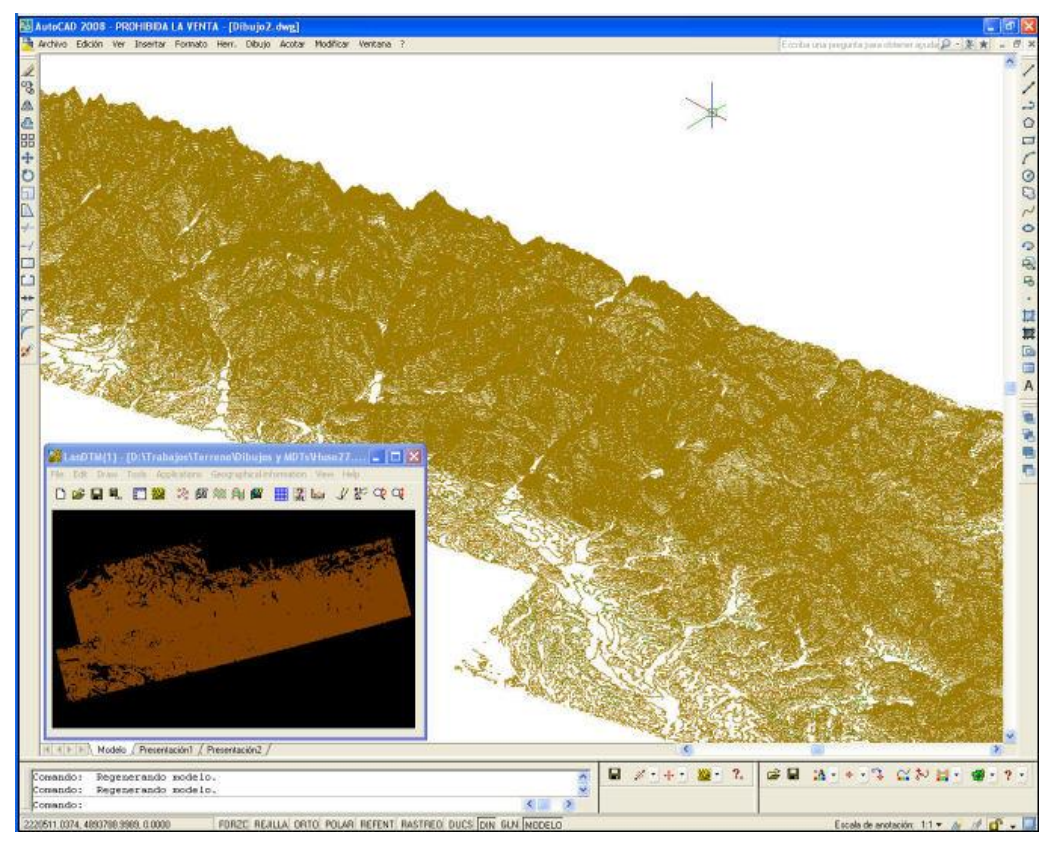

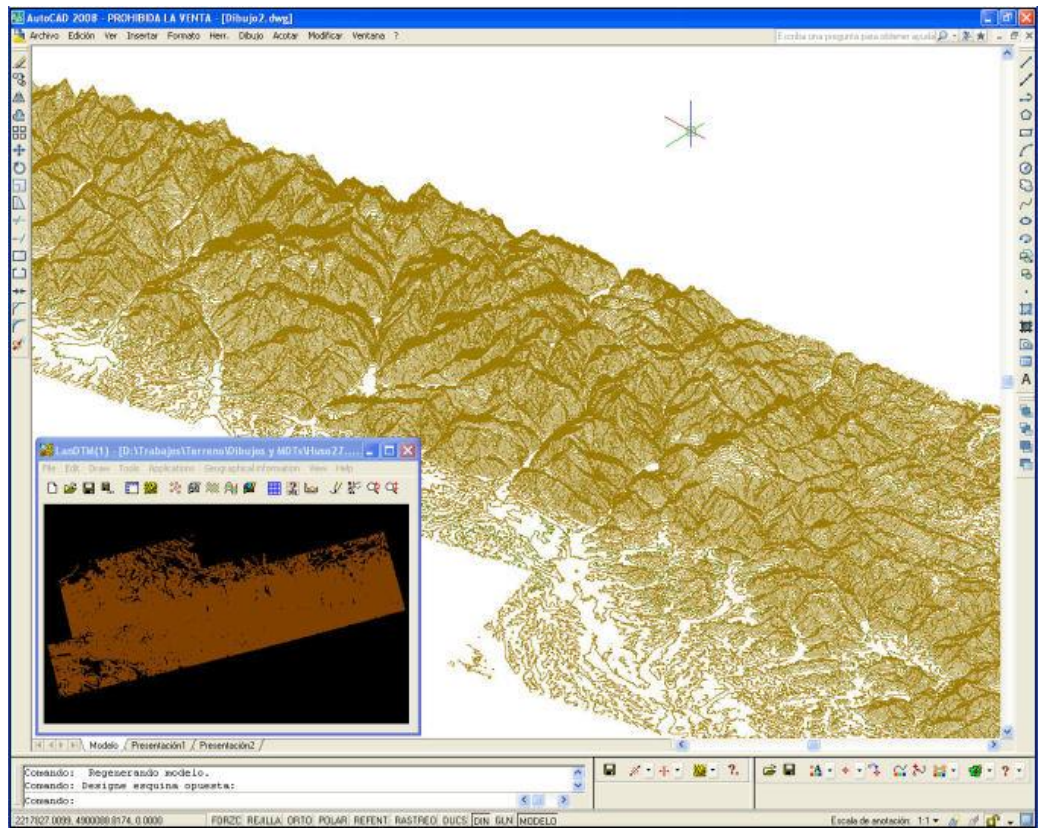

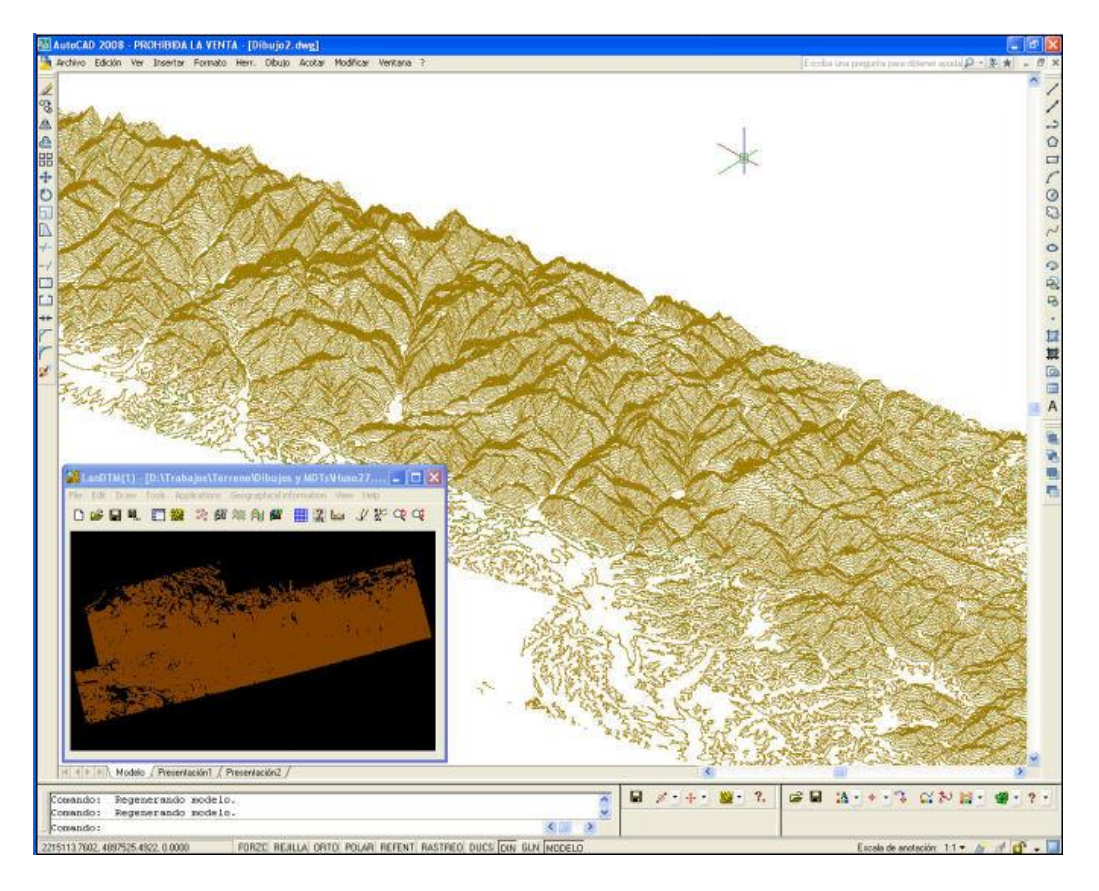

Así pues, dependerá de la zona que quieras visualizar para decidir la equidistancia de las curvas de nivel. De todas formas, con ésta nueva variable de "Cuantas curvas de nivel, (Cotas), no debo de dibujar entre una y la siguiente" puedo ir haciendo pruebas rápidamente, sin tener que volver a calcular las curvas de nivel, que lleva su tiempo.

#### • Radio del zoom y Zoom Automático.

Cuando tengas abierta una plantilla y desees acercarte a alguna zona, pinchando sobre ella, deberás de poner un radio al zoom que se desea hacer y activar la opción de "Zoom automático".

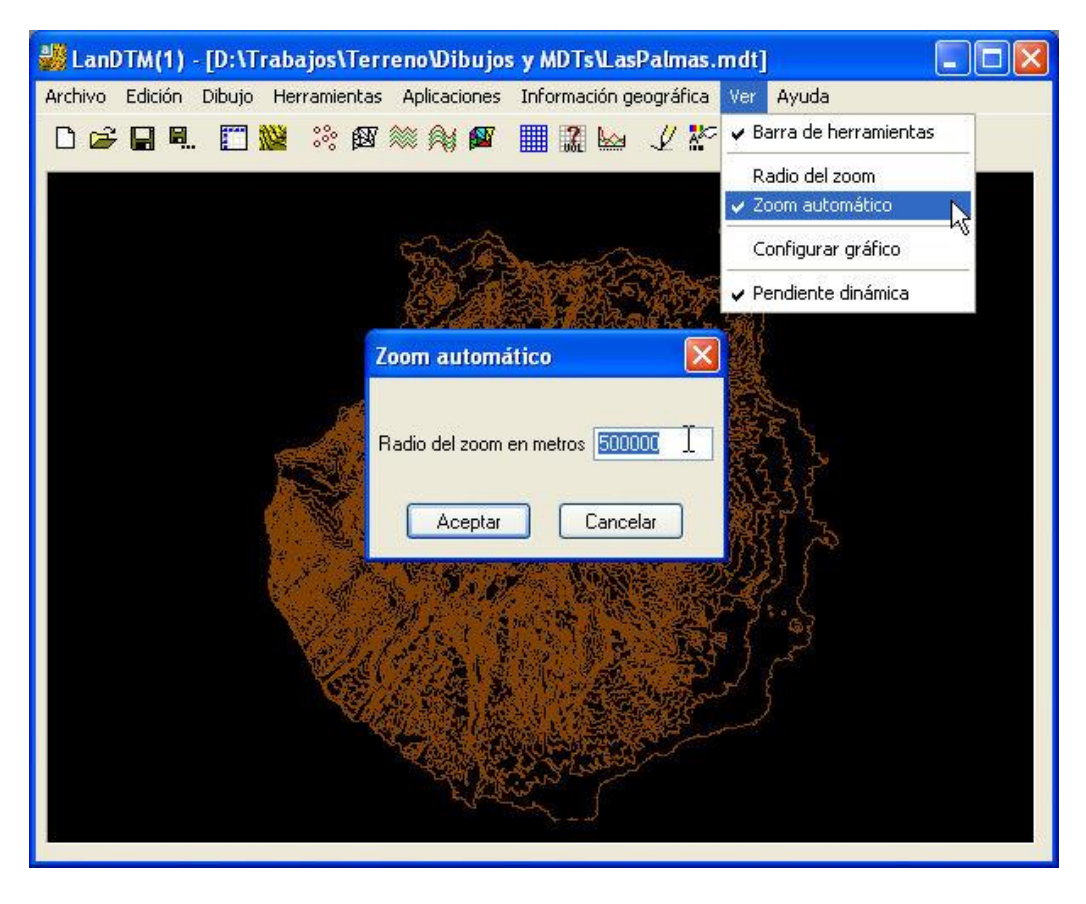

Suponiendo que estoy viendo Europa yo suelo poner un "Radio del zoom" de 500000 metros, pero como digo siempre, pruébalo y pon el que más te guste a ti.

Debo decir que no lo uso mucho, pero será porque prefiero abrir la plantilla en el CAD y hacer zoom con las opciones del mismo, pero lo veo útil, para aquellos no iniciados en cartografía o CAD.

Acuérdate de desactivarlo cuando no lo uses, ya que sino, cada vez que pinces en el gráfico te hará un zoom a la zona pinchada, y es bastante pesado.

#### • Truco para extraer la costa, pero conservar lagos y zonas llanas.

Cuando estudies la demo, verás que uso este truquillo, pero es un sistema para que cuando borras los triángulos con igual Z, (cosa que hay que hacer para descartar todos los puntos del mar, que son muchos y cargan el sistema), en realidad lo que hace el programa es repasar la triangulación, y borrar todos aquellos triángulos que tienen la misma cota por lo que los triángulos que son adyacentes a él, se quedan sin "vecino", y esto se dibuja, (en verde por defecto), en la ventana gráfica, entonces si deseas conservar esas zonas, que normalmente son lagos o mares pequeños, yo antes de volver a hacer la triangulación, lo que hago es tomar esos agujeros y guardarlos como contornos, con la opción de "Herramientas\ Extraer contornos del MDT". En las primera imagen que vemos abajo, es justo antes de triangular de nuevo para quitar todos los agujeros, y ahí es cuando uso la orden de extraer contornos, los cuales podré tener después para otros usos. Y en la segunda imagen se ve como queda el dibujo después de quitar los triángulos con cota igual; muy limpio.

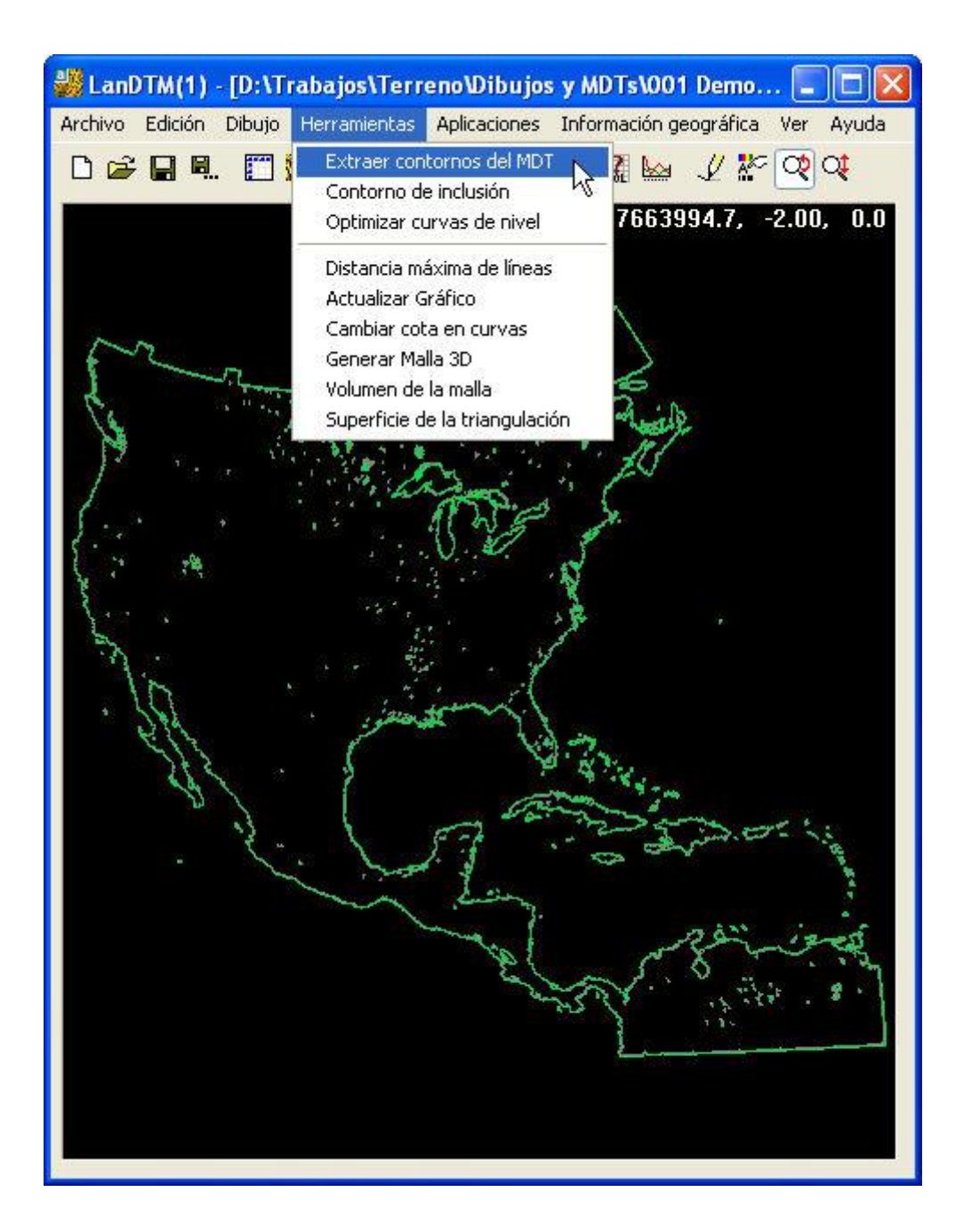

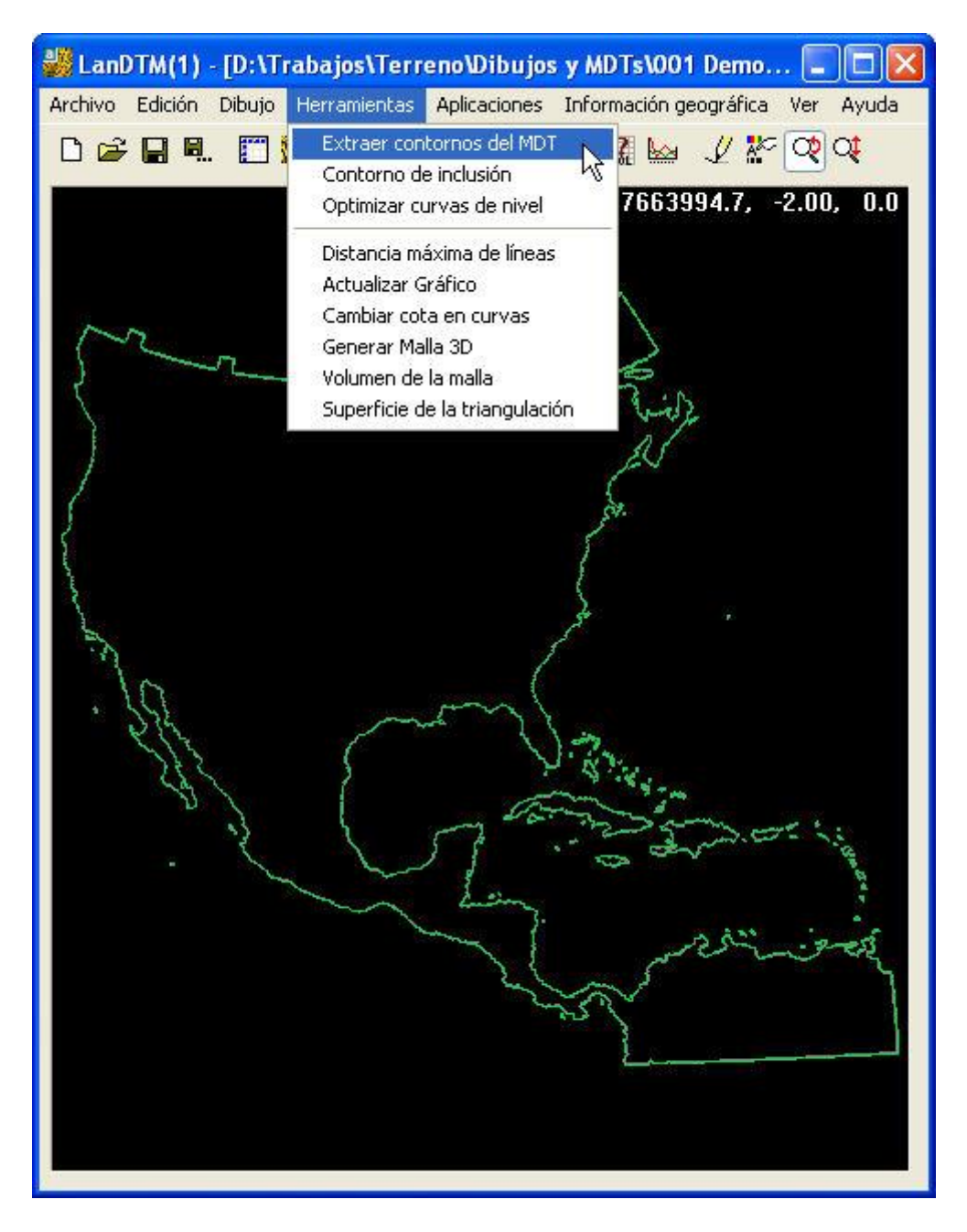

Con esto consigo guardar la planimetría, (el borde de los mismos), de los lagos, estanques, mares, etc, que me puede ser útil después, cuando vaya a usar el modelo para hacer perfiles, o para diseñar algún proyecto, o para elegir distintos materiales para un render, etc.

### 3.- Dibujar parches

Una vez explicado para qué puede ser útil una representación del modelo digital de la tierra, y una serie de trucos, más que útiles, pasemos a detallar, paso a paso, cada una de las opciones de esta parte del programa LanDTM. Aquí lo explicaré en plan manual, pero si quieres ver ejemplos práctico, y saber los trucos, a tener en cuenta para sacarle el máximo partido al programa, échale un ojo a los <u>vídeos</u>.

En el cuadro de diálogo que aparece, podemos ver una serie de casillas y botones, que pasamos a explicar aquí, detalladamente.

| Dibujar recuadro                                                                          | os de los parches                                                                                                    |                                                   |                                                    |                                       |
|-------------------------------------------------------------------------------------------|----------------------------------------------------------------------------------------------------|---------------------------------------------------|----------------------------------------------------|---------------------------------------|
| Formato de los datos                                                                      | Formato SRTM3 - 3 segundos de arco                                                                                                    | - 90m 🔽 🗌                                         | Seleccion                                          | ar zona en el dibujo                  |
| Ángulos en decima                                                                         | I (-10.231) o, separados por espacios, en                                                                                                    | i grados minuto                                   | os y segund                                        | los (-10 28 13.2112)                  |
|                                                                                           | -4 <mark>º</mark> 46' 33.000"<br>Y máx. (Lat.máx.)                                                                                                 |                                                   |                                                    |                                       |
| ſ                                                                                         | ., M <-> X, Y -4.77583333333333329                                                                                                    |                                                   | Husos                                              | ן                                     |
| X mín.(Long.mín)                                                                          | .2241666666666671 0.224166 0                                                                                                    | 4.7758333333                                      | 333329                                             | X máx.(Long. máx.)                    |
| -5= 13 27.000                                                                             | Copiar datos -5.22416666666666671                                                                                                    |                                                   | Mundo                                              | -4= 46 33.000                         |
|                                                                                           | Y mín. (Lat. min.)<br>-5º 13' 27.000"                                                                                                    |                                                   |                                                    |                                       |
| Huso 30 🔽                                                                                 | Forzar Huso 25 El total de p                                                                                                    | untos, en el rec                                  | cuadro eleg                                        | jido es de 289444                     |
| <ul> <li>Borrar los recuad</li> <li>Una vez dibujado</li> <li>Comprobar, en in</li> </ul> | lros antes de dibujar<br>os los parches, comprobar si existen los ar<br>iternet, los ficheros que existen de los par<br>Dibujar parches Configurar | Zoon<br>chivos corresp<br>ches elegidos (<br>Canc | n extension<br>pondientes<br>para dibujar<br>celar | es posterior al dibujo<br>en el disco |

#### • Huso y Forzar Huso.

Empiezo por estas opciones porque son las más importantes, no sólo de este cuadro sino que de todo el programa, ya que con la comprensión de estás opciones podrás dibujar la zona que realmente deseas.

La casilla Huso, representa el Huso dónde se encuentra el valor, ángulo, de la "Longitud mínima" e irá variando conforme vayas cambiando la casilla de la longitud mínima. Su utilidad, simplemente es para informarte el huso en que empieza el área de la zona elegida, pero cuidado! Si no está activada la casilla de "Forzar Huso", este será el huso en el que se base todo el cálculo y dibujo. Realmente lleva a error continuamente, porque conforme vas seleccionando zonas va cambiando, así que tómala simplemente de forma informativa, o búscale un uso adecuado, y usa siempre "Huso forzado".

La variable "Forzar huso" es realmente la más importante, y es la que le dice al programa dónde va a estar el origen de coordenadas XY. Yo la tengo siempre activa y voy variándola según el caso. ¿Qué valor es el que habría que poner aquí? Pues, es muy simple, el valor del Huso central de lo que estés representando. Si sólo es un Huso, o una zona pequeña, no necesitas ni activarla, pero si la zona es más grande que un huso, selecciona siempre el huso central de todos los que estés representando. En las dos imágenes siguientes se ve como varia la representación de un área muy grande, según se seleccione el huso central, el 17, o el huso 8 del inicio del dibujo.

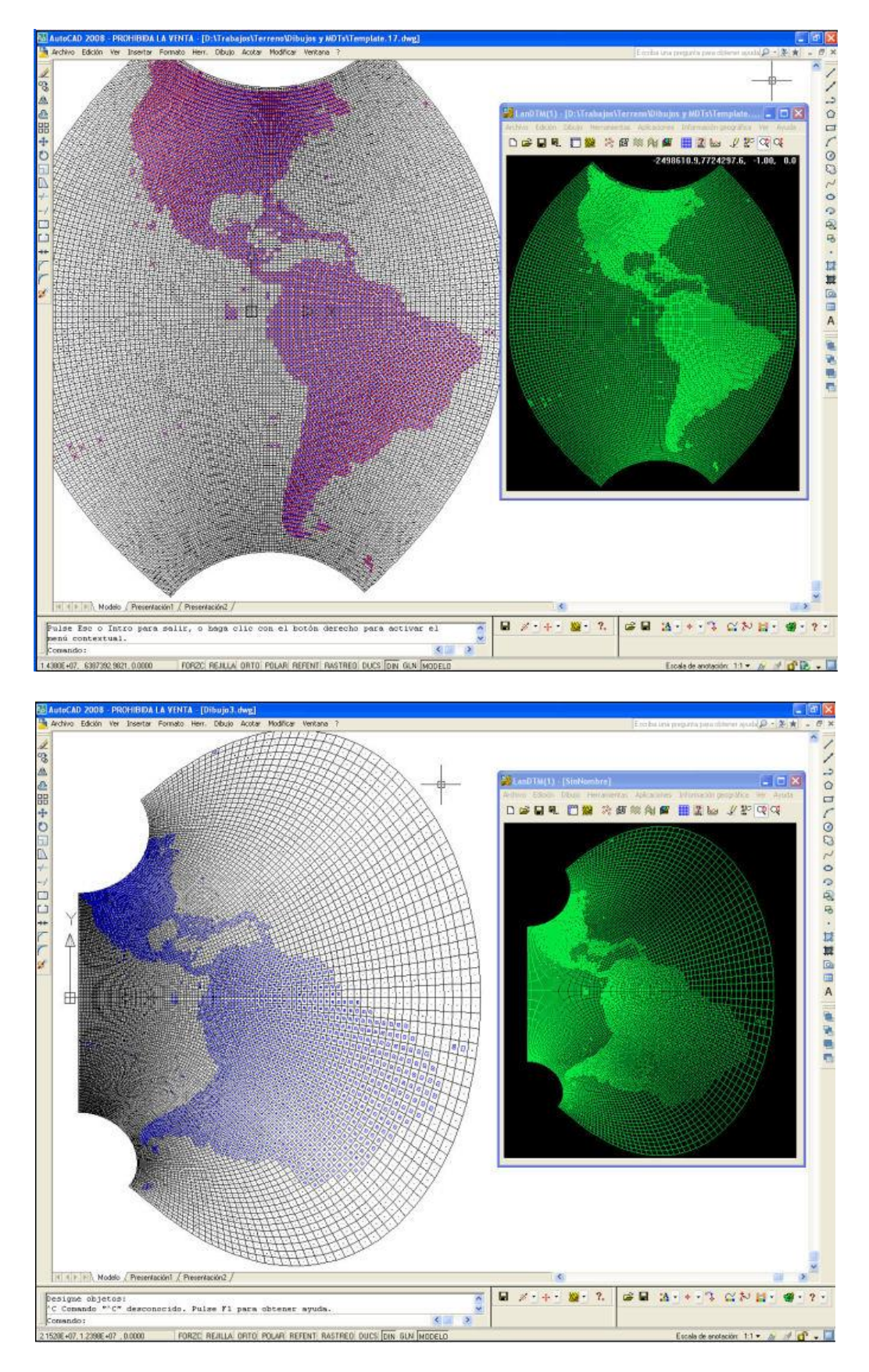

Hay un truquillo para el que uso la variable "Huso", y es para saber el huso forzado que debo de poner, sin necesidad de abrir el botón "Huso", y hacer cuentas, ya que si quiero ver los puntos entre las longitudes de -60 a 0, escribo "-30" en la casilla de la longitud inicial, le doy a la tecla -TABULADOR- y me aparecerá el huso al que corresponde la

longitud -30°. Después pongo ese huso, como forzado, y cambio la longitud a -60. Es un truquillo y así no tienes que estar mirando el mapa de Husos.

#### • Mapa de husos y Mapa de meridianos y paralelos.

Cuando queremos seleccionar una zona del mundo, debemos de saber en que latitud y longitud nos estamos moviendo, y cual es el huso central de la zona que quiero representar, lo cual implica mirar mapas. Para no tener que estar mirando mapas ni haciendo cuentas, repitiendo y repitiendo el dibujado hasta dar con la clave, he puesto dos botones que te llevan a un mapa del mundo con los meridianos y paralelos cada 20º y otro mapa con las zonas que cubre cada uno de los husos, desde el 1 al 60.

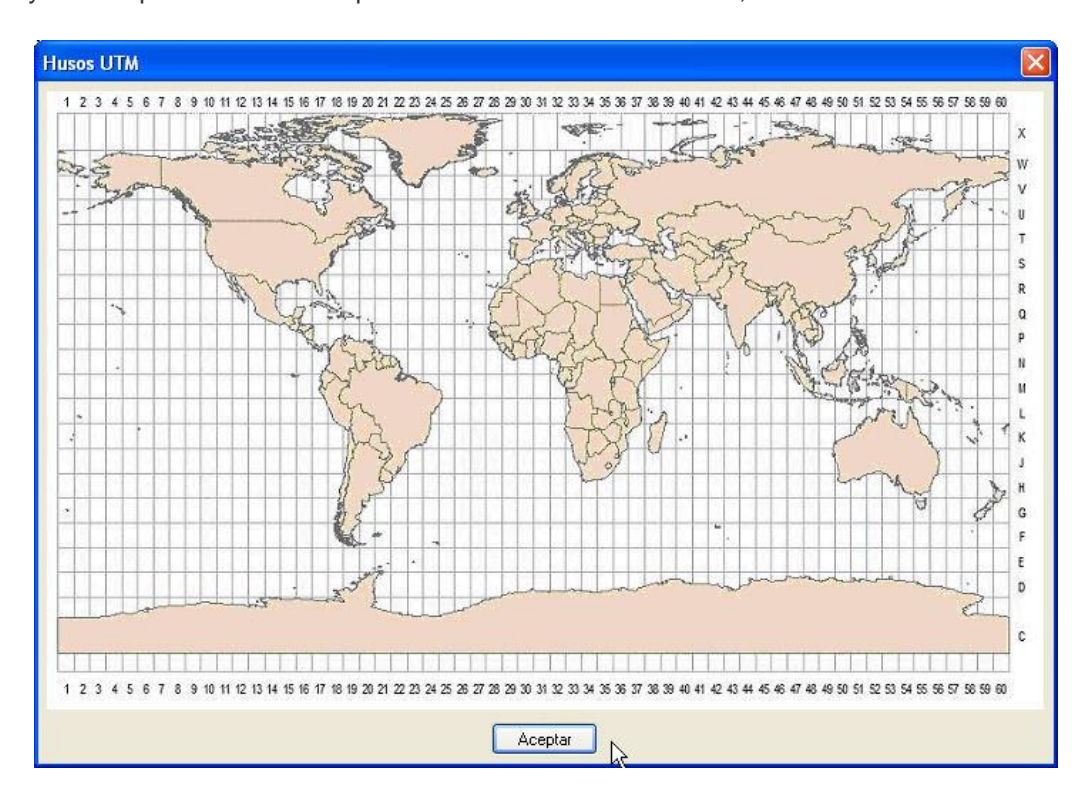

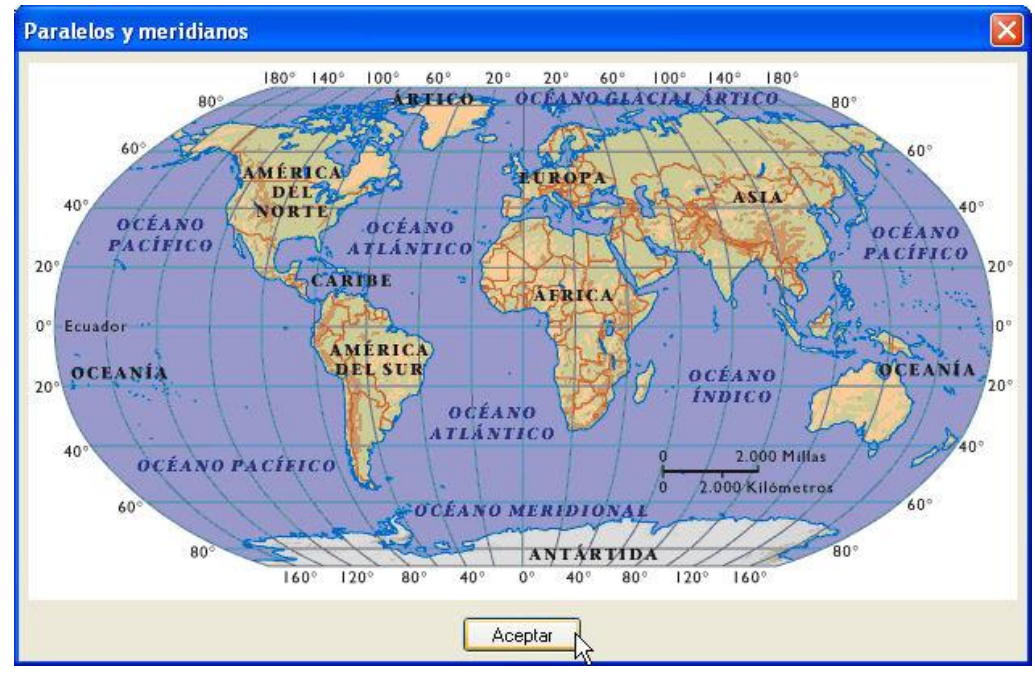

Pincha en los botones "Husos" y "Mundo" para acceder a estos mapas, cada vez que dudes sobre una latitud, longitud o huso.

#### • Latitud y Longitud.

He situado las casillas, para introducir estos datos, de tal forma que sean intuitivas, ya que sólo con verlas, sabes a que corresponde cada una de ellas.

Cuando modificas alguna de estas casillas, en el momento que sales de ella, se recalculan los datos de número de puntos que habrá en ese área elegida, según el formato de fichero, y también se modificará el huso que corresponda a la longitud inicial.

#### • Botón "L, M <-> X, Y"

Si necesitas transformar coordenadas geográficas a coordenadas XY, al pulsar en este botón serán transformadas. Esto sólo es necesario, a nivel orientativo, ya que siempre se trabaja con coordenadas grográficas. Ten en cuenta que para transformas de UTM a geográficas deberás de poner bien el "huso" o "huso forzado", por si ya vienen forzadas.

Es obvio que las coordenadas geográficas, así como las XY, son según el elipsoide WGS84 para los formatos SRTM, y son basadas en el elipsoide de Hayford para el formato MDT25.

Si las coordenadas son menores de +-360° el programa supondrá que son geográficas, y para valores mayores o menores de esos valores, el programa supondrá que son UTM XY.

Por otro lado, y tal y como se indica en la casilla de texto superior, las coordenadas se pueden introducir mediante espacios para marcar grados, minutos y segundos y en decimales. Si el programa encuentra algún espacio entre los valores supondrá que lo siguiente son minutos, y si encuentra otro espacio, supondrá que lo siguiente son segundos. Así puedes introducir las coordenadas de la manera que mejor te parezca.

No se admiten los valores "W" o "E" o "N" y "S", en estas casillas, y habrá que poner el signo menos para indicar "W" o "S", y para el resto sin signo, que significa positivo, "N" y "E".

El programa presenta siempre, en la parte superior de las casillas, el ángulo en el formato de grados, minutos y segundos.

#### • Botón "Copiar datos".

Este botón se usa mucho, y lo que hará es copiar los datos de los ángulos y los husos que se hayan puesto en las casillas de la opción "Importar datos", que como veremos más adelante es muy parecida a esta opción, y también hay que poner los datos.

Así pues, lo que se hace normalmente es tantear con la opción de "Dibujar datos", y después de decidirnos por la zona, entonces pasamos a la opción de "Importar los datos", dónde se leeran los puntos de los ficheros, y allí hay otro botón "Copiar datos" que copiará los datos que teníamos en el cuadro de diálogo de "Dibujar datos", ahorrándonos el trabajo de tenerlos que copiar a mano.

#### • Selección del formato de los datos.

Tal y como se ve en la siguiente imagen, puedes visualizar los datos provenientes de varios formatos de ficheros, por ahora sólo 3 y el personal del programa que no lo tengo activado todavía.

| Dibujar recuadro                                                                                   | s de los parches                                                                                                    |                                                |
|----------------------------------------------------------------------------------------------------|----------------------------------------------------------------------------------------------------|------------------------------------------------|
| Formato de los datos<br>Ángulos en decimal                                                         | Formato SRTM3 - 3 segundos de arco - 90m V<br>Formato LOCAL - definido por el usuario<br>Formato SRTM3 - 3 segundos de arco - 90m<br>Formato SRTM1 - 1 segundo de arco - 30m<br>Formato MDT25 para España - 25m                                         | nar zona en el dibujo<br>dos (-10 28 13.2112)  |
| (L<br>X mín.(Long.mín)<br>-5º 13' 27.000"                                                          | .M <-> X, Y       -4.7758333333333329       Husos         224166666666666671       0.224166       0       -4.775833333333329         copiar datos       -5.2241666666666666671       Mundo         Y mín. (Lat. min.)       -5 <sup>g</sup> 13' 27.000" | )<br>X máx.(Long. máx.)<br>-4º 46' 33.000''    |
| Huso 30 🛛                                                                                          | Forzar Huso 25 El total de puntos, en el recuadro ele                                                                                                    | gido es de 289444                              |
| <ul> <li>✓ Borrar los recuada</li> <li>✓ Una vez dibujado</li> <li>✓ Comprobar, en info</li> </ul> | ros antes de dibujar Zoom extension<br>os los parches, comprobar si existen los archivos correspondientes<br>ternet, los ficheros que existen de los parches elegidos para dibuja<br>Dibujar parches Configurar Cancelar                                | nes posterior al dibujo<br>: en el disco<br>ar |

Estos formatos son, tal y como se ve en la imagen, el "SRTM1", "SRTM3" y "MDT25", para los cuales el programa tiene un sistema de transformación. Según el que elijas serán más o menos puntos.

#### • Botón "Seleccionar zona en el dibujo".

Se usa mucho y con esta opción podrás marcar un recuadro dentro del cual quieres que se lean los parches o los puntos en el caso de la importación de los modelos. Una vez usada, aparecerán las coordenadas geográficas a las que pertenece ese recuadro.

Hay que tener en cuenta que el programa tomará la X e Y menor del recuadro pinchado y las transformará, (según el huso o o el huso forzado, en el caso de que esté activado), a coordenadas geográficas, y después hará lo propio con las coordenadas X e Y mayores, por lo que debes de saber que se están representando en un plano, así que debes de fijarte bien en los paralelos y meridianos para saber lo que estás pinchando, siempre, claro, en el caso de que tengas una zona más grande que un parche.

#### • Check boxes "Borrar recuadros" y "Zoom extensiones".

Con estas casillas de selección le diremos al programa si queremos que, antes de dibujar los datos, deseamos borrar los existentes en las capas configurada para contenerlos, (las cuales configuramos con el botón "Configurar...", y que explicaremos después), y también si deseamos hacer un zoom extensiones después de dibujar.

#### Check box "Una vez dibujados los parches, comprobar si existen los correspondientes, en disco".

Como sabemos, con esta orden se van a dibujar 4 cosas, dos que se dibujarán siempre, y otras dos que se puede decidir si quieres dibujarla o no.

Ésta es una en la que decides tú. Decides si quieres dibujar una cruz en la capa configurada para ello, en cada uno de los parches, los cuales tengan un fichero asociado en tu disco duro. O sea que aquellos parches que tengan una cruz corresponden a los ficheros que ya tienes en tu disco duro.

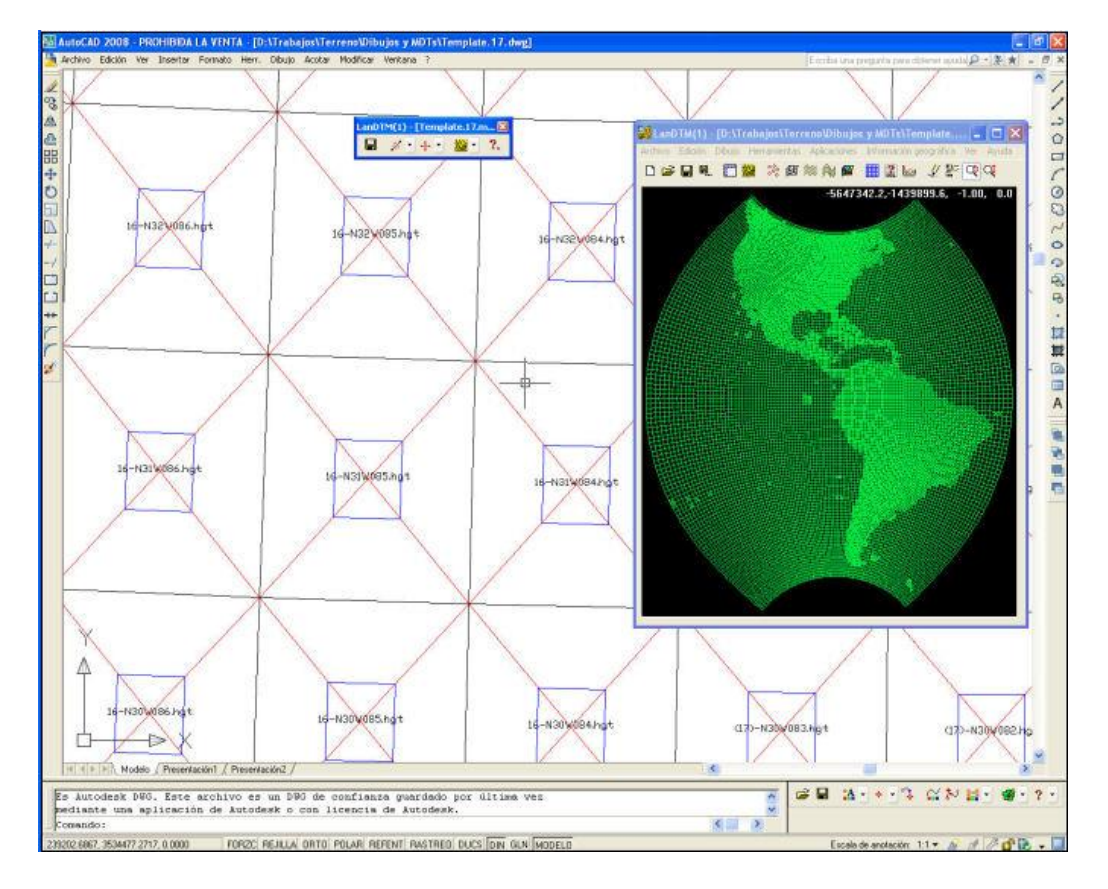

Como puedes apreciar en la anterior imagen, todos los parches que se ven están en el disco duro. Ten en en cuenta que hay muchos parches que no existen, ya sea porque son mar o porque no los tengo, (aunque creo que los tengo todos los que existen, pero seguro que me faltan algunos que iré poniendo según los encuentre).

Como curiosidad, decir que se ralentiza un poco comprobando los ficheros del disco duro, pero sólo cuando los tienes todos, los 25000, como es mi caso, pero ¿para qué los quieres todos?... (supongo que para lo mismo que yo, para preparar preciosas presentaciones del mundo).

#### Check box "Comprobar en internet, los ficheros que existen de los parches elegidos para dibujar".

Ésta es la otra opción en la que tú decides. En realidad, el programa no se conecta a internet para comprobar los parches que existen allí, sino que abre un fichero propio, de LanDTM, (una base de datos), en dónde he puesto los nombres de todos los ficheros que he subido a mi servidor, y así la comprobación es mucho más rápida.

Como puedes ver en la última imagen, se dibujan sub-recuadros, más pequeños, dentro del parche, en la capa configurada para contenerlos, marcando los parches que están en internet.

#### • Botón "Configurar...".

Este botón se encuentra en la parte inferior central del cuadro de diálogo, y cuando lo pulsas te aparece un nuevo cuadro de diálogo donde podrás configurar las capas, colores, estilos y formas de los parches, los textos de los mismos, etc.

| Hecuadros                                            |                                                                  |  |  |
|------------------------------------------------------|------------------------------------------------------------------|--|--|
| Recuadros                                            | PARCHES Capa Color                                               |  |  |
| Recuadros en disco                                   | PARCHESENDIS Capa Color                                          |  |  |
| Recuadros en internet PARCHESENINT Capa Color.       |                                                                  |  |  |
| Texto del nombre de los                              | ficheros (parches)                                               |  |  |
| Texto del nombre de los<br>Capa TEXTOPARCH<br>Estilo | Ficheros, (parches)<br>IE Capa Color<br>Estilo, Altura 1000.0 m/ |  |  |

Si las capas no existen, se crearán y debo de decir que los colores que elijas para las capas, en el caso de que, éstas, ya existan, no se cambiarán.

Por defecto, el tamaño del texto viene muy pequeño y yo lo suelo cambiar a una altura de 5000, para que se vea bien.

Cuando termines de configurar todas las opciones podrás pasar a dibujar los parches, y si haces una zona muy grande, como América, comprobarás que aunque no tengas ni un sólo dato, ves los bordes del continente. Con lo que si usas correctamente las opciones de "Zoom automático" y "Radio del zoom", podrás moverte por todo el mapa rápidamente, yendo a zonas conocidas con un sólo click.

Trastea con esta opción hasta que le pilles en truco, y ya verás que es muy sencillo. Realmente es impresionante poder tratar el mundo de esta manera, tan rápido.

#### • Botón "Central". Cálculo de un intervalo.

Este botón lo he creado haciendo los vídeos, ya que me he dado cuenta que, casi siempre, lo que quería hacer es ir a una Latitud y Longitud determinada, por ejemplo para ver una montaña, y siempre tenía la latitud y longitud de esa montaña y tenía que calcular 10 minutos hacia la izquierda, hacia la derecha, hacia arriba y hacia abajo, para que se me quedara la montaña justo en el centro del área del curvado.

Así que he creado un botón, justo en el centro de las casillas de edición de la latitud y longitud, y marcado con una "O", que cuando lo pinchas, tomará la X minima, (Longitud mínima), y la Y mínima, (Latitud mínima), y supondrá que esas coordenadas quieres que sean el centro del recuadro a crear, así que mirará el valor que hay en la casilla de edición, justo al lado del botón

central, "O", y lo restará para sacar las coordenadas mínimas, y lo sumará para sacar las coordenadas máximas.

| Dibujar recuad     | iros de los parches         |                                     |                         |                         |
|--------------------|-----------------------------|-------------------------------------|-------------------------|-------------------------|
| Formato de los dat | os Formato SRTM3 - 3        | 3 segundos de arco - 91             | Om 🔽 Seleccion          | ar zona en el dibujo    |
| Ángulos en dec     | imal (+10.231) o, separad   | os por espacios, en gr              | ados minutos y seguno   | dos (-10 28 13.2112)    |
|                    |                             | +0º 0' 0.000"<br>Y máx. (Lat.máx.)  |                         |                         |
|                    | [L, M <→ X, Y] 0.0000       | 000000000000                        | Husos                   | ]                       |
| X mín.(Long.mín)   | 2                           | 1 0 0.0                             | 0000000000000000000     | X máx.(Long. máx.)      |
| +2= 0, 0.000,      | Copiar datos 4              |                                     | Mundo                   | +0= 0 0.000*            |
|                    |                             | Y mín. (Lat. min.)<br>+4º 0' 0 000" |                         | N                       |
| Huso 31            | ✓ Forzar Huso 25            | El resultado de                     | xMax - xMin <= 0.000.   | Imposible calcular      |
| Borrar los recu    | uadros antes de dibujar     |                                     | Zoom extensior          | nes posterior al dibujo |
| 🗹 Una vez dibuj    | ados los parches, compr     | obar si existen los arch            | ivos correspondientes   | en el disco             |
| Comprobar, er      | n internet, los ficheros qu | ie existen de los parche            | es elegidos para dibuja | r                       |
|                    | Dibujar parches             | Configurar                          | Cancelar                |                         |

Un ejemplo lo aclarará. Supongamos que pongo el valor de "2" en la Longitud mínima, y el valor de "4" en la casilla de latitud mínima. Ahora pongo el valor "1" en la casilla de al lado del botón central y pincho en el botón, el resultado será que variarán las 4 coordenadas que definen el área a recopilar, y quedará como Logitud mínima "1", Latitud mínima "3", Longitud máxima "3", y Latitud máxima "5", con lo que consigo que, justo el centro de ese recuadro formado por las 4 coordenadas, sea el valor XY(2, 4)

| Dibujar recuad                                                                                        | iros de los parches                                                                            |                                                     |                                                             |                                             |
|----------------------------------------------------------------------------------------------------|------------------------------------------------------------------------------------------------|-----------------------------------------------------|-------------------------------------------------------------|---------------------------------------------|
| Formato de los dat                                                                                    | os Formato SRTM3 - 3 segu                                                                      | ndos de arco - 90m                                  | Seleccion                                                   | ar zona en el dibujo                        |
| Ángulos en decimal (-10.231) o, separados por espacios, en grados minutos y segundos (-10.28.13.2112) |                                                                                                |                                                     |                                                             |                                             |
|                                                                                                    | +<br>Ym                                                                                        | 5º 0' 0.000"<br>1áx. (Lat.máx.)                     |                                                             |                                             |
|                                                                                                    | L, M <→ X, Y 5.00000000                                                                        | 0000000                                             | Husos                                                       | )                                           |
| X mín.(Long.mín)                                                                                      | 1.0000000000000000000000000000000000000                                                        | R 3.0000                                            | 000000000000                                                | X máx.(Long. máx.)                          |
| +1º 0' 0.000"                                                                                         | Copiar datos 3.00000000                                                                        | 00000000                                            | Mundo                                                       | +3º 0' 0.000"<br>]                          |
|                                                                                                    | Ym<br>+                                                                                        | ıín. (Lat. min.)<br>3ª 0' 0.000"                    |                                                             | 81<br>                                      |
| Huso 31                                                                                               | Forzar Huso 25                                                                                 | El total de puntos, e                               | en el recuadro eleg                                         | ido es de 5760000                           |
| <ul> <li>✓ Borrar los recu</li> <li>✓ Una vez dibuj</li> <li>✓ Comprobar, er</li> </ul>               | uadros antes de dibujar<br>ados los parches, comprobar s<br>n internet, los ficheros que exist | [<br>i existen los archivos<br>ten de los parches e | Zoom extension<br>s correspondientes<br>legidos para dibuja | nes posterior al dibujo<br>en el disco<br>r |
|                                                                                                    | Dibujar parches                                                                                | Configurar                                          | Cancelar                                                    |                                             |

Es muy útil, ya que ahora no tienes que introducir todos los valores, sino sólo saber un valor, el central de la zona a dibujar.

## 4.- Importar modelos digitales.

Seleccionando esta opción nos surgirá un cuadro de diálogo, dentro del cual podremos decirle al programa los puntos que deseamos importar, según una zona seleccionada. Repito de nuevo que te fijes en el número de puntos, ya que es preferible hacer modelos digitales de 1 millón de puntos en 1 millón de puntos que hacer uno sólo de 2 millones de puntos.

| Importar modelos digitales 🛛 🔀 |                                                                                         |  |  |  |
|--------------------------------|-----------------------------------------------------------------------------------------|--|--|--|
| Formato de los dat             | os Formato SRTM3 - 3 segundos de arco - 90m 💌 Seleccionar zona en el dibujo             |  |  |  |
| Ángulos en deci                | imal (-10.231) o, separados por espacios, en grados minutos y segundos (-10.28.13.2112) |  |  |  |
|                                | -4º 46' 33.000"<br>Y máx. (Lat.máx.)                                                    |  |  |  |
|                                | L, M <-> X, Y -4.775833333333329 Husos                                                  |  |  |  |
| X mín.(Long.mín)               | -5.22416666666666671 0.224166 O -4.7758333333333333329                                  |  |  |  |
| -5º 13' 27.000"                | Copiar datos -5.22416666666666671 Mundo                                                 |  |  |  |
|                                | Y mín. (Lat. min.)<br>-5ª 13' 27.000"                                                   |  |  |  |
| Condiciones de l               | lectura de los datos de cada uno de los parches, (ficheros)                             |  |  |  |
| 🗹 En los parche                | s, (ficheros), leer los puntos según el siguente intervalo 2 entre filas y columnas     |  |  |  |
| Leer los punto                 | os con alturas mayores que, >= -900 Y alturas menores que, <= 15000 en metros           |  |  |  |
| Huso 30 [                      | Forzar Huso 30 El total de puntos, en el recuadro elegido es de 72361                   |  |  |  |
| 🗹 Liberar la memo              | oria antes de leer los puntos de la nueva zona seleccionada.                            |  |  |  |
| 🗹 Descargar de ir              | nternet, los ficheros de los parches que no existan en el directorio seleccionado       |  |  |  |
|                                | Leer puntos Leer puntos, triangular y curvar Cancelar                                   |  |  |  |

#### • Resumen de opciones.

Como ya he comentado en el apartado anterior de "Dibujar parches", hay muchas opciones comunes a los dos cuadros de diálogo, por lo que para entender las opciones de <u>Huso y Forzar Huso, Mapa de husos y Mapa de meridianos y paralelos, Latitud y Longitud, Botón "L, M <-> X, Y", Botón "Copiar datos", Selección del formato de los datos, Botón "Seleccionar zona en el dibujo", Check boxes "Borrar recuadros" y "Zoom extensiones" y <u>Botón "Central". Cálculo de un intervalo</u>, vuelve a leerlas.</u>

# • Check box "En los parches, (ficheros), leer los puntos según el siguiente intervalo".

Ésta es una de las opciones más importantes si queremos hacer el modelo digital de grandes zonas, ya que el valor que impongas aquí representará la distancia entre puntos, y cuanto mayor sea esta distancia, menos puntos tendrás.

Es fácil de entender, en el caso de SRTM3, ya que como ya sabemos, tenemos puntos cada 90 metros, entonces si ponemos aquí, un valor de 10, le estaremos diciendo al programa que empiece a leer el fichero, el primer punto, después que se salte 10 y lea el siguiente, con lo cual le estamos diciendo que lea un punto cada 10x90 metros, o sea, 900 metros, y para continentes he visto que 1 punto de cada 100, o sea, un valor de 100 para esta variable, es suficiente para una buena visualización. O sea, un punto cada 9000 metros. También creo que con más también saldría bien.

Además conforme modificamos esta variable vamos viendo el número de puntos que se van a leer para el área marcada por la latitud y longitud elegida, por lo que el tanteo es sencillo.

No dejes de usarla, porque es la clave del programa.

# Check box "Leer los puntos con alturas mayores que, >=, y alturas menores que, <=".</li>

Supongamos que deseamos crear "CARAS3D" con una textura diferente para determinadas alturas, entonces con esta opción podremos decidir crear modelos digitales de intervalos de altura determinados, con lo que si somos cuidadosos, y ponemos cada cosa en una capa, podremos seleccionar distintos materiales de textura para cada una de las alturas, consiguiente un resultado más que impresionante.

También es útil en el caso que decidas sacar sólo la costa de los continentes, por ejemplo, de 0 a 100 metros. Hay más usos, pero sois vosotros los que tendréis que descubrirlos.

El programa, simplemente, cuando encuentre un punto que no está entro del intervalo impuesto, no lo leerá, y pasará al siguiente.

#### Check box "Liberar la memoria antes de leer los puntos la nueva zona seleccionada".

El programa está pensado para guardar los datos de los ficheros, en memoria, por si se van a usar de nuevo, pero por ahora esta opción no la he activado, y siempre, siempre, se libera la memoria antes de leer los nuevos puntos.

En un futuro no descarto usarla para poder compatibilizar datos entre formatos, para la misma zona.

#### Check box "Descargar de internet, los ficheros de los parches que no existan en el directorio seleccionado".

Ésta opción es una de las mejores, ya que te permitirá acceder a todo el mundo, sin tenerlo en tu propio ordenador, sino desde internet.

El programa busca en tu disco duro, el parche deseado, y si no lo encuentra, automáticamente, (si está activada esta opción), se va a internet y busca el fichero en mi servidor, encontrándolo y descargándolo a tu disco duro, dónde lo descomprime y lee los datos solicitados, y todo, todo, de forma automática, sin mover un dedo.

Mientras el programa está descargando datos de internet, te aconsejo que no toques el ordenador si quieres ver el progreso, ya que al estar dentro de Autocad o BricsCad todo lo que se refiere a Multitarea y Multihilo, no va muy bien. Aunque si tocas algo, simplemente minimiza la ventana y espera a que termine, porque aunque no lo veas, lo está haciendo.

El problema que puedo tener es de "Ancho de banda", entonces no os bajéis todo el mundo a vuestro ordenador, que son unos 3 días con una adsl de 10 Mb, porque tendré que cerrar el servidor. De hecho, he puesto un límite de descarga de diez ficheros cada vez, y si te pasas de ese número, el programa se cancela y te sale el siguiente mensaje.

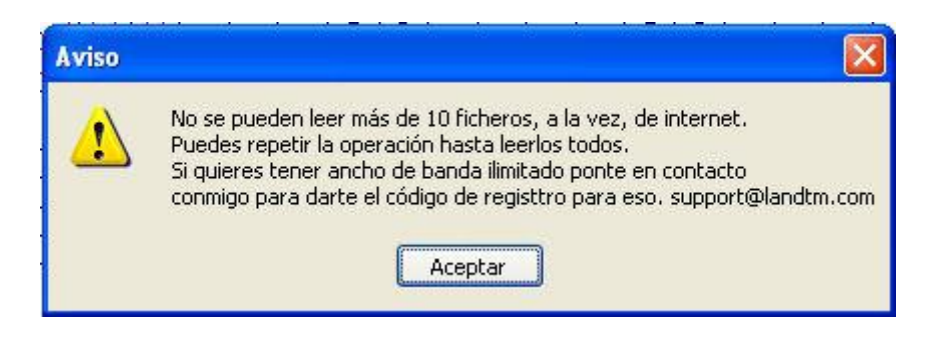

Aquí estoy abierto a sugerencias, ya que he pensado en cobrar por el ancho de banda, pero no es mi objetivo, y no quiero tener que hacerlo, pero todo depende de vuestra opinión. ¿Alguien tiene unos 25 Gbs libres en internet para poner los datos y que se pueda bajar desde allí, el que quiera.

Hay páginas dónde podéis acceder a esta información, así que os agradecería que os bajarais los ficheros, si son muchos, desde esas páginas. <u>http://www.viewfinderpanoramas.org</u>.

#### • Botón "Leer puntos" y "Leer puntos y triangular".

Con estos dos botones le ordenarás al programa que lea los puntos a la memoria de LanDTM, de los parches necesarios, y si pulsas en el botón de "Leer puntos y triangular", leerá los puntos y, después, hará la triangulación con los valores impuestos en el cuadro de diálogo de "Edición/Crear el MDT".

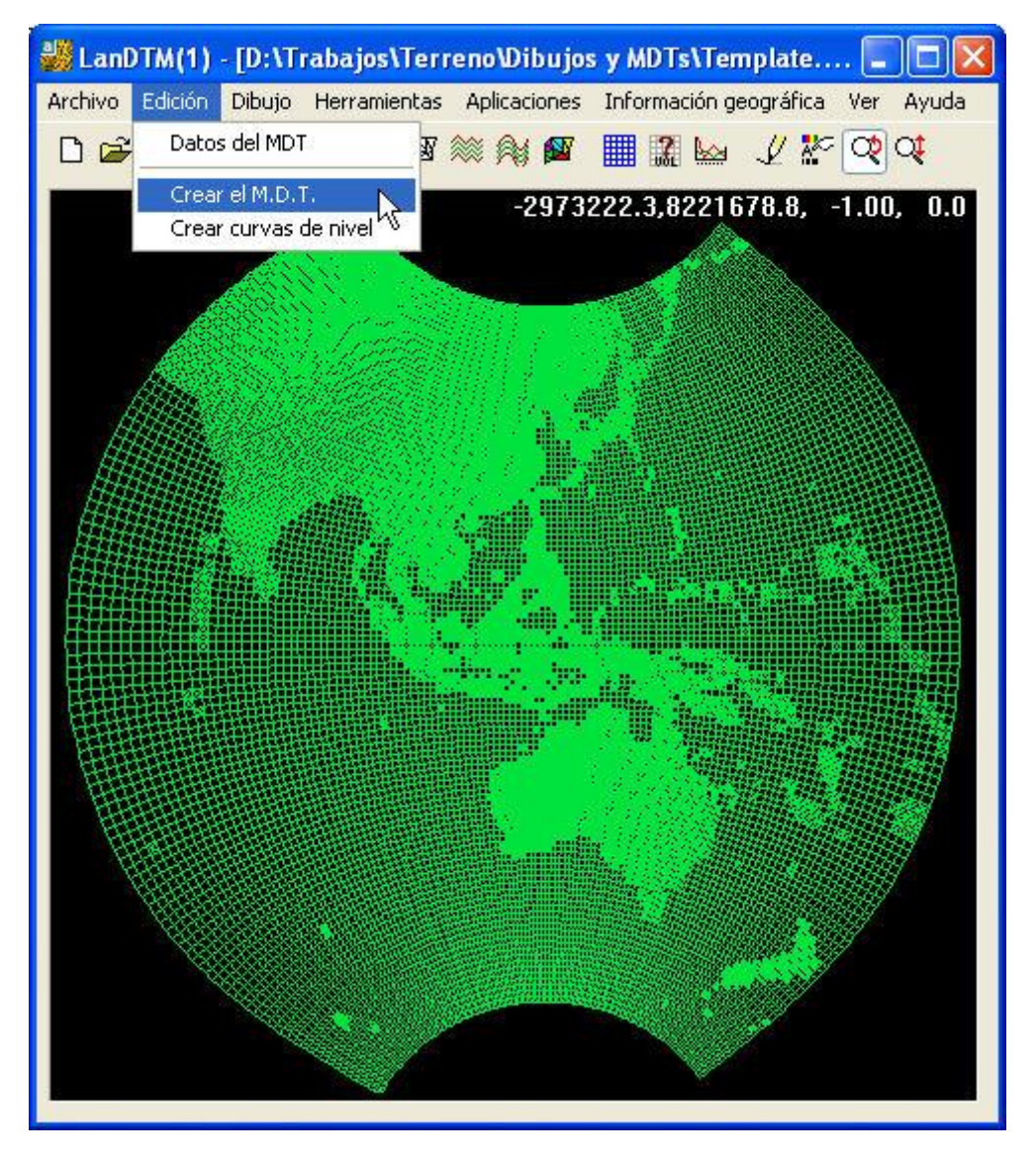

## 5.- Borrar triángulos con igual Z.

Cuando está realizando modelos de zonas muy grandes, en las que hay mar, hay muchos puntos inútiles que tenemos que borrar, por lo que esta opción borrará todos aquellos triángulos que tengan la misma Z en cada uno de los vértices.

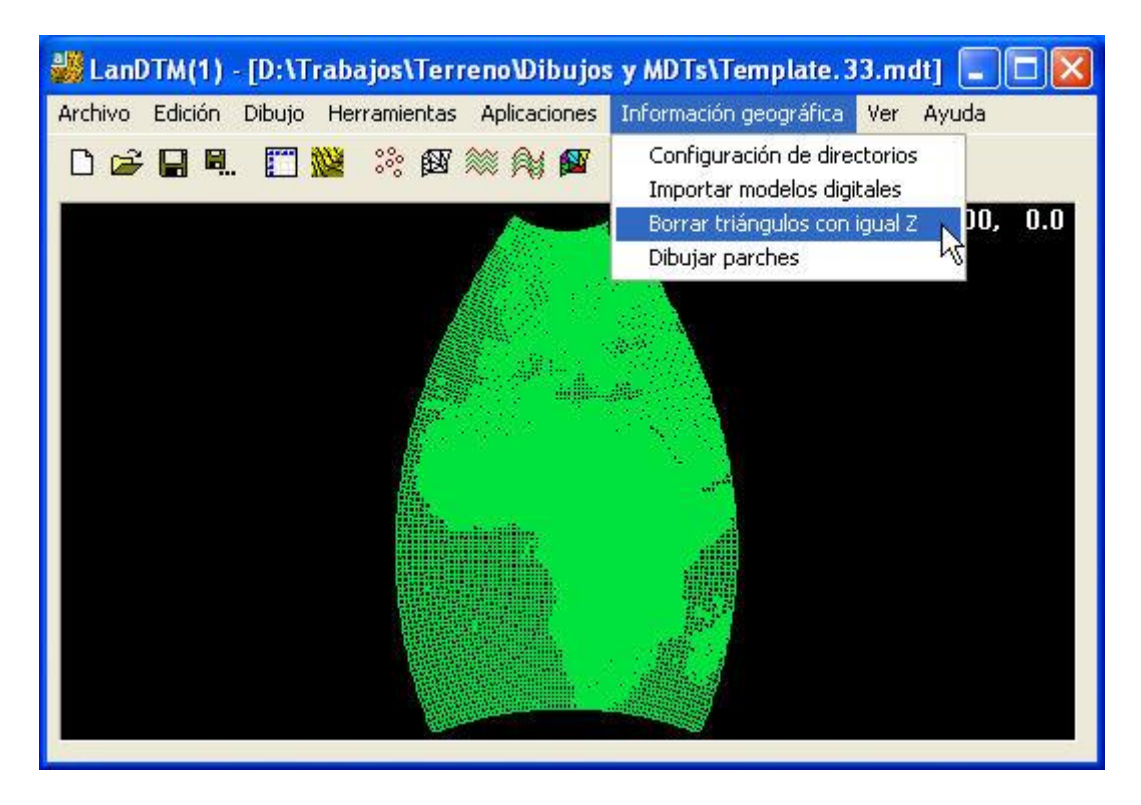

Puedes llegar a limpiar el MDT de 100000 puntos, y esto ayuda después, no sólo a la hora de generar la triangulación sino cuando tengas que genera modelos para renderizar.

Voy a presentarte 3 imágenes, de la zona de Japón, con los pasos que se dan para terminar una triangulación. Veamos primero como aparece la imagen, dentro de LanDTM, nada más leer los puntos.

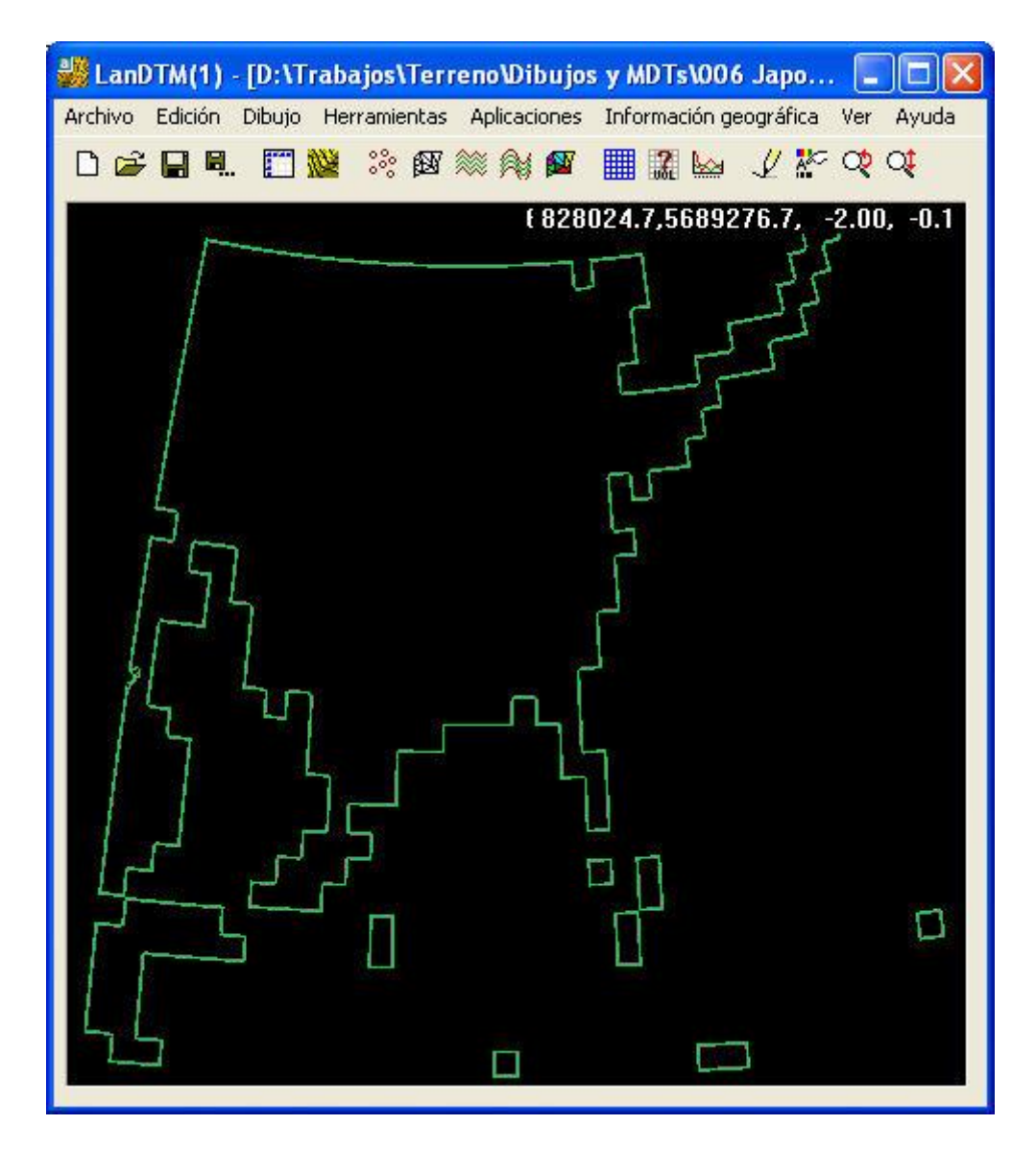

Como ves en esta imagen aparecen los parches cuadriculados, de lo que se ha leido. Si curvas, no pasa nada, simplemente que tendrás 100000 puntos más, pero es preferible usar la orden "Borrar triángulos con igual Z" para que quite todos esos triángulos inútiles. Veamos la siguiente imagen después de usar esta orden.

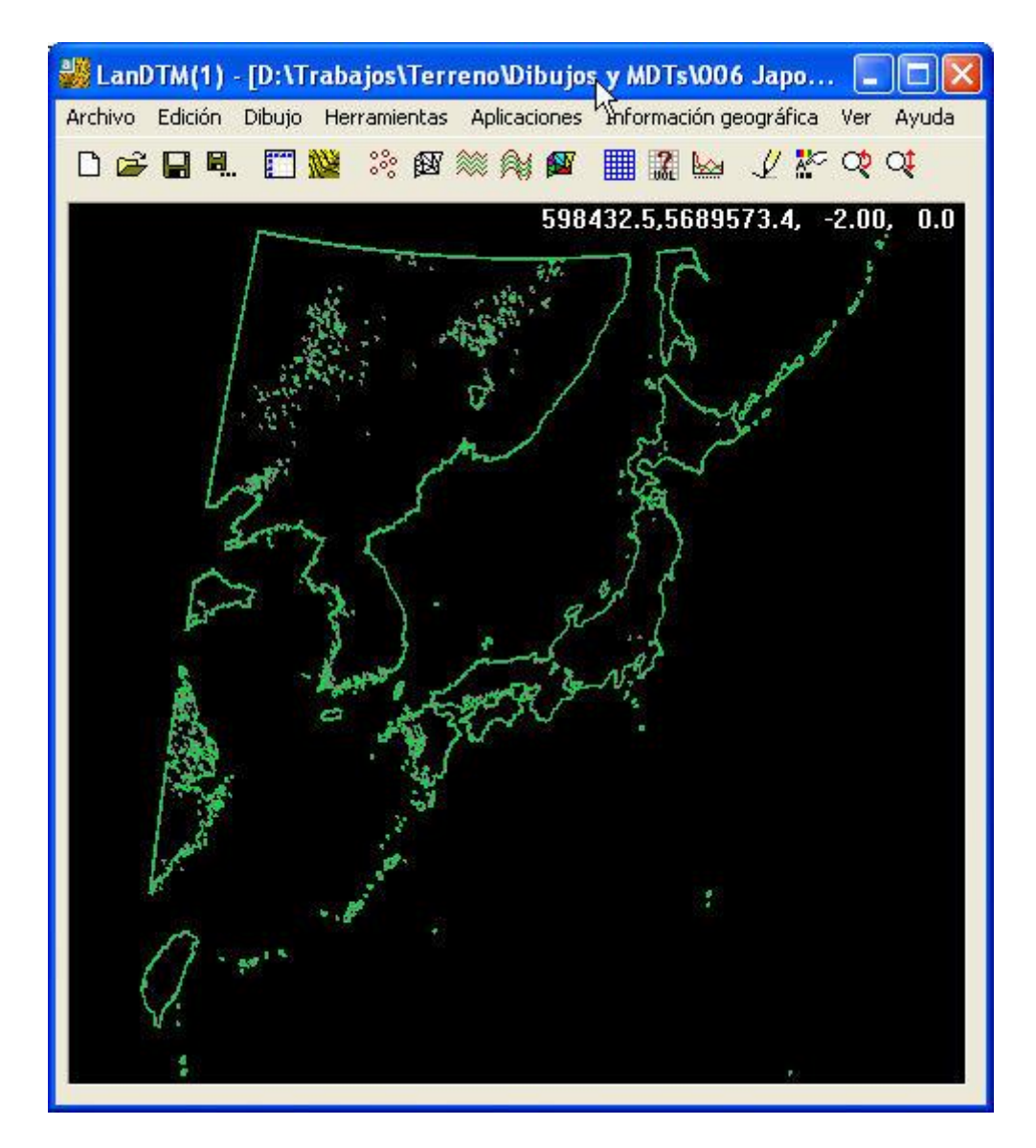

Como sabemos, el borde verde marca el límite de la triangulación, y ahora vemos como este está justo por la costa de Japón y China, pero vemos unas marquitas verdes, por el medio de la tierra que, en realidad, son zonas llanas, lagos, presas, etc, y si queremos tener el dibujo limpio de "agujeros" en la triangulación, deberemos de realizar otra vez la triangulación, para que quede más bonito. Y aquí ves la imagen final, con la triangulación hecha de nuevo.

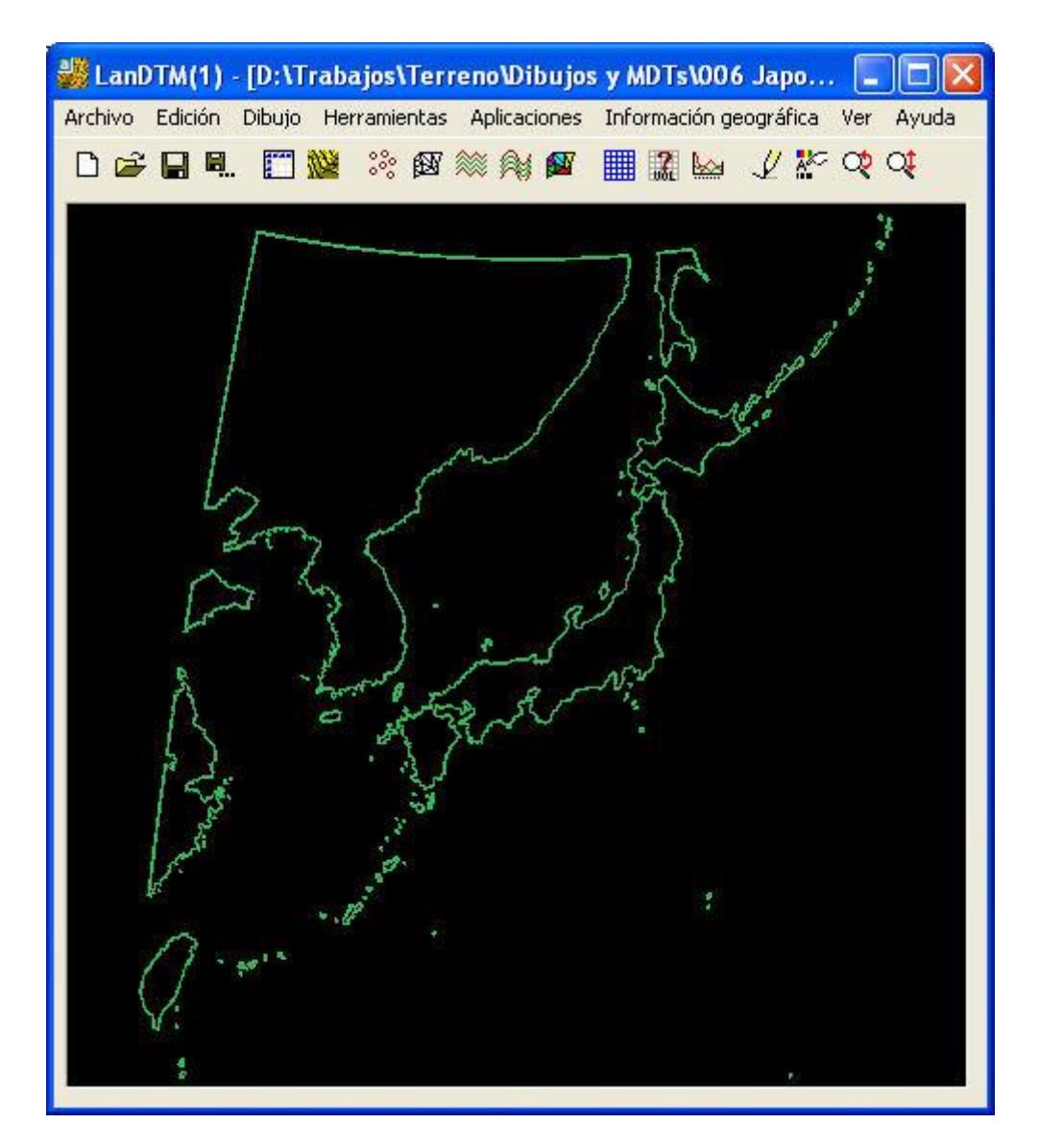

Como ves, gracias a esta orden, hemos limpiado el MDT de puntos inútiles, sin perder precisión.

# Apéndice A.- Actualización y mejoras al manual.

En este apéndice intentaré explicar las nuevas mejoras que se han hecho al programa LanDTM, a fecha 25 de marzo de 2010, y que influyen en lo que hemos estudiado en el manual. Simplemente se han mejorado algunas opciones y se han implementado otras que hemos visto necesarias.

Para empezar, ha cambiado el menú dónde se accedía a todas las opciones del módulo de "Información geográfica", en el que se han incluido todas las nuevas opciones, y ha cambiado el nombre de "Dibujar parches" por el de "Dibujar datos generales", ya que ahora, desde esta opción se pueden dibujar otra serie de elementos cartográficos, además de los parches.

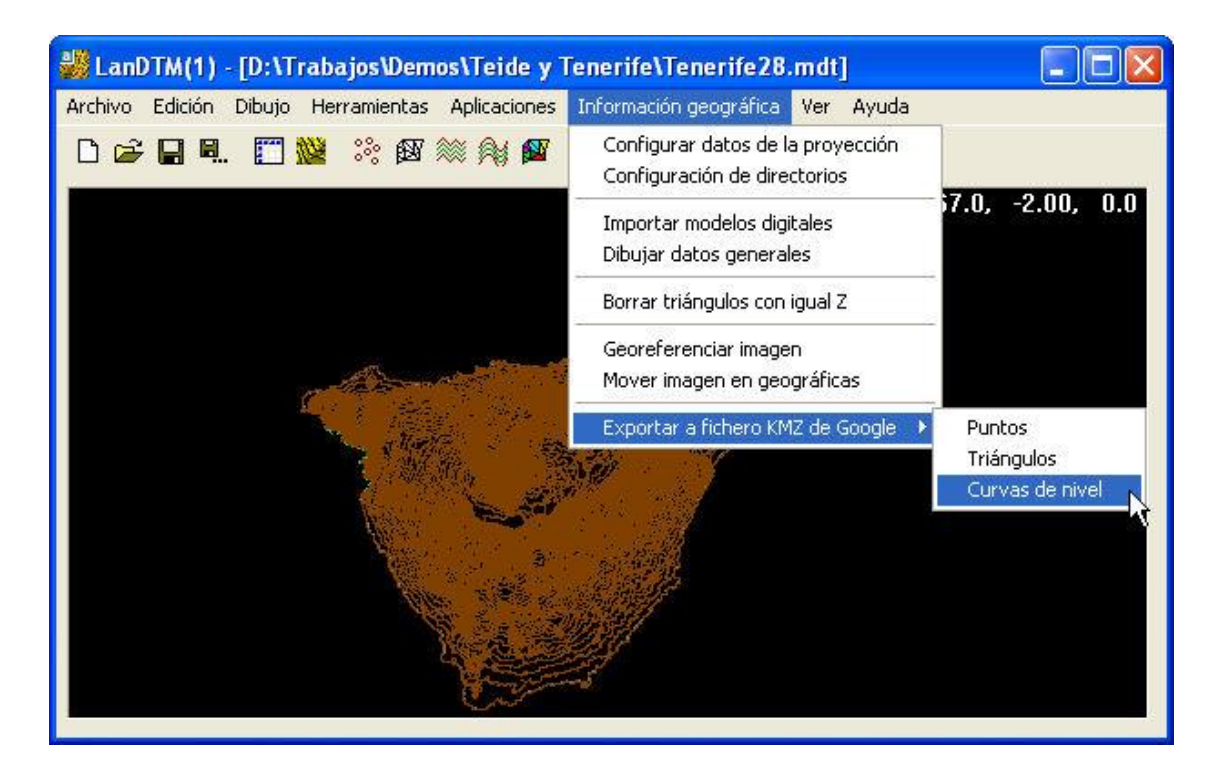

El manual sigue siendo totalmente válido y, después de haberlo leido y comprendido hay que leerse este apéndice para comprobar cuales son las variaciones y las mejoras. En principio, cambia la forma en la que se selecciona la zona a importar o dibujar sus datos, y también cambia la configuración de los parches a dibujar, que ahora ya no son sólo, los parches los que se dibujan, sino que también se pueden dibujar otra serie de cosas, como meridianos, paralelos, solidos y caras 3D del datum de la tierra, etc.

### A.1.- Selección de la zona de la tierra a importar.

Cuando estudiamos los cuadros de diálogo de "Importar modelos digitales" y "Dibujar parches", (que ahora se llama "Dibujar datos generales"), vimos que existía un botón, que ponía "Mundo", con el cual, y visualmente podías decidir la latitud y longitud que deseabas, pero esto se tenía que hacer de forma manual y, era muy engorroso, ya que tenías que mirar el meridiano y paralelo, y apuntarlo, después.

| Importar mode      | los digitales       |                                                          |                      |  |  |
|--------------------|---------------------|----------------------------------------------------------|----------------------|--|--|
| Formato de los dat | os Formato SRT      | Formato SRTM3 - 3 segundos de arco - 90m 💉 Seleccionar z |                      |  |  |
| Ángulos en deci    | mal (-10.231) o, se | parados por espacios, en grado                           | s minutos y segundos |  |  |
|                    |                     | 28º 24' 11.010''<br>Y máx. (Lat.máx.)                    |                      |  |  |
|                    | L, M <-> X, Y       | 28.4030584154819150                                      | Husos                |  |  |
| X mín.(Long.mín)   | 16.83500000000      | 00010 0.250000 0 -16.476                                 | 69527157465060 ×     |  |  |
| -16º 50' 6.000"    | Copiar datos        | 28.1475000000000010                                      | Mundo                |  |  |
|                    |                     | Y mín. (Lat. min.)<br>28ª 8' 51.000''                    | 4                    |  |  |

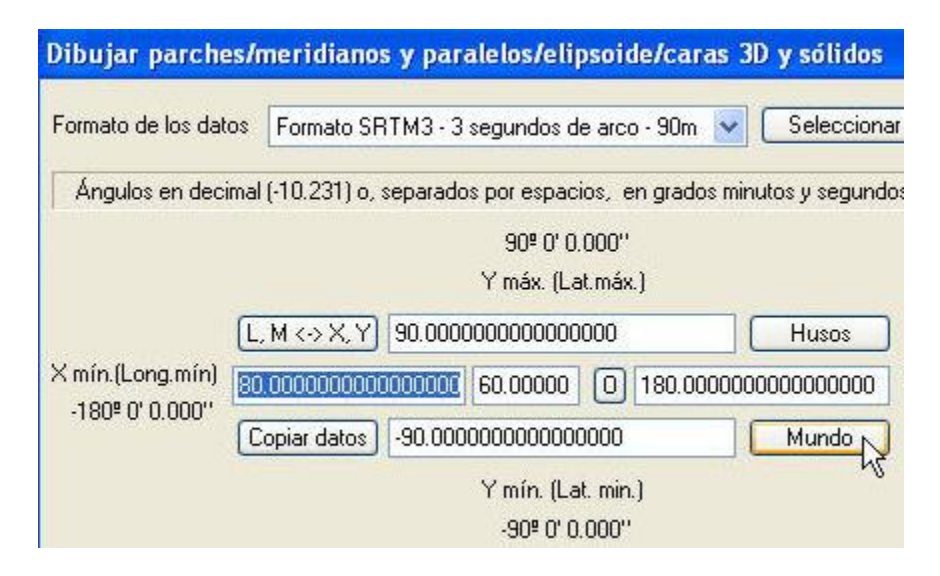

Lo que se ha hecho en esta actualización es preparar un buen cuadro de diálogo de selección de la zona que se desea importar o dibujar sus datos, con gráficos más intuitivos de todas las zonas de la tierra, de una manera muy fácil de manejar y comprender.

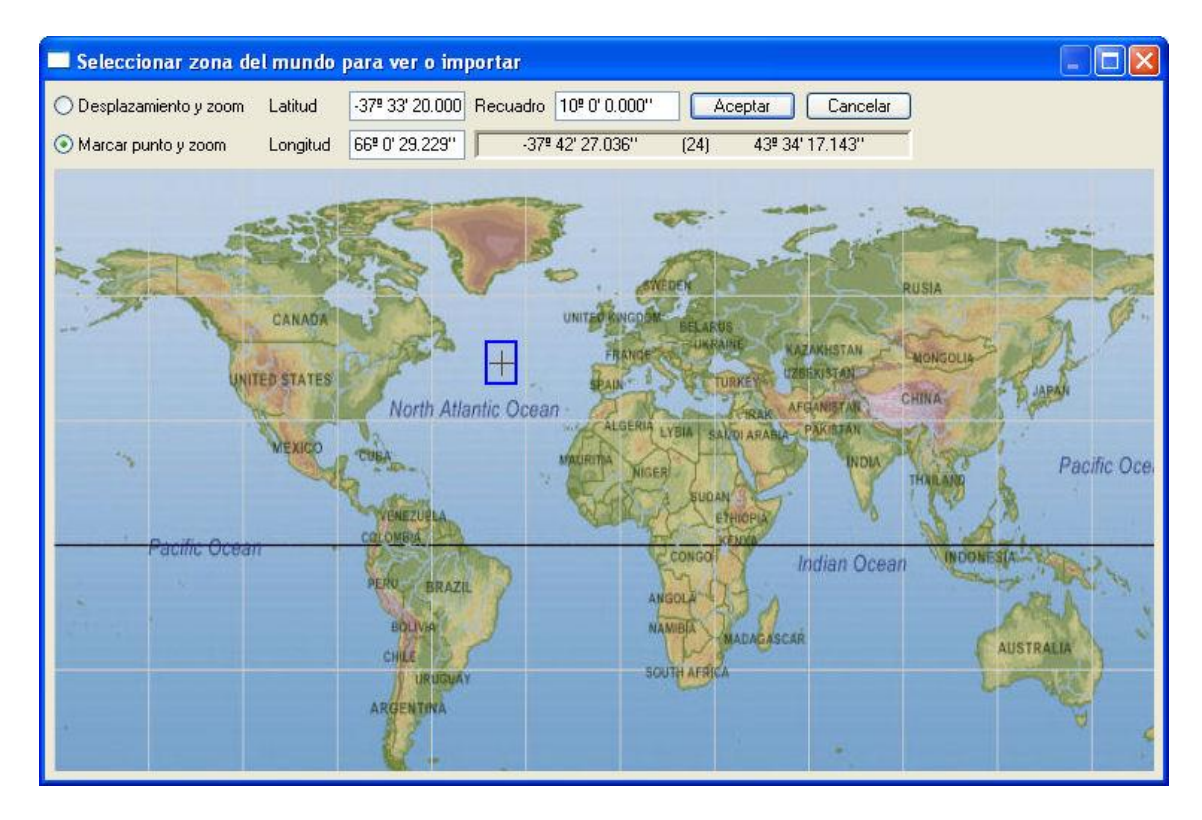

Con esta opción podrás seleccionar la zona que desees, del tamaño que quieras, sobre el mapa de la tierra, y además tienes la posibilidad de hacer hasta 3 zooms completos, a la zona que desees, para poder elegir zonas más pequeñas.

Con el botón derecho del ratón se hace zoom, el cual está en bucle, por lo que si le das al botón derecho una vez que estás en el zoom más grande, volverás al zoom más pequeño, o sea a toda la tierra.

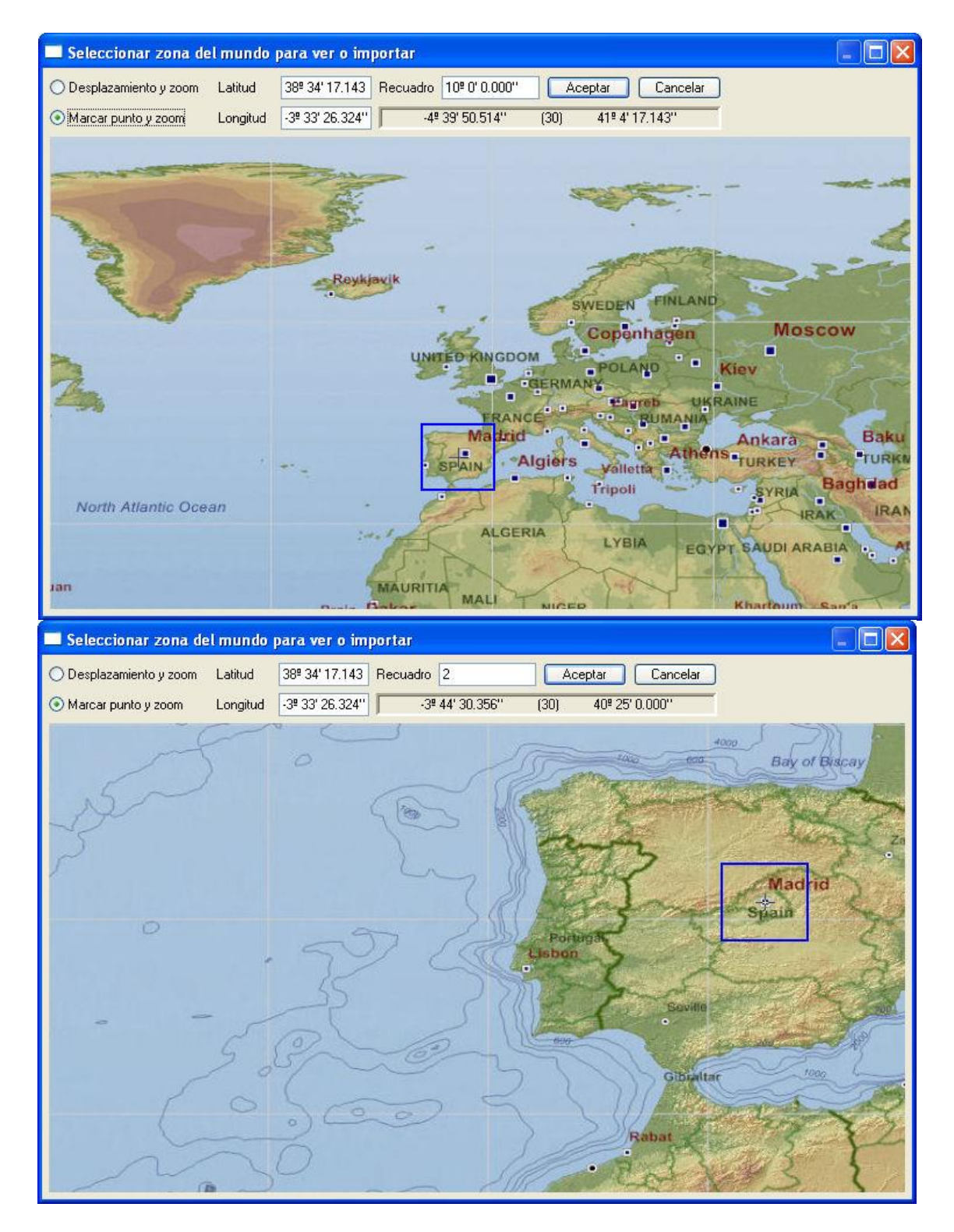

En la casilla de edición, dónde se lee "Recuadro" puedes poner el tamaño del cuadrado que deseas importar o dibujar los datos, en grados, (Como en todas partes, los grados se pu eden poner en grados, minutos y segundos, separados por un espacio, (12 23 34.453), o directamente en grados con decimales (12.8737387)). Y además, verás un recuadro azul recorriendo la pantalla, indicativo de la posición real del recuadro a elegir.

También verás como se mueven los valores de las coordenadas de latitud y longitud conforme vas moviendo el cursor por la pantalla, con lo que en todo momento, sabrás en que posición del mundo te encuentras. (se incluye el valor del huso UTM, correspondiente).

Tienes otras dos casillas de edición, de Latitud y Longitud, dónde se escribirá el valor central del recuadro elegido. También se puede escribir a mano. Cuando pulses el botón derecho, estas dos casilla se actualizarán con el valor de la latitud y longtud del centro del recuadro de selección. (Siempre y cuando esté seleccionado, en los botones de selección el valor de "Marcar punto y zoom").

Y por fin, también tienes la posibilidad de configurar el botón derecho, para que te haga un desplazamiento o "pan", hacia la zona más cercana del punto pinchado en el gráfico actual, o, que ese botón derecho siva para actualizar la latitud y longitud del centro del recuadro de selección. Esto se puede hacer activando o desactivando los dos botones de "Desplazamiento y zoom" y "Marcar punto y zoom". Simplemente sirven para configurar el botón derecho para que hagan una cosa u otra.

# A.2.- Representación de modelos digitales y curvado sobre el elipsoide UTM.

En esta nueva actualización se ha preparado el programa para que todos los elementos que hay dentro del modelo digital se puedan dibujar sobre el elipsoide UTM que se desee, (En nuestro caso, admitimos dos, el elipsoide de Hayford o ED50 y el elipsoide WGS84).

Como bien sabemos, las coordenadas que tenemos en el CAD, con XYZ referidas a un Huso, por lo que el primer paso es decirle al programa, en algún sitio, cual es el elipsoide dónde queremos dibujar los datos, y a qué Huso corresponden las coordenadas que tenemos. Esto se hace en la opción de "Configurar datos de la proyección" en el menú de "Información geográfica".

| 뷇 LanDTM(1) - [S    | inNombre]                                    |                                                                   |
|---------------------|----------------------------------------------|-------------------------------------------------------------------|
| Archivo Edición Dib | ujo Herramientas Aplicaciones                | Información geográfica Ver Ayuda                                  |
| D 🚅 🔒 🔍 🛛           | T 💥 🔅 🕸 🗮 Af 🙀                               | Configurar datos de la proyección<br>Configuración de directorios |
|                     |                                              | Importar modelos digitales<br>Dibujar datos generales             |
|                     |                                              | Borrar triángulos con igual Z                                     |
|                     |                                              | Georeferenciar imagen<br>Mover imagen en geográficas              |
|                     |                                              | Exportar a fichero KMZ de Google 🔸                                |
|                     |                                              |                                                                   |
|                     | Configurar datos para el e                   | elip gide 🔀                                                       |
|                     | Huso UTM                                     |                                                                   |
|                     | Elipsoide UTM de los datos Elip<br>Aceptar C | osoide WGS84 🛛 👻<br>ancelar                                       |

Debemos tener en cuenta que cuando importas datos de ficheros SRTM o Dibujas datos de la proyección, el programa, automáticamente cambia estos datos a los que se hayan seleccionado para importar desde los ficheros. Además estas variables se guardane en cada fichero ".mdt" que se cree, de forma independiente.

De todas maneras, y para darle comodidad al usuario, se ha incluido la posibilidad de acceder a este cuadro de selección de "Configurar los datos de la proyección" siempre que se vayan a dibujar los puntos, las líneas del MDT, las líneas de rotura, etc, en cuanto se marque la casilla de "Dibujar los datos sobre el elipsoide".

| Dibujar las líneas del MDT        |                      |                               |
|-----------------------------------|----------------------|-------------------------------|
| Borrar todas las entidades "LIM   | NEA'' de la capa e:  | specificada, previo al dibujo |
| Capas para las líneas             | LINEASMDT            | Capa Color                    |
| Zoom extensiones posterior al     | dibujo               | Escala en Z 10.000            |
| Dibujar las líneas del MDT sob    | ore el elipsoide     | Configuración                 |
| Dibuja                            | r Cancel             | ar                            |
| Dibujar curvas de nivel sin       | suavizar             |                               |
| 🗹 Borrar todas las curvas de nive | el que haya en las ( | capas especificadas.          |
| Capas de las curvas interpoladas  | CURVADO              | Capa Color                    |
| Capas de las curvas maestras      | MAESTRAS             | Capa Color                    |
| Cuantas curvas, (cotas), no debo  | dibujar entre una y  | la siguiente 0                |
| Zoom extensiones posterior al     | dibujo               | Escala en Z 10.000            |
| Dibujar las curvas de nivel sob   | re el elipsoide      | Configuración.                |
| Dibuja                            | ar Cance             | lar                           |

Así pues, siempre que se vayan a dibujar los datos, sobre el elipsoide, habrá que configurar estos datos, para que salgan en la posición adecuada. En la siguiente imagen vemos America del Norte, Central y del Sur, sobre el elipsoide.

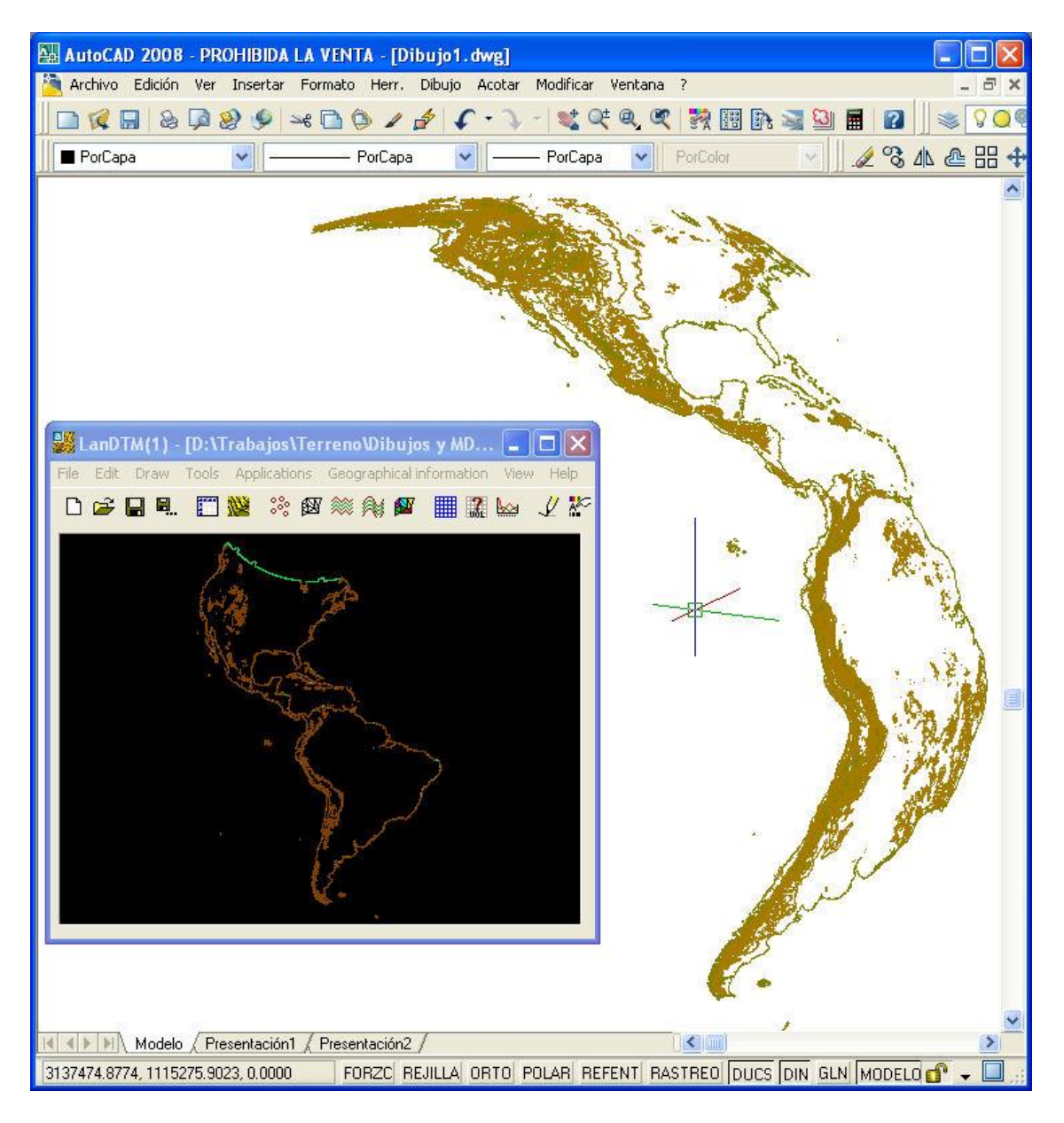

Si deseas ver la tierra completa, deberás de poner en Longitud mínima "-180°", en Longitud máxima "180°", en Latitud mínima "-90°" y en Latitud máxima "90°", y con so obtendrás la esfera terrestre completa.

## A.3.- Dibujo y visualización de meridianos y paralelos.

Una de las cosas más útiles, en esta nueva actualizacón, es que ahora podemos dibujar los meridianos y paralelos, tanto en XYZ UTM como en el elipsoide, con lo que ahora tendremos referencia de la posición exacta de cada una de las entidades dibujadas.

En el cuadro de diálogo de "Dibujar datos generales", (antiguo "Dibujar parches"), cuando pulsamos en el botón configurar, vemos que, la configuración, se ha dividido en tres pestañas, según deseemos configurar los parches, los meridianos y paralelos o los sólidos y caras 3D.

| Configurar datos del dibujo 🛛 🛛 🕅                                                                                                    |
|----------------------------------------------------------------------------------------------------|
| Datos de los parches Meridianos y paralelos Sólidos/Caras3D                                                                                                    |
| <ul> <li>Dibujar las polilíneas de meridianos y paralelos de la zona elegida</li> <li>Dibujar los textos de los ángulos en los meridianos y paralelos</li> <li>Dibujar los textos de los husos UTM, en los meridianos</li> </ul>                                                                                      |
| Polilíneas de los Meridianos y Paralelos                                                                                                    |
| Capa de las politíneas       MERIDIANOS_P       Capa       Color         Separación, en grados, entre cada uno de los meridianos       10.0000000         Separación, en grados, entre cada uno de los paralelos       10.0000000         Distancia, en grados, entre cada vértice de las politíneas       5.00000000 |
| Textos de los Meridianos y Paralelos                                                                                                    |
| Capa de los textos TEXTOS_MERID Capa Color<br>Estilo Estilo Altura 1000.0 m/t<br>Los textos de los ángulos que se dibujen estarán en minutos 🗸                                                                                                    |
| Textos en los extremos de la zona elegida  Meridianos Paralelos                                                                                                    |
| Aceptar Cancelar                                                                                                    |

No voy a entrar en detalle de lo que es cada una de las casillas, sino las más significativas. Como ves, puedes dibujar el texto del huso al que corresponde cada valor de Longitud.

Es muy importante, seleccionar bien la separación entre meridianos y paralelos, ya que si vas a dibujar una zona de 1 grado, nada más, no sirve de nada poner que la separación entre meridianos y paralelos sea mayor que ese grado. Así que fíjate bien en estas variables. Los valores, en estas casillas, igual que en todas las que pidan ángulos, se pueden poner en grados minutos y segundos, separados por un espacio, (ej: 0 10, esto serían 10 minutos), o en decimales 1.01892.

Lo que se van a dibujar, son polilíneas, para represaentar los meridianos y paralelos, por lo que también puedes elegir la separación entre cada uno de los vértices de esa polilinea, para que salga más o menos redondeado el meridiano o paralelo.

Se pueden poner los textos que marcan los paralelos y/o meridianos y/o Huso en los extremos de la zona elegida o en determinados paralelos y meridianos que se incluyan aquí, separados por un espacio.

Por fin, y más importante, es significar el valor de la variable "Los textos de los ángulos que se dibujen estarán en", y te da las opciones de "Grados", "Minutos" o "Segundos". Esta variable, además de dibujar el texto de los grados, minutos o segundos, según se elija, también

determinará el valor incial en el que se comenzará a dibujar, cuando selecciones una zona en el CAD.

Cuidado con el tamaño del texto, ya que se suele olvidar modificarlo, y hay que retocarlo un poco siempre, ya que depende del tamaño de la zona que estés dibujando, quedará mejor o peor.

Podemos ver un ejemplo del dibujo de meridianos y paralelos, en el elipsoide y en el plano UTM, en las siguientes imágenes:

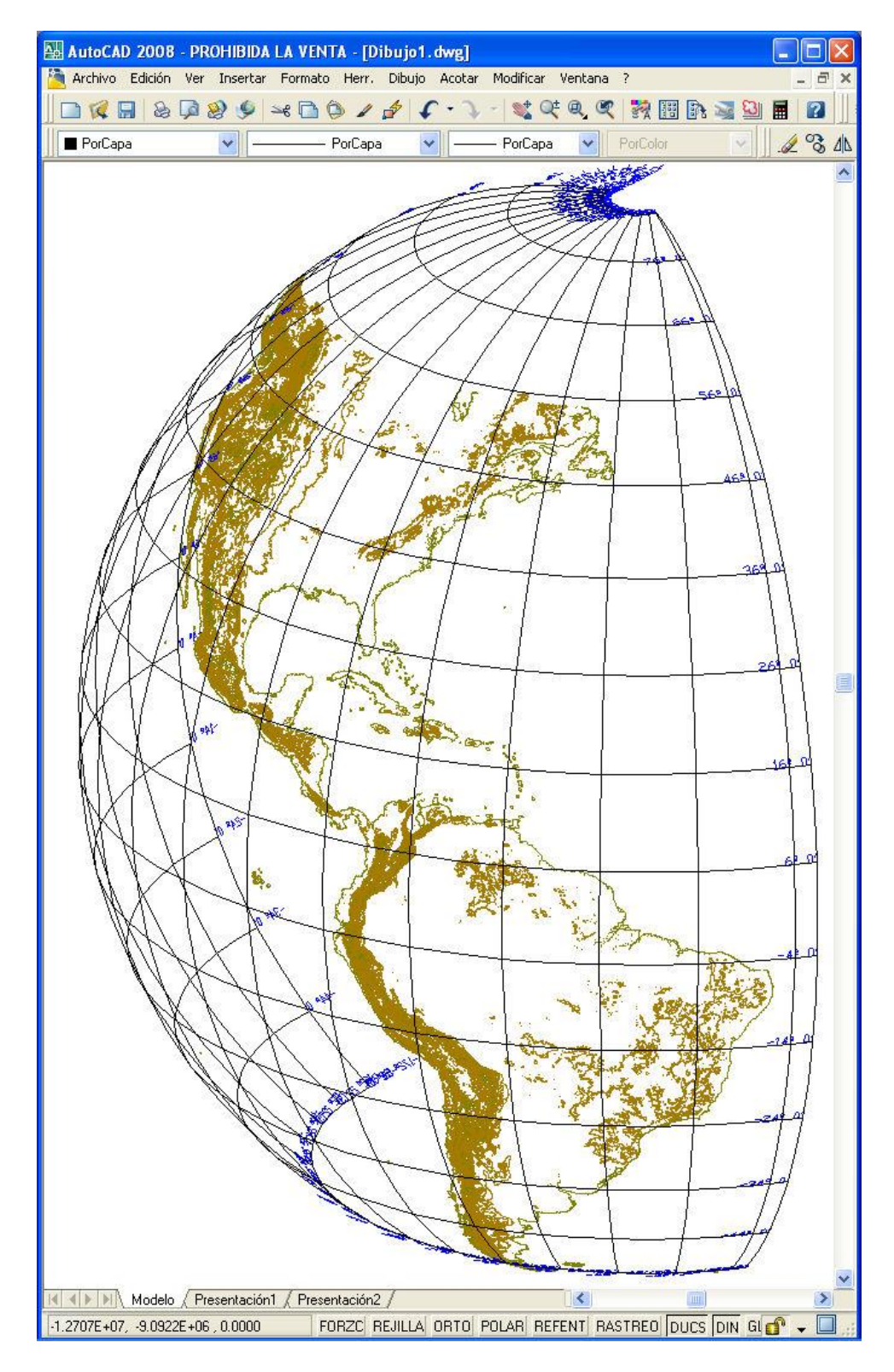

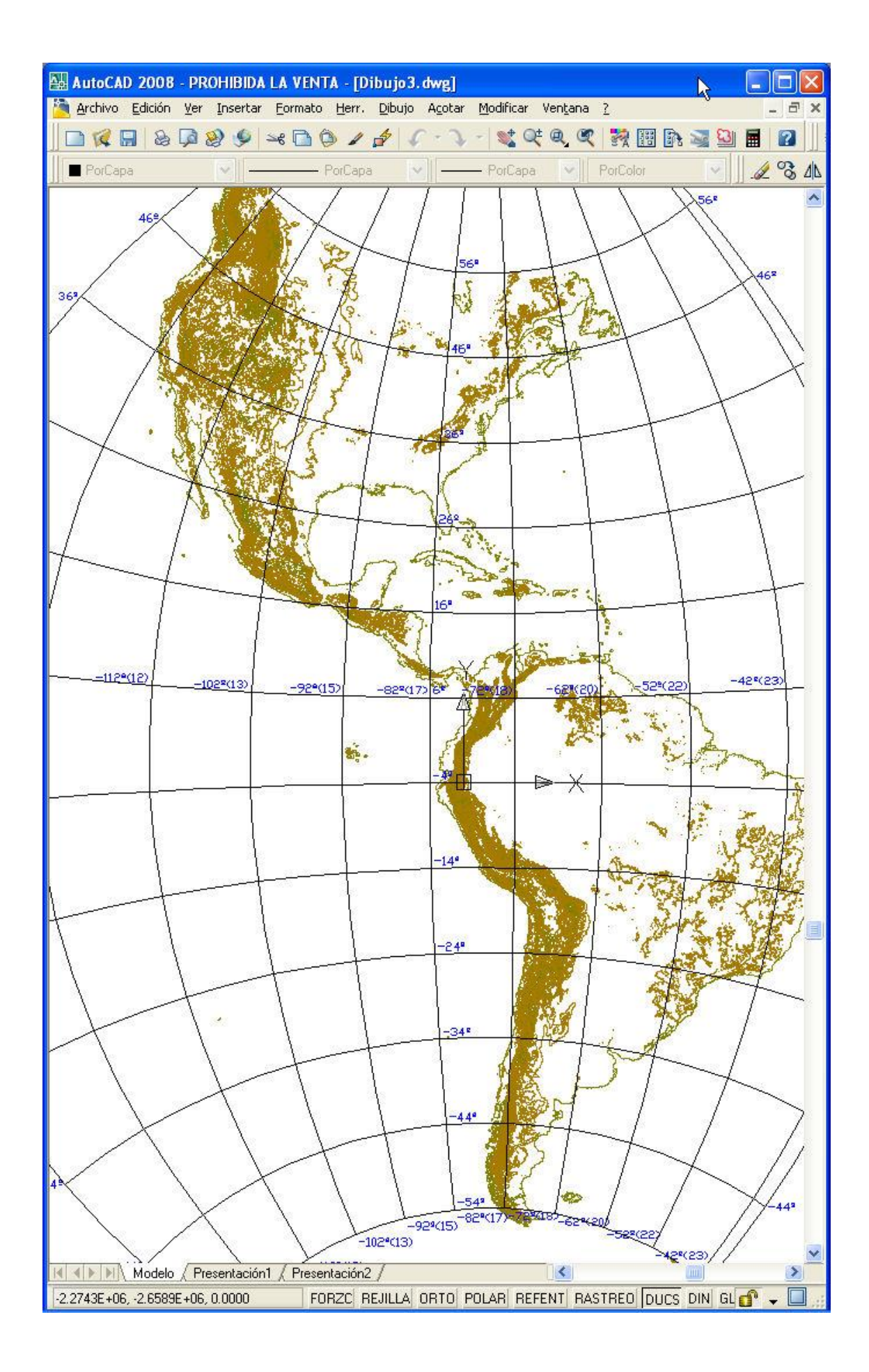

# A.4.- Dibujo y visualización de caras 3D de la superficie que forma el datum.

Al igual que con los parches y los meridianos y paralelos, se pueden dibujar caras 3D o sólidos del datum de la cartografía proyectada. ¿Y para qué sirve esto? Pues, simplemente, para poder aosciar un material a esas caras 3D y que se pinte de un color el mar, con lo que conesguirás que, cuando estés visualizando el elipsoide, no se transparente el mundo, permitiendo así una visualización de la Tierra más clara.

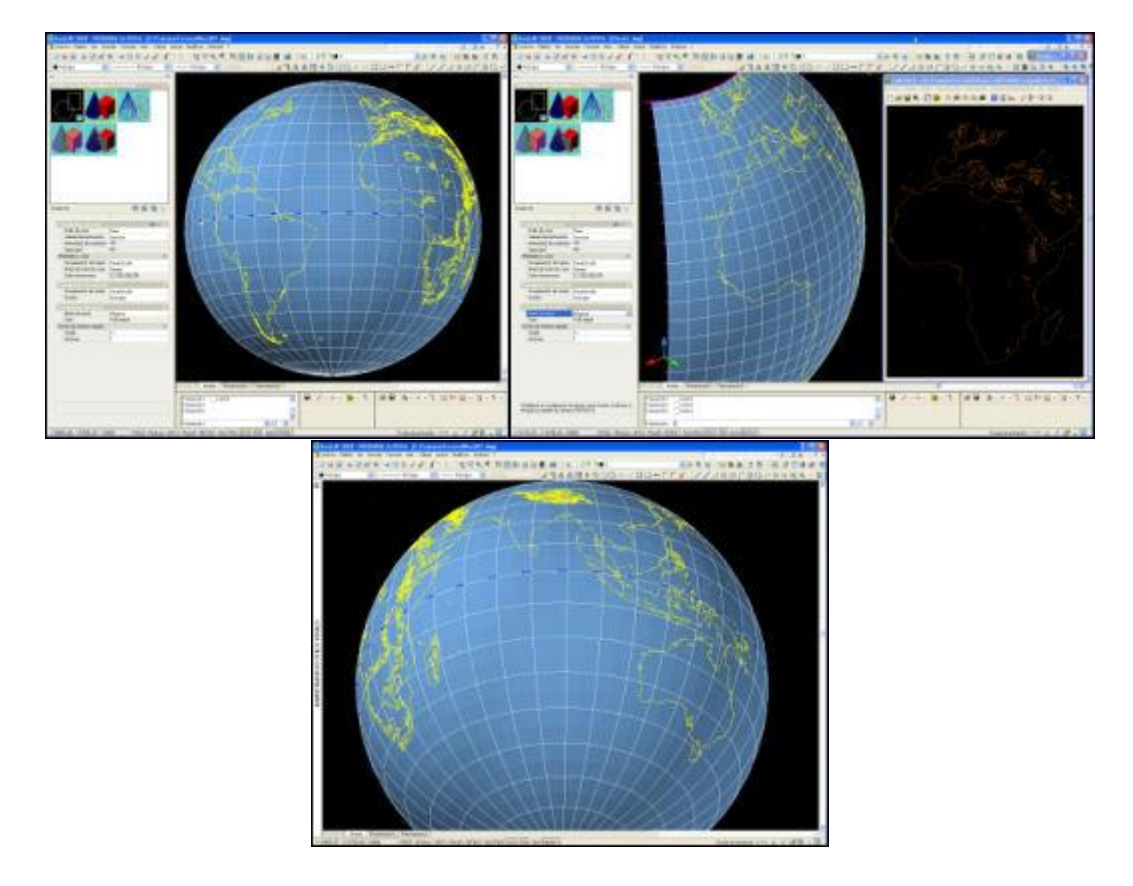

Para poder dibujar estos datos deberás de hacerlo pulsando el botón "Configurar" en el cuadro de diálogo que surge al usar la opción de "Dibujar datos generales", en el menú "Información geográfica".

| Configurar                      | datos d                | el dibujo                                                  |                                       |
|---------------------------------|------------------------|------------------------------------------------------------|---------------------------------------|
| Datos de los                    | parches                | Meridianos y paralelos                                     | Sólidos/Caras3D                       |
| Dibujar S<br>Dibujar C<br>Capas | ólidos en<br>aras3D ei | el intervalo de latitud y l<br>n el intervalo de latitud y | ongitud elegido<br>/ longitud elegido |
| Sólidos                         | INFO_S                 | DLIDOS                                                     | Capa Color                            |
| Caras 3D                        | INFO_C/                | ARAS3D                                                     | Capa Color                            |
|                                 |                        |                                                            | ¢                                     |
|                                 |                        |                                                            |                                       |
|                                 |                        | Aceptar                                                    | Cancelar                              |

Si activamos la opción de "Dibujar caras 3D", deberemos de seleccionar, en grados, el tamaño de las caras 3D que se van a generar. Es importante seleccionar un color, a la capa, de tal manera que quede bien cuando se renderice.

En realidad, en vez de renderizar, podemos usar la opción de "Estilos visuales", dentro de autocad, con la cual podemos configurar la visualización, de tal forma que las caras y aristas se puedan ver rellenas. Así pues, hay que sacar la barra de herramientas, del CAD, que se llama "Estilos visuales", y usando la opción de "Administrar estilos visuales" acceder a las propiedades de la visualización.

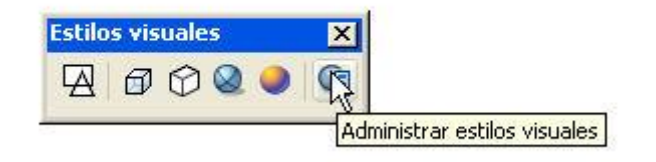

En las propiedades que surgen, se cambia a modo "Oculto 3d" y se pone el "Estilo de cara" a "Real" y el "Modo de arista" a "Ninguna" con lo que consigues el resultado que se ve en la siguiente imagen. (Pincha en la imagen para aumentarla).

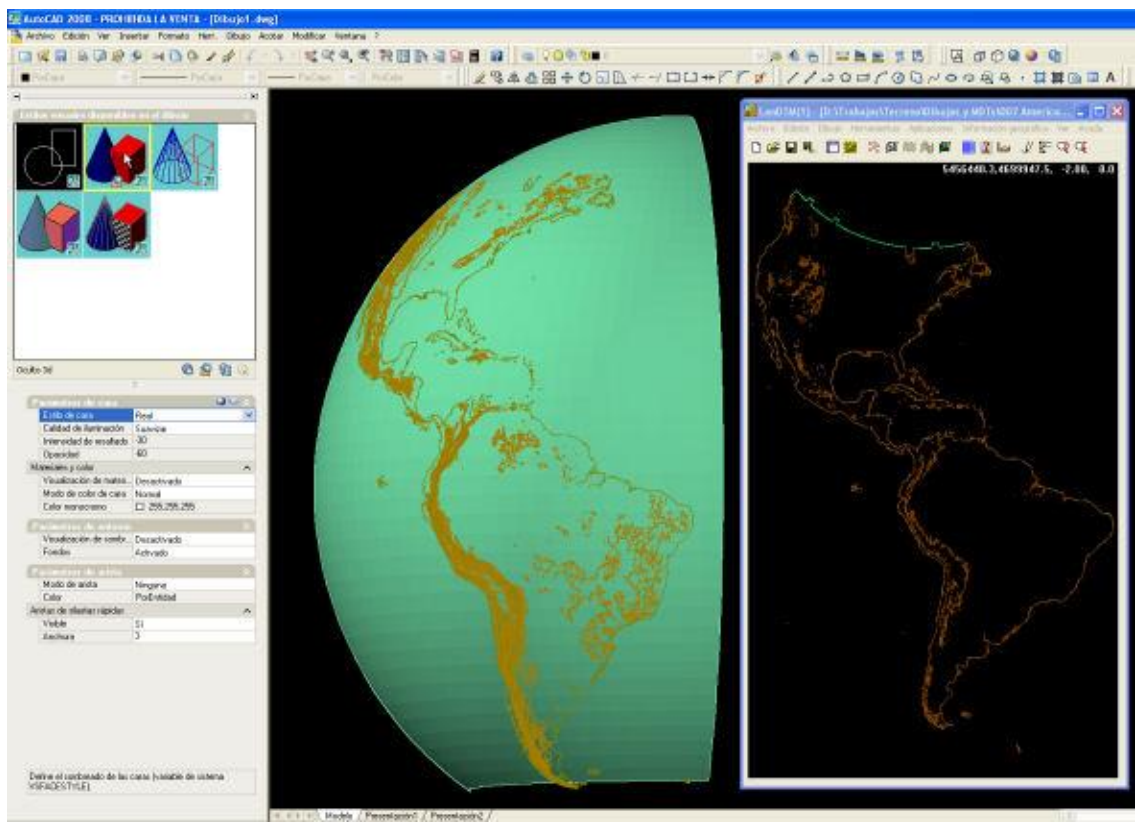

## A.5.- Georeferenciación de cualquier imagen.

Se ha creado una herramienta, más que útil, para poder orientar y escalar imágenes de cualquier fuente, dentro del CAD. Para ello, simplemente hay que conocer dos puntos en el CAD y sus correspondientes en la imagen, ya sea en coordenadas XYZ o en coordenadas geográficas, latitud y longitud.

| Zoom extensi                | ones posterior | Configurar           | Elipsoide y Huso |
|-----------------------------|----------------|----------------------|------------------|
| <sup>p</sup> untos en el C/ | AD             |                      |                  |
| Primer punto                | X1, Longitud   | 796370.6229951402600 | 6º 2' 0.000''    |
| Pinchar                     | Y1, Latitud    | 3178518.625479705200 | 28º 42' 0.000''  |
| Segundo punti               | o X2, Longitud | 819484.7298317479400 | 6º 16' 0.000''   |
| Pinchar                     | Y2, Latitud    | 3168033.114401888600 | 28º 36' 0.000''  |
| <sup>p</sup> untos en la im | agen           |                      |                  |
| <sup>P</sup> rimer punto    | X1, Longitud   | 826650.9198756837300 | Pinchar          |
|                             | Y1, Latitud    | 3175249.269761839400 |                  |
| Segundo punti               | o X2, Longitud | 843835.7629595447800 | Pinchar          |
|                             | Y2, Latitud    | 3164998.872431851500 |                  |

Tal y como vemos en la imagen anterior, podemos introducir los datos manualmente o pinchando en un punto en el CAD, con lo que podremos orientar la imagen, sea la que sea muy fácilmente.

Es preferible seleccionar los puntos reales, en el CAD, primero, para después seleccionar los de la imagen, ya que te el programa te dará indicaciones de que punto debes seleccionar.

La gran ventaja de esta herramienta, es la posibilidad de hacerlo en coordenadas geográficas, con lo que no tenemos que transformar ninguna coordenada XYZ a este sistema de referencia.

Tomemos una imagen del Google earth, (si la tomáramos del google maps, la imagen tendría que ser de una zona pequeña, ya que no se representa la curvatura terrestre, porque la proyección que usa el google maps es diferente a la UTM WGS84, mientras que Google earth si que usa este sistema de referencia para poder representar la tierra). Debo de poner la cámara, lo más vertical posible sobre el centro de la península, para evitar las deformaciones y activo la opción "Ver/cuadrícula", para que se dibujen los meridianos y paralelos, que me servirán de referencia después. Y por fin, capturamos la imagen de la Península Ibérica y Baleares, en jpg por ejemplo, tal y como se ve en la siguiente imagen, con cualquier capturador que hay en el mercado. (Pincha para aumentarla)

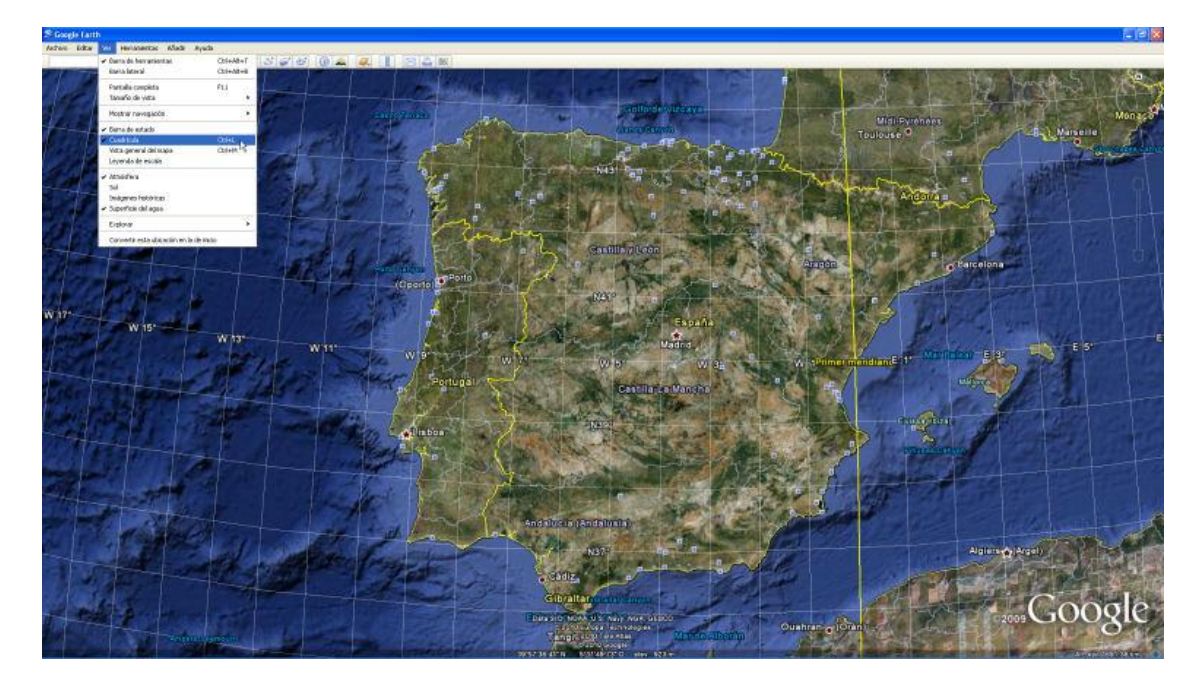

Ahora abrimos el CAD, y con las herramientas de "Importar datos" seleccionamos la zona de la Península Ibérica.

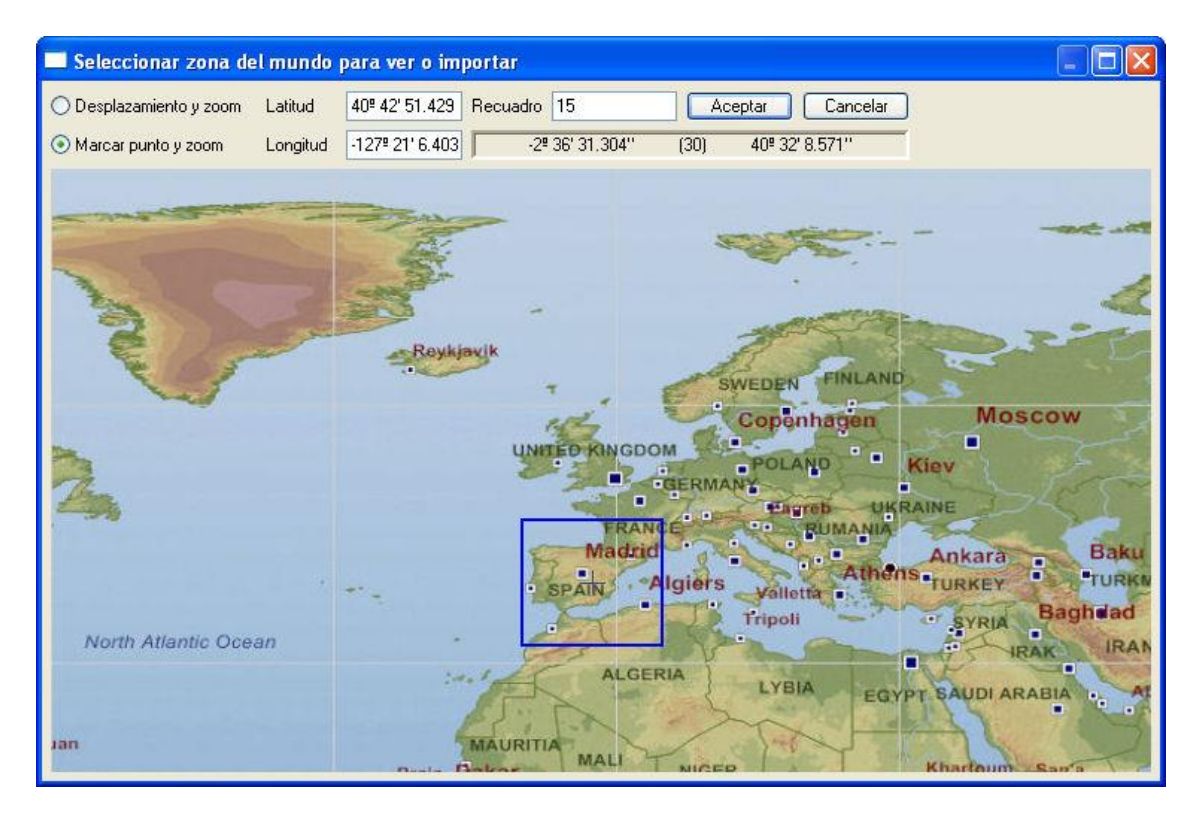

y nos importamos toda la Península y Baleares, poniendo un paso de 30, para que nos importe unos 360000 puntos, más o menos.

| Importar mode                                                                                   | los digitales 🛛 🔀                                                                                     |  |  |  |  |  |
|-------------------------------------------------------------------------------------------------|----------------------------------------------------------------------------------------------------|--|--|--|--|--|
| Formato de los dat                                                                              | os Formato SRTM3 - 3 segundos de arco - 90m 🖌 Seleccionar zona en el dibujo                           |  |  |  |  |  |
| Ángulos en deci                                                                                 | Ángulos en decimal (-10.231) o, separados por espacios, en grados minutos y segundos (-10.28.13.2112) |  |  |  |  |  |
|                                                                                                 | 48º 2' 8.571''                                                                                        |  |  |  |  |  |
|                                                                                                 | Y máx. (Lat.máx.)                                                                                     |  |  |  |  |  |
|                                                                                                 | L, M <-> X, Y 48.0357142857142850 Husos                                                               |  |  |  |  |  |
| X mín.(Long.mín)                                                                                | 10.1083333333333333 15.00000 0 4.8913043478260931 × máx.(Long. máx.)                                  |  |  |  |  |  |
| -10º 6' 30.000''                                                                                | 4* 53* 28.696"<br>Copiar datos 33.0349999999999970 Mundo                                              |  |  |  |  |  |
|                                                                                                 | Ymín. (Lat. min.)                                                                                     |  |  |  |  |  |
|                                                                                                 | 33ª 2' 6.000''                                                                                        |  |  |  |  |  |
| Condiciones de l                                                                                | Condiciones de lectura de los datos de cada uno de los parches, (ficheros)                            |  |  |  |  |  |
| 🗹 En los parche                                                                                 | 🗹 En los parches, (ficheros), leer los puntos según el siguente intervalo 🛐 Υ entre filas y columnas  |  |  |  |  |  |
| Leer los puntos con alturas mayores que, >= -900 Y alturas menores que, <= 15000 en metros      |                                                                                                    |  |  |  |  |  |
|                                                                                                 |                                                                                                    |  |  |  |  |  |
| Huso 29 [                                                                                       | Forzar Huso 30 El total de puntos, en el recuadro elegido es de 360008                                |  |  |  |  |  |
| VI liberar la memoria antes de laer los puntos de la nueva zona seleccionada                    |                                                                                                    |  |  |  |  |  |
|                                                                                                 |                                                                                                    |  |  |  |  |  |
| Descalgar de internet, los lichelos de los parches que no existan en el directorio seleccionado |                                                                                                    |  |  |  |  |  |
|                                                                                                 | Leer puntos Leer puntos, triangular y curvar Cancelar                                                 |  |  |  |  |  |

(para esto habría que tener los ficheros "hgt", SRTM3, ya que son unos 200). Y después de esto, dibujamos los datos "Dibujar datos generales", de los meridianos y paralelos, con separación de un grado, tal y como vemos que está la imagen del Google Earth. (el texto con un tamaño de 10000 metros, bastará).

| Configurar datos del dibujo 🛛 🛛 🛛                                                                                                    |
|----------------------------------------------------------------------------------------------------|
| Datos de los parches Meridianos y paralelos Sólidos/Caras3D                                                                                                    |
| <ul> <li>Dibujar las polilíneas de meridianos y paralelos de la zona elegida</li> <li>Dibujar los textos de los ángulos en los meridianos y paralelos</li> <li>Dibujar los textos de los husos UTM, en los meridianos</li> </ul>                                                                                      |
| Polilíneas de los Meridianos y Paralelos                                                                                                    |
| Capa de las polilíneas       MERIDIANOS_P       Capa       Color         Separación, en grados, entre cada uno de los meridianos       1.00000000         Separación, en grados, entre cada uno de los paralelos       1.00000000         Distancia, en grados, entre cada vértice de las polilíneas       0.50000000 |
| Textos de los Meridianos y Paralelos         Capa de los textos       TEXTOS_MERID       Capa       Color         Estilo       Estilo       Altura       1000000       m/t         Los textos de los ángulos que se dibujen estarán en       grados       🗸                                                           |
| <ul> <li>✓ Textos en los extremos de la zona elegida</li> <li>Meridianos</li> <li>0</li> <li>Paralelos</li> <li>0</li> </ul>                                                                                                    |
| Aceptar Cancelar                                                                                                    |

Con esto obtenemos la Península y Baleares y los meridianos y paralelos, con un grado de separación. Ahora seleccionemos la opción del menú "Insertar" de autocad "Referencia de imágenes raster".

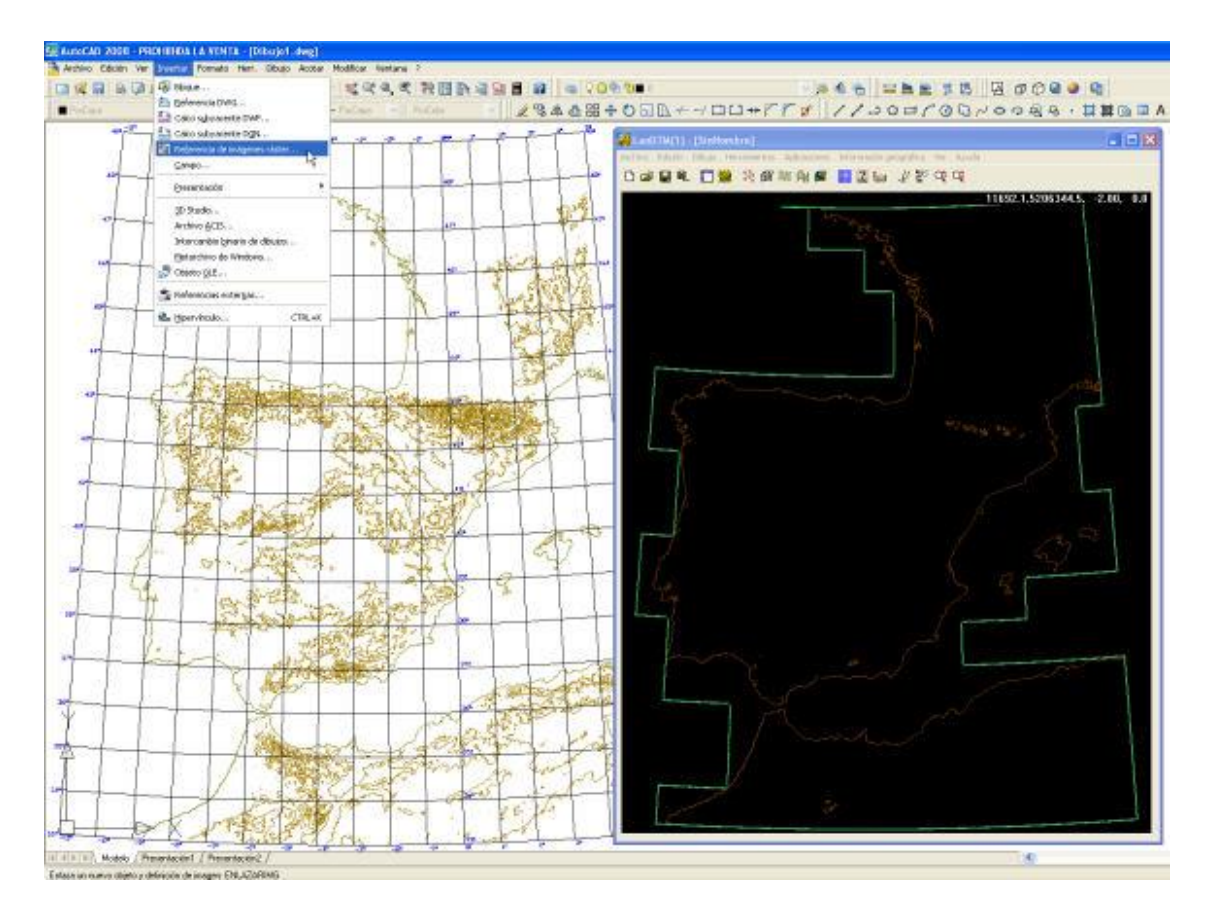

Seleccionemos la imagen, en "jpg" que capturamos del Google Earth la ponemos cerca de donde se encuentra el dibujo de autocad.

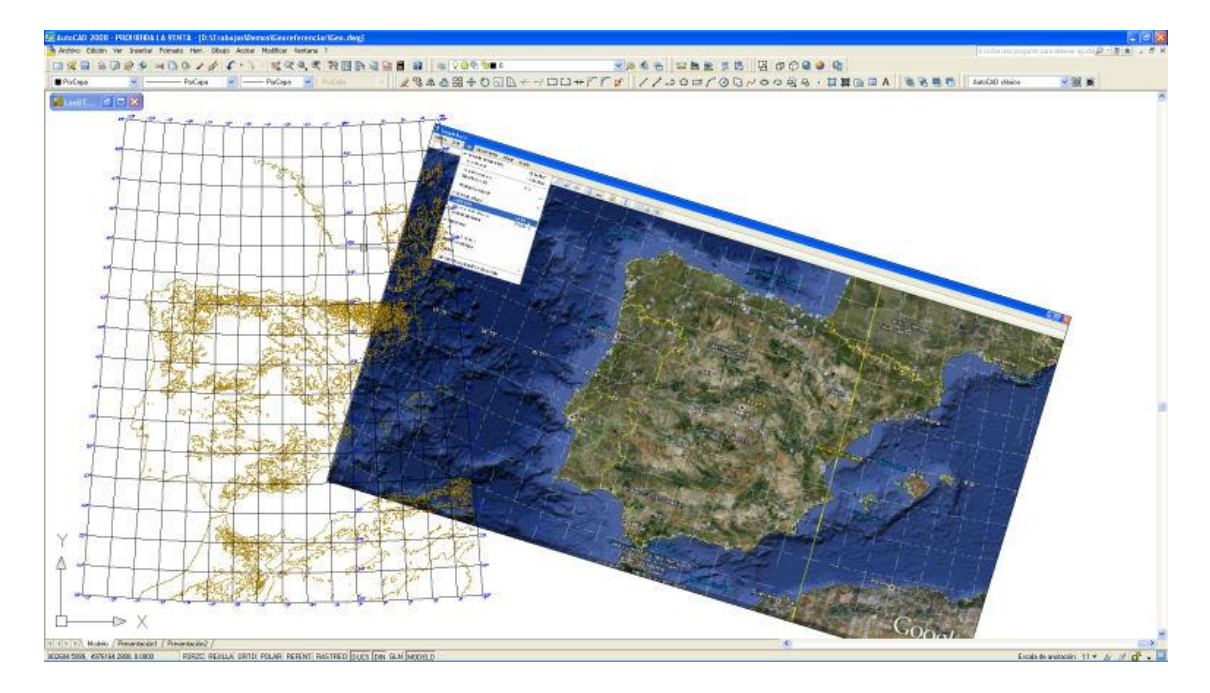

Ahora, elijo el valor del mundo real, en el CAD, para la latitud y longitud del primer y segundo punto, en 40° de Latitud para los dos puntos, y en -9° de Longitud para el primer punto y 2° de longitud para el segundo punto. Esto lo puedo hacer manualmente, ya que los conozco, o pinchando en el CAD, seleccionando la intersección de los meridianos y paralelos correspondientes. (Cualquier valor inferior a 180° y superior a -180°, el programa los reconocerá como latitud y longitud).

| Zoom extensiones posterior Configura |                |    | nfigurar Elipsoide y Huso |
|--------------------------------------|----------------|----|---------------------------|
| <sup>p</sup> untos en el C           | AD             |    |                           |
| Primer punto                         | X1, Longitud   | -9 | -9º 0' 0.000''            |
| Pinchar                              | Y1, Latitud    | 40 | 40º 0' 0.000''            |
| Segundo punt                         | o X2, Longitud | 2  | 2º 0' 0.000''             |
| Pinchar                              | ) Y2, Latitud  | 40 | 40º 0' 0.000''            |
| <sup>p</sup> untos en la im          | lagen          |    |                           |
| Primer punto                         | X1, Longitud   |    | Pinchar                   |
|                                      | Y1, Latitud    |    |                           |
| Segundo punt                         | o X2, Longitud |    | Pinchar                   |
|                                      | Y2, Latitud    |    |                           |

Una vez hecho esto, pulso en el botón "Pinchar" del primer punto en la imagen, y el programa, mientras lo busco me irá avisando del punto que tengo que buscar. Ahora pincho el segundo, y con esto ya tengo los dos puntos en la imagen que se corresponden con los puntos en el "mundo real", CAD.

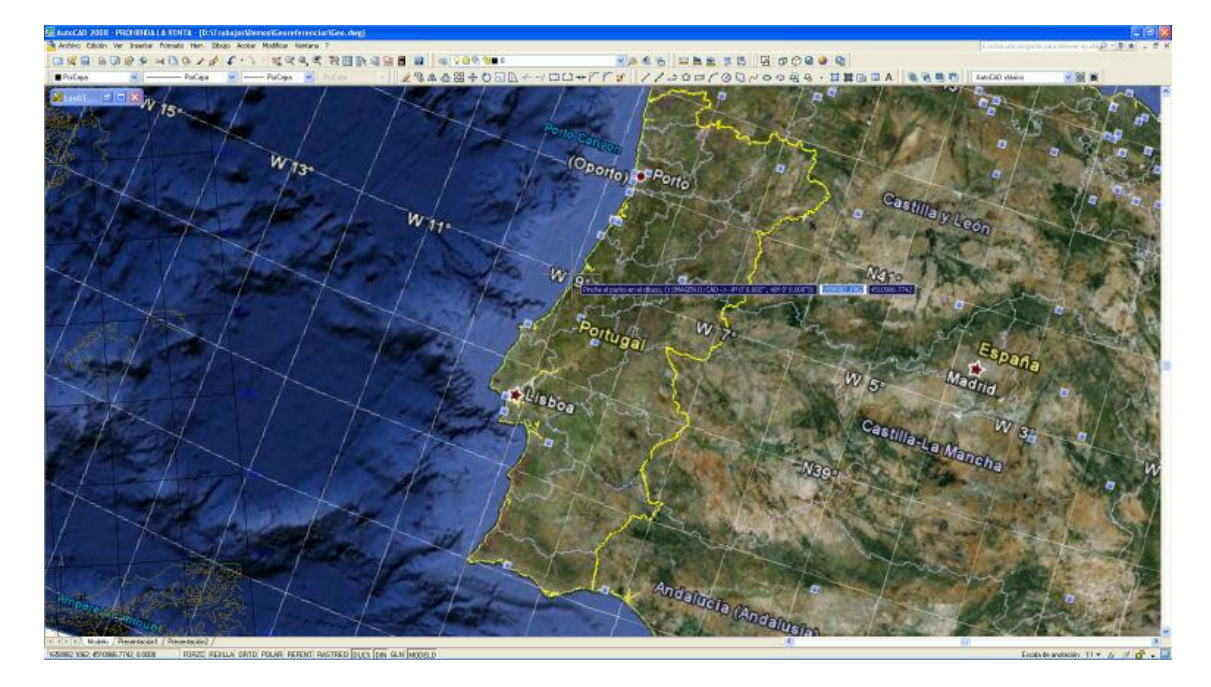

Ahora pulso el botón "Georeferenciar" y el programa me pide que pinche la imagen que deseo mover y rotar. La pincho y, automáticamente se reorienta, traslada y escala a la posición real.

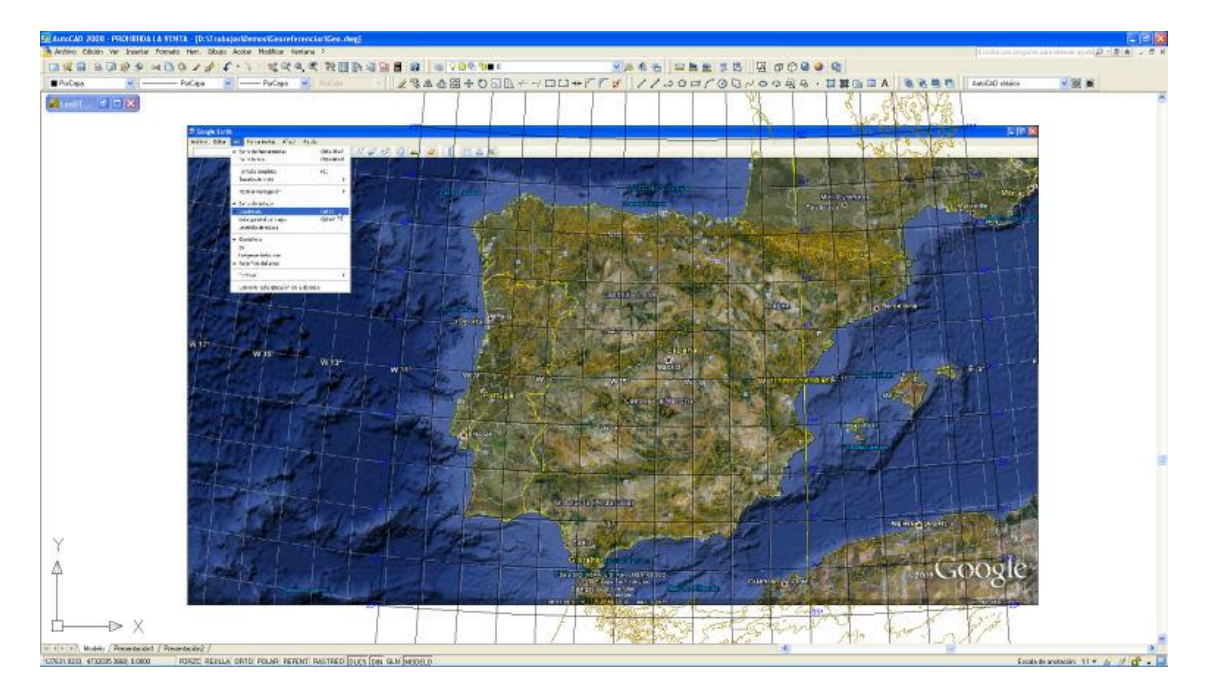

No está, ni mucho menos perfecta, ya que la zona que hemos elegido es demasiado grande, y quieras o no, Google Earth tiene una inclinación propia de la cámara que es inevitable, por lo que hay que georeferenciar, aquello que sepamos que está bien orientado. Normalmente hablamos de zonas muy pequeñas, donde la fotografía aérea o la imagen están bien orientadas, y es ahí donde debemos aplicar este sistema.

Además de la opción de "Georeferenciar imagen" existe otra opción, justo debajo, llamada "Mover imagen en geográficas", que lo que hace es, exactamente eso, mover una imagen, que tengas en el CAD, poniendo las coordenadas del desplazamiento, en geográficas. Esta opción se ha creado porque muy a menudo nos viene la imagen, y sus posiciones, en vez de estar en XYZ, están en geográficas. (es evidente que debes de poner el Huso y el elipsoide de referencia correctamente). Sólo hace una traslación y no un giro.

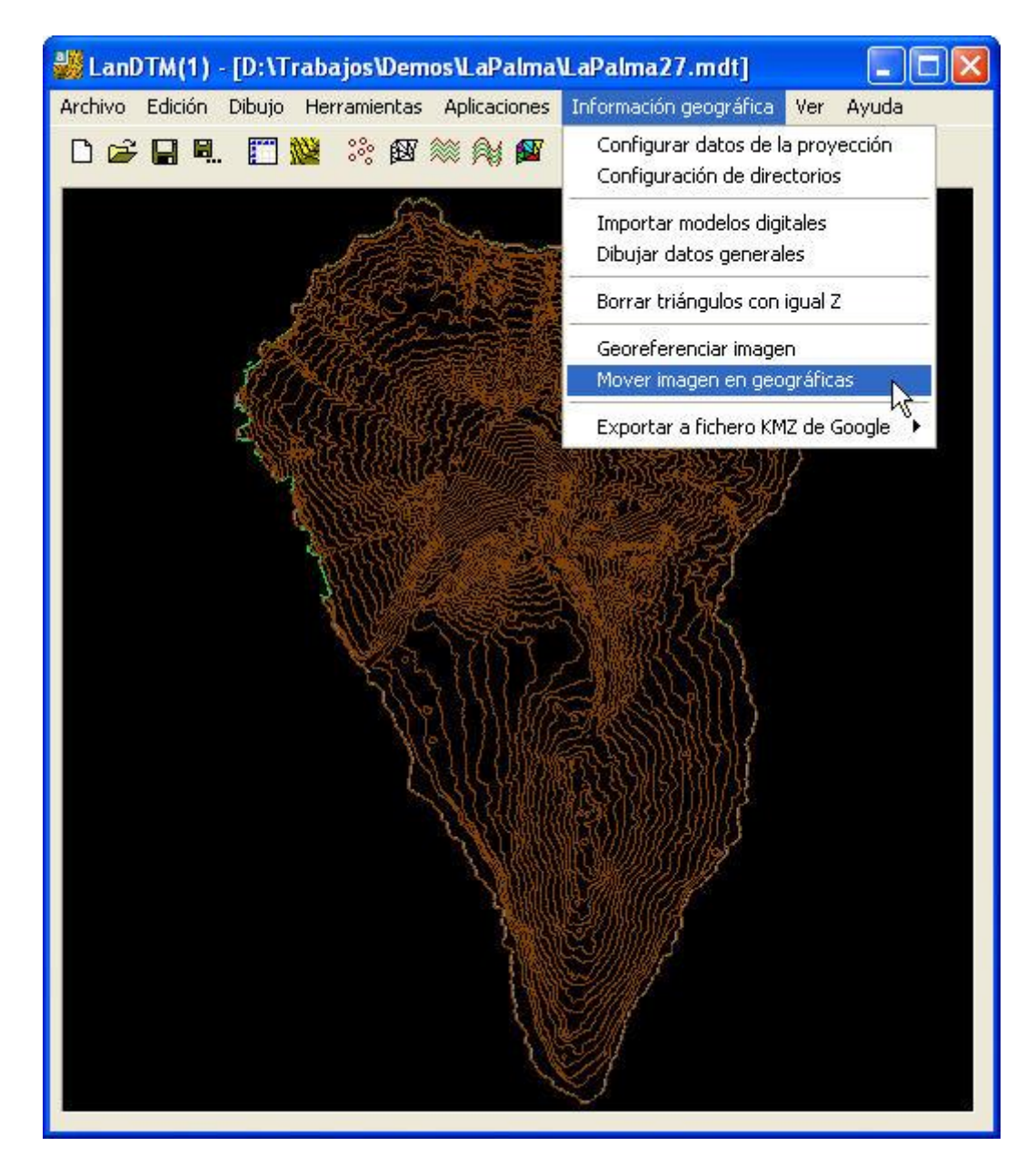

# A.6.- Exportación de curvas, puntos o triangulación a ficheros "KML"/"KMZ", de Google Maps/Google Earth.

Se ha creado una serie de opciones para poder exportar los puntos, las líneas del MDT y las curvas de nivel a ficheros en formato KML/KMZ de Google maps y Google Earth. Estos ficheros se pueden poner encima de las imágenes que tiene el Google. Su utilidad, puede ser desde visual, hasta la representación de un poryecto realizado por nosotros, en las fotografías reales del terreno.

#### A.6.1.- Exportar puntos.

Si deseamos exportar a "KML/KMZ" los puntos, que hay en el archivo de MDT activo, simplemente tenemos que ir a la nueva opción "Información Geográfica\Exportar a fichero KMZ de Google\Puntos", y nos surgirá el siguiente cuadro de diálogo para configurarlos.

| Crear fichero KMZ de la nube de puntos 🛛 🔀                            |                    |  |  |  |  |  |
|-----------------------------------------------------------------------|--------------------|--|--|--|--|--|
| Nombre D:\Trabajos\Demos\TeidePuntos28.kmz                            |                    |  |  |  |  |  |
| Definir el icono para dibujar en cada punto                           |                    |  |  |  |  |  |
| Color del icono sin tocar, BGR en hexadecimal 80fff                   | Color              |  |  |  |  |  |
| Color del icono tocando, BGR en hexadecimal 0000ff Color              |                    |  |  |  |  |  |
| Opacidad sin tocar 255 Opacidad tocando, d                            | e 0 a 255 255      |  |  |  |  |  |
| Icono sin tocar http://maps.google.com/mapfiles/kml/pal4/icon57.png   |                    |  |  |  |  |  |
| Icono tocando http://maps.google.com/mapfiles/kml/pal4/icon49.png     |                    |  |  |  |  |  |
| Escala del icono sin tocar 0.700 Ángulo del icon                      | no sin tocar 0.000 |  |  |  |  |  |
| Escala del icono tocando 1.000 Ángulo del icon                        | no tocando 0.000   |  |  |  |  |  |
| Poner descripción en los iconos con las coordenadas XYZ según el huso |                    |  |  |  |  |  |
| Valor, para sumar, a las coordenadas de todos los puntos              |                    |  |  |  |  |  |
| Sumar X U.UUU Sumar Y U.UUU Sumar Z 10.000                            |                    |  |  |  |  |  |
| Borrar fichero ".kml" Escala en Z para los puntos 1.000               |                    |  |  |  |  |  |
| Crear fichero Cancelar                                                |                    |  |  |  |  |  |

Como sabemos, en el Google Earth, los puntos son representados por lo que se llama "PlaceMark", "Marca de posición", las cuales pueden tener muy diferentes formas y maneras, y puedes buscar, en internet, para elegir las marcas/iconos que más se adecuen a lo que quieres representar. Por defecto, LanDTM poner una marca redonda con un punto en el centro, que se encuentra en la ruta que se ve en el cuadro de diálogo. Estas son marcas estándar que tiene google, en su servidor.

Se aprecia que hay dos urls donde se encuentran los ficheros de los iconos elegidos, esto es porque uno de ellos es para cuando no está el ratón encima de él, y el otro es para cuando el ratón está encima de él, lo que hemos llamado "sin tocar" y "tocando", respectivamente.

El color se puede activar o no. En el caso de que no esté activado, las marcas tomarán el color que viene por defecto en el dibujo de las mismas, (pero en este caso no se podrá poner opacidad, o sea transparencia a los iconos). Si se activa el color, entonces se podrá poner opcacidad a los iconos, con lo que no quedarán tan visibles sobre el Google Earth.

La escala también hace que sea más visual el icono, ya que si pones una más pequeña "sin tocar" y otra más grande "tocando" entonces se verá como se agranda el icono cuando pases el ratón por encima, dando una sensación muy dinámica.

Puedes activar la casilla de "Poner descripción", con lo que se pondrá, en texto, las coordenadas XYZ de cada uno de los puntos, y cuando pinches en él te surgirá el típico cuadro de Google, con esto datos. (Ten en cuenta que cuanto más grande sea el fichero más lento irá).

Todo lo que exportemos podemos trasladarlo, en X Y y Z, lo cual puede ser útil en determinados momentos. Yo siempre subo la Z unos 10 metros, porque el datum que se toma es diferente.

La idea es jugar con todas las opciones e ir viendo el resultado en el Google Earth para hacerte cargo de para qué son cada una de las opciones.

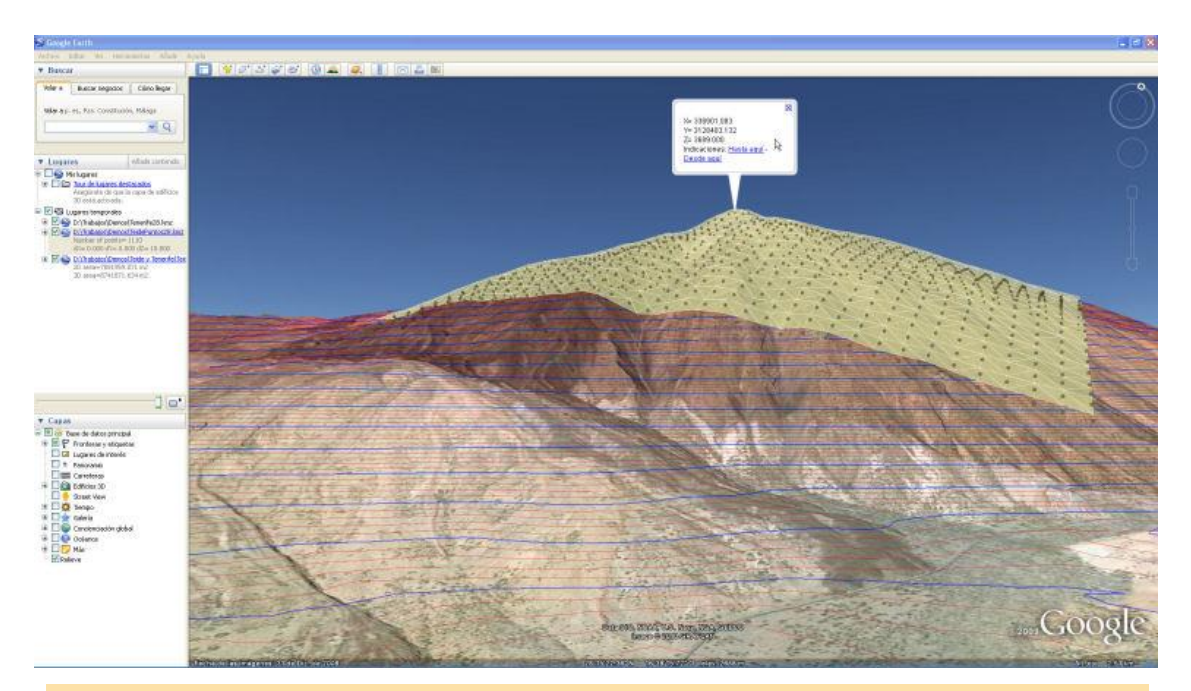

Cuando exportamos puntos, líneas o curvas, en realidad lo que se genera es un archivo "KML", (que es un fichero "XML" ASCII), y puede ser muy grande, por lo que Google inventó el fichero "KMZ", que no es más que un fichero "zip" de WinZip, y que se queda bastante comprimido. Es por ello que se pregunta, al final, si se quere conservar el fichero "KML", (ya sea porque quires editarlo o porque quieres ver como carga), o si se quiere borrar y quedarnos sólo con el "KMZ".

Cuidado con el tamaño del fichero, y el número de puntos que pones, ya que no he hecho cuentas de cuantos soporta, pero no creo que pueda con más de 50000 puntos.

#### A.6.2.- Exportar la triangulación.

Si deseamos exportar a "KML/KMZ" los triángulos que hay en el archivo de MDT activo, simplemente tenemos que ir a la nueva opción "Información Geográfica\Exportar a fichero KMZ de Google\Triángulos", y nos surgirá el siguiente cuadro de diálogo para configurarlos.

| Crear fichero KMZ de la triangulación 🛛 🛛 🔀                                        |        |       |  |  |  |
|------------------------------------------------------------------------------------|--------|-------|--|--|--|
| Nombre D:\Trabajos\Demos\Teide y Tenerife\TeideTriangulos28.                       |        |       |  |  |  |
| - Triángulos                                                                       |        |       |  |  |  |
| Color del borde, BGR en hexadecimal                                                | ffffff | Color |  |  |  |
| Opacidad del borde, de 0 a 255                                                     | 127    |       |  |  |  |
| Color de relleno, BGR en hexadecimal                                               | acf4f9 | Color |  |  |  |
| Opacidad del relleno, de 0 a 255                                                   | 200    |       |  |  |  |
| Grosor, en píxeles, de 1 a 100                                                     | 1      |       |  |  |  |
| Poner descripción en los triángulos                                                |        |       |  |  |  |
| Valor, para sumar, a las coordenadas de todos los puntos                           |        |       |  |  |  |
| Sumar X         0.000         Sumar Y         0.000         Sumar Z         30.000 |        |       |  |  |  |
| Borrar fichero ".kml" una vez generado el fichero comprimido ".kmz"                |        |       |  |  |  |
| Escala en Z para los triángulos                                                    |        | 1.000 |  |  |  |
| Crear fichero Cancelar                                                             |        |       |  |  |  |

Cada uno de los triángulos, que se dibujen, tendrán un borde y un relleno, cuyo color puedes configurar. Si pones la opacidad en 255 no se transparentará nada, y no se verá el terreno por debajo.

Como descripción general de la triangulación se pondrá el valor de la superficie, tanto reducida como "geométrica", (alabeada). Lo cual puede ser útil. También para la descripción de cada triángulo independiente se calcula la superficie correspondiente.

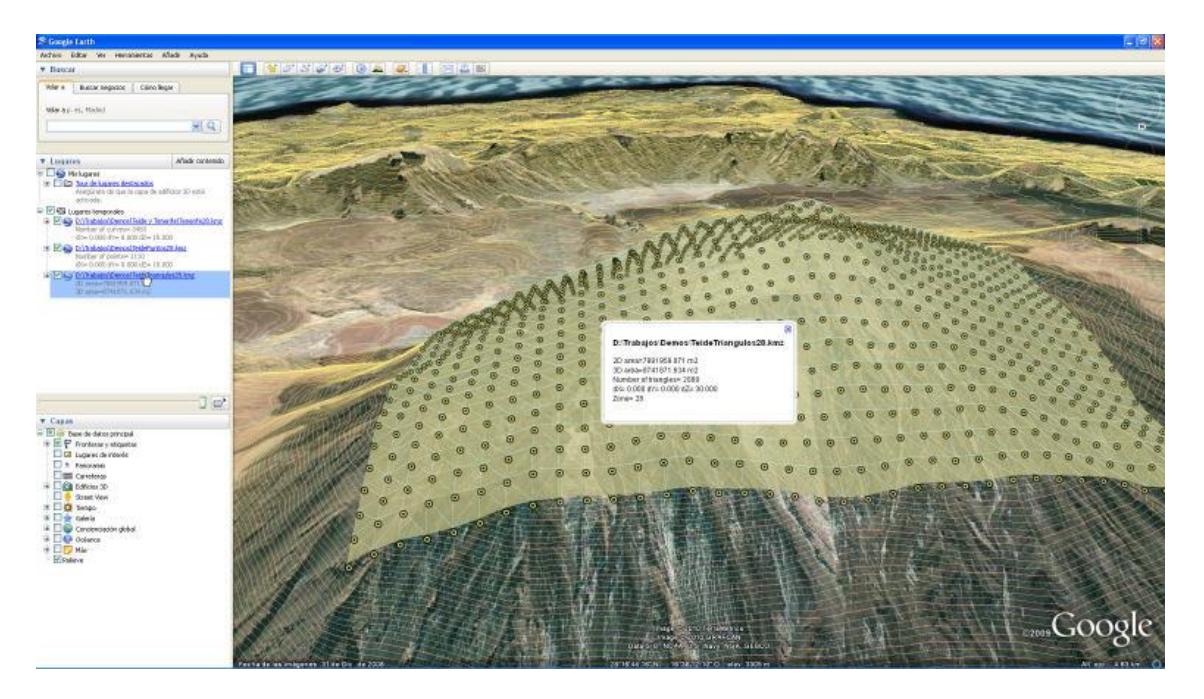

Cuando exportamos puntos, líneas o curvas, en realidad lo que se genera es un archivo "KML", (que es un fichero "XML" ASCII), y puede ser muy grande, por lo que Google inventó el fichero "KMZ", que no es más que un fichero "zip" de WinZip, y que se queda bastante comprimido. Es por ello que se pregunta, al final, si se quere conservar el fichero "KML", (ya sea porque quires editarlo o porque quieres ver como carga), o si se quiere borrar y quedarnos sólo con el "KMZ".

Cuidado con el tamaño del fichero, y el número de triángulos que pones, ya que no he hecho cuentas de cuantos soporta, pero no creo que pueda con más de 50000 triángulos.

#### A.6.3.- Exportar las curvas de nivel.

Si deseamos exportar a "KML/KMZ" las curvas de nivel que hay en el archivo de MDT activo, simplemente tenemos que ir a la nueva opción "Información Geográfica\Exportar a fichero KMZ de Google\Curvas de nivel", y nos surgirá el siguiente cuadro de diálogo para configurarlos.

| Crear fichero KMZ de las curvas de nivel 🛛 🛛 🔀                      |              |  |  |  |  |
|---------------------------------------------------------------------|--------------|--|--|--|--|
| Nombre D:\Trabajos\Demos\Teide y Tenerife\Tenerife28.kmz            |              |  |  |  |  |
| Curvas pormales                                                     |              |  |  |  |  |
| Seleccionar color, BGR en hexadecimal                               | 80ffff Color |  |  |  |  |
| Seleccionar opacidad, de 0 a 255                                    | 127          |  |  |  |  |
| Grosor, en píxeles, de 1 a 100                                      | 1            |  |  |  |  |
| Poner descripción en las curvas normales                            |              |  |  |  |  |
| Curvas maestras                                                     |              |  |  |  |  |
| Seleccionar color, BGR en hexadecimal                               | 85b3fe Color |  |  |  |  |
| Seleccionar opacidad, de 0 a 255                                    | 127          |  |  |  |  |
| Grosor, en píxeles, de 1 a 100                                      | 2            |  |  |  |  |
| Poner descripción en las curvas maestras                            |              |  |  |  |  |
| Valor, para sumar, a las coordenadas de todos los puntos            |              |  |  |  |  |
| Sumar X 0.000 Sumar Y 0.000 Sumar Z 15.000                          |              |  |  |  |  |
| Borrar fichero ".kml" una vez generado el fichero comprimido ".kmz" |              |  |  |  |  |
| Escala en Z para las curvas de nivel 1.000                          |              |  |  |  |  |
| Cuantas curvas no debo dibujar entre una y la siguiente 0           |              |  |  |  |  |
| Crear fichero Cancelar                                              |              |  |  |  |  |

Para las curvas de nivel se selecionarán dos colores, uno para las maestras y otro para la "normales", con lo que se podrá diferenciar claramente cada una de ellas.

Como descripción general de las curvas de nivel, se pondrá el número total de curvas, así como los valores de los incrementos en XYZ.

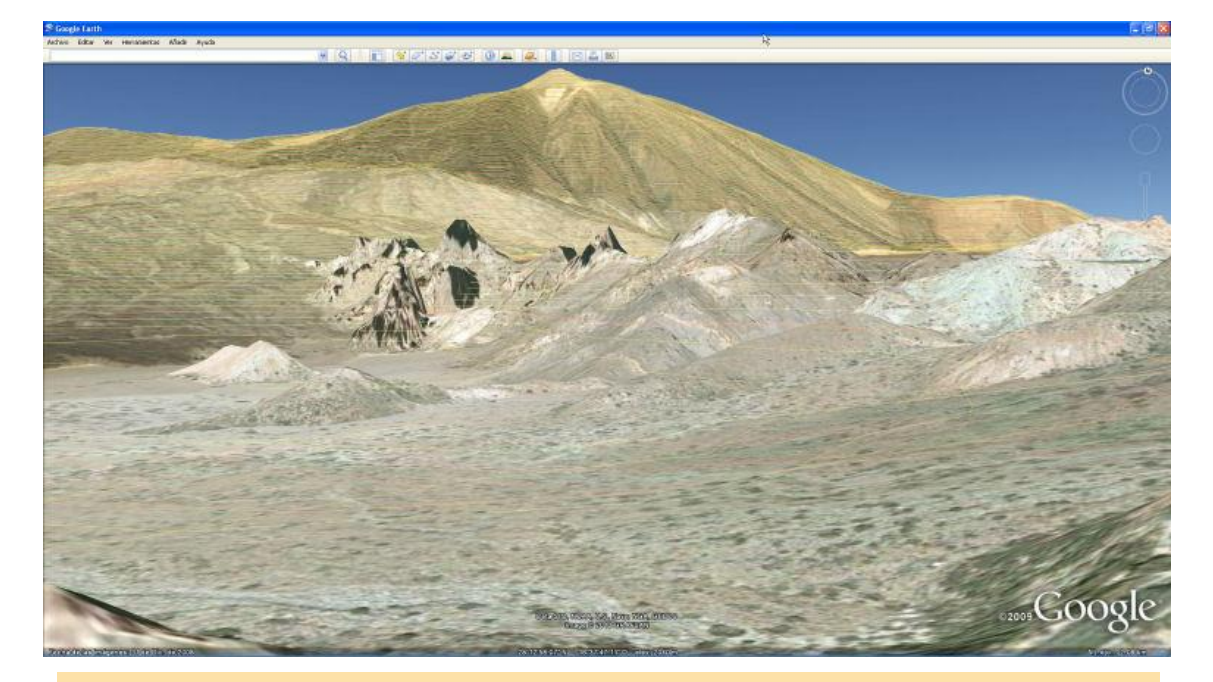

Cuando exportamos puntos, líneas o curvas, en realidad lo que se genera es un archivo "KML", (que es un fichero "XML" ASCII), y puede ser muy grande, por lo que Google inventó el fichero "KMZ", que no es más que un fichero "zip" de WinZip, y que se queda bastante comprimido. Es por ello que se pregunta, al final, si se quere conservar el fichero "KML", (ya sea porque quires editarlo o porque quieres ver como carga), o si se quiere borrar y quedarnos sólo con el "KMZ".

Cuidado con el tamaño del fichero, y el número de curvas de nivel que pones. A mí me ha osportado bastante bien un número muy alto de curvas. Haz las pruebas para comprobarlo.